# manuel

# strada av

La Strada AV se démarque par ses caractéristiques mécaniques et le design emblématique de Strada. Les initiales "AV" indiquent que la préparation s'active à l'aide d'un clavier à trois touches où les doses sont calculées par un débitmètre pour chaque groupe. Ce modèle est équipé de vannes de vapeur proportionnelles, qui sont toutes deux caractérisées par la présence de vannes anti-aspiration.

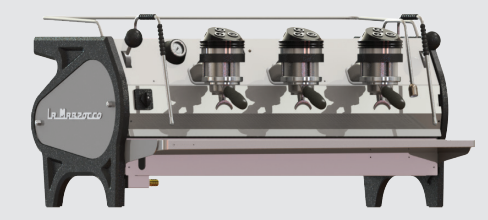

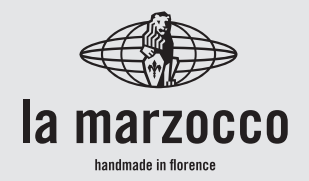

# strada av

Manuel de Fonctionnement V1.0 - 11/2015 MAN.16.3.01

# Chapitres

- 1. Mises en Garde Générales et Règles de Sécurité
- 2. Définition des Modèles Traités
- 3. Installation
- 4. Mise en Fonction et Préparation du Café
- 5. Préparation d'Autres Boissons Chaudes
- 6. Entretien Préventif et Nettoyage Hebdomadaire
- 7. Mise Hors Service et Au Rebut
- 8. Opérations Programmées d'Entretien et de Contrôle
- 9. Notice de Programmation du Logiciel

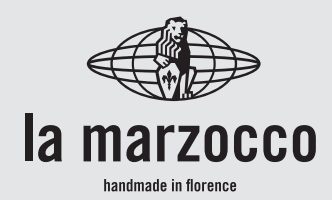

| page 3  | La Marzocco S.r.I.                                |
|---------|---------------------------------------------------|
| page 7  | Via La Torre 14/H<br>Località La Torre            |
| page 10 | 50038 Scarperia e San Piero<br>(Firenze) - ITALIA |
| page 18 | www.lamarzocco.com                                |
| page 21 | info@lamarzocco.com                               |
| page 22 | T: +39 055 849 191<br>F: +39 055 849 1990         |
| page 24 |                                                   |
| page 25 |                                                   |
| page 26 |                                                   |

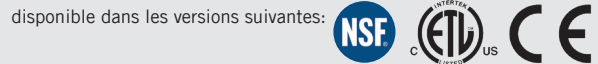

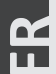

## 1. Mises en Garde Générales et Règles de Sécurité

Δ

## ATTENTION

Cette machine est destinée à un usage professionnel seulement et doit être installée dans des lieux où son utilisation et son entretien sont réservés à un personnel qualifié. Il est interdit aux enfants de faire fonctionner ou de jouer avec la machine.

#### 

## ATTENTION

La machine à café doit être placée en position horizontale sur un comptoir dont la hauteur depuis le sol est supérieure à 80 cm.

## ATTENTION

Cette machine n'est pas appropriée à un usage externe. Il ne faut pas utiliser de jets d'eau pour nettoyer la machine, ni la positionner là où des jets d'eau sont utilisés.

## ATTENTION

A

A

Δ

Comme cela a déjà été mentionné aux notes précédentes, le fabricant ne doit pas être tenu responsable des dégâts causés

aux objets, animaux et/ou personnes, si la machine n'a pas été installée conformément aux instructions contenues dans ce mode d'emploi, et si elle n'est pas utilisée pour ce pour quoi elle a été concue (par ex. préparer du café et des boissons chaudes).

## 1) Garanties importantes

Le niveau sonore de la machine est inférieur à 70dBA.

L'utilisation, le nettoyage et l'entretien de cette machine à café ne doivent pas être réalisés par des personnes (y compris les enfants de plus de 8 ans) inexpérimentées ou dont les capacités physiques, sensorielles ou mentales sont réduites, sauf si celles-ci sont sous la surveillance ou ont reçu les instructions d'utilisation appropriées de la personne responsable de leur sécurité et si elles comprennent les dangers.

Les enfants doivent être surveillés pour s'assurer qu'ils ne jouent avec l'appareil.

Conserver l'appareil et son cordon hors de la portée des enfants de moins de 8 ans.

 Cette notice fait partie intégrante et essentielle du produit et doit être fourni à tous les consommateurs. Les consommateurs sont priés de lire attentivement les indications qui y sont contenues, puisqu'elles fournissent des informations importantes concernant la sécurité pendant l'installation, le fonctionnement et l'entretien.

Ce doit être manuel soigneusement conservé et disponible pour pouvoir le consulter ultérieurement à tout moment et pour tout nouvel utilisateur du produit. 3) S'assurer que le produit soit intact examinant en l'emballage, en vérifiant que celui-ci ne reporte aucun signe d'endommagement qui pourrait avoir intéressé la machine à l'intérieur.

4) Vérifier l'intégrité de la machine après avoir enlevé l'emballage avec soin.

En cas de doute, ne pas poursuivre et contacter immédiatement le

concessionnaire ou le vendeur qui enverront du personnel spécialisé et autorisé pour opérer sur la machine. 5) Les éléments de l'emballage (boites, sachets, polystyrène expansé et autre) ne doivent pas être laissés à la portée des enfants car ils constituent une source de danger et ne doivent pas non plus être jetés dans l'environnement.

**6)** Contrôler que les données figurant sur la plaque correspondent à celles du réseau électrique installé dans le local où la machine sera utilisée.

7) L'installation de la machine doit se faire conformément aux règlements électriques et hydrauliques locaux. L'installation doit en outre être effectuée selon les instructions du constructeur et doit être effectuée par du personnel technique agréé et qualifié.

8) <u>Une installation non correcte</u> <u>pourrait causer des dommages</u> <u>aux personnes</u>, animaux ou choses pour lesquels le constructeur est exempt de toute responsabilité.

9) Il sera possible d'obtenir un fonctionnement électrique sûr de cet appareil seulement lorsqu'unraccordementcorrect au réseau électrique aura été effectué, conformément aux codes et aux règlements de sécurité locaux, nationaux et internationaux, et de façon particulière lorsque l'unité aura été mise à la terre.

S'assurer que la mise à la terre ait lieu de façon correcte, puisque c'est un élément fondamental pour la sécurité.

Faire contrôler la connexion à du personnel qualifié.

**10)** S'assurer donc que la capacité du système électrique à disposition soit adaptée à la consommation de la puissance maximale, indiquée sur la machine à café.

**11)** L'utilisation d'adaptateurs. de prises multiples et/ou de rallonges est déconseillée. Si l'on ne peut en éviter l'utilisation. s'assurer qu'ils soient conformes aux codes et aux règlements de sécurité locaux, nationaux et internationaux, en faisant attention à ne pas dépasser les tensions, puissances et absorptions indiquées sur ces adaptateurs et ces rallonges. 12) Cet appareil doit être uniquement utilisé pour l'usage pour lequel il a été

expressément conçu et réalisé. Tout autre usage doit être considéré incorrect et donc dangereux.

## Le constructeur est exempt de toute responsabilité dérivant d'un usage impropre et irrationnel.

Cette machine ne doit pas être installée dans une cuisine.

**13)** L'utilisation de tout appareil électrique prévoit l'observation de certaines règles fondamentales.

Dans le cas en espèce: En particulier:

• éviter de toucher l'appareil avec les mains ou les pieds mouillés ou humides;

• ne pas utiliser l'appareil pieds nus;

• ne pas utiliser de rallonges dans les salles de bain;

• ne pas enlever l'appareil de la prise de courant en tirant sur le câble;

• ne pas laisser l'appareil exposé aux agents atmosphériques (pluie, soleil, etc...);

• ne pas permettre que l'appareil soit utilisé par des enfants ou par des personnes qui ne sont pas en mesure de l'utiliser;

• ne pas nettoyer le panneau de commandes avec des chiffons mouillés car ce dernier n'est pas étanche.

14) Avant d'effectuer toute opération de maintenance et/ou de nettoyage, régler en position "O" ou "OFF" l'interrupteur général situé sur la machine et débrancher celui-ci du réseau d'alimentation électrique en

débranchant la prise ou en éteignant l'interrupteur du système. Pour les opérations de nettoyage, respecter scrupuleusement ce qui est prévu dans ce mode d'emploi. 15) Fn cas de dysfonctionnements 01 de pannes de l'appareil. débrancher du réseau le électrique (comme décrit au point précédent) et fermer robinet d'alimentation le de l'eau. Ne pas essayer de réparer l'appareil soi-même mais s'adresser au personnel professionnellement qualifié autorisé. L'éventuelle et réparation du produit devra uniquement être effectuée par le fabricant ou par un centre autorisé à l'aide de pièces de rechange originales. Le non respect de ce qui est

6

mentionné ci-dessus peut compromettre la sécurité de l'appareil et, dans tous les cas, annule la garantie.

**16)** Au cours de l'installation, il faut prévoir un interrupteur omnipolaire comme prévu par les normes de sécurité en vigueur, doté de fusibles en mesure de supporter la puissance de la machine à connecter.

**17)** Pour éviter des surchauffes dangereuses, il est recommandé d'étendre tout le câble d'alimentation.

**18)** Ne pas obstruer les grilles d'aspiration ou de dissipation et, plus particulièrement, ne pas couvrir avec des chiffons ou autre le plan chauffetasses.

**19)** Le câble de la machine ne doit pas être remplacé

par l'utilisateur. S'il s'endommage, éteindre la machine ou la débrancher du réseau électrique en enlevant la fiche de la prise ou en désactivant le circuit à l'aide de l'interrupteur correspondant et fermer le circuit de l'eau. Pour remplacer le câble électrique, contacter uniquement des professionnels gualifiés.

# 20) Dimensions et poids communs à la série STRADA AV

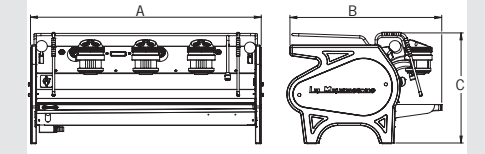

| STRADA AV     | 2 gr. | 3 gr. |
|---------------|-------|-------|
| A [mm]        | 800   | 1000  |
| B [mm]        | 675   | 675   |
| <b>C</b> [mm] | 475   | 475   |
| POIDS [kg]    | 70    | 91    |

## 2. Définition des Modèles Traités

#### <u>Ce manuel d'emploi renvoie exclusivement aux modèles suivants de notre fabrication:</u> Strada AV à 3 groupes: 3AV

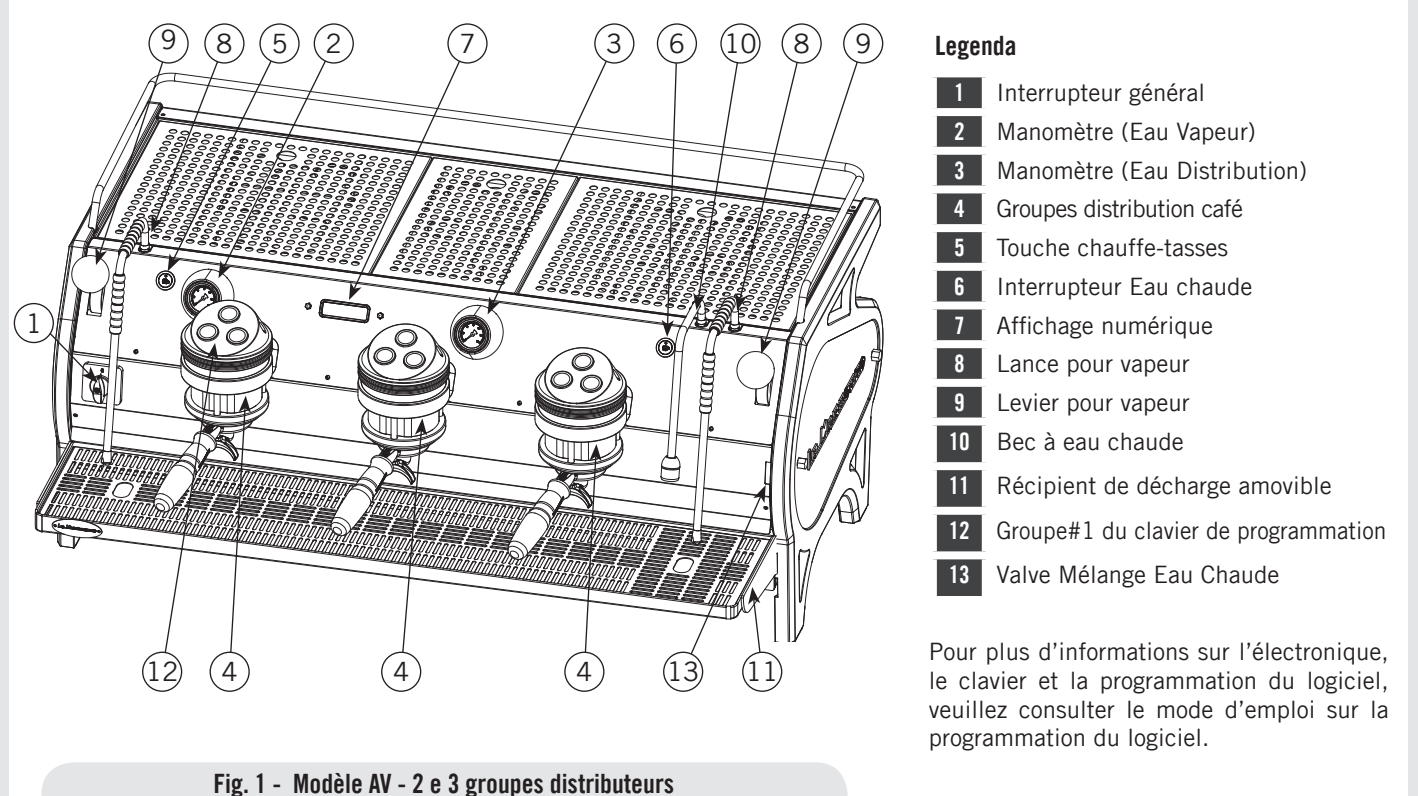

#### 1) Description générale

La machine est disponible dans les versions avec 2 et 3 groupes distributeurs essentiellement constituées des pièces suivantes :

• Chaudière services (générateur de vapeur et eau chaude) ;

• Chaudière saturation pour distribution café ;

- Groupes distributeurs ;
- Enveloppe ;
- Électropompe.

# 2) Description des différentes piècesChaudière vapeur

Elle est constituée d'une enveloppe cylindrique d'une longueur variable en fonction du nombre de groupes distributeurs du café et est réalisée en acier inoxydable, contrôlée à titre d'exemple à une pression de 3 bar et adaptée à la pression de service de 1,5 bar. En fonction du nombre de distributeurs, nous avons les volumes réels et puissances installées suivantes :

| 2 groupes | 8,2 litres  | 3000 Watt |
|-----------|-------------|-----------|
| 3 groupes | 11,8 litres | 4000 Watt |

Aux extrémités de l'enveloppe cylindrique, des couvercles sont appliqués et sur l'un figure le logement pour les résistances électriques de chauffage et de vaporisation de l'eau qui permettent d'atteindre la pression de service en 25' environ. La pression de fonctionnement est maintenue par une sonde de température électronique. Différents raccords sont appliqués sur la chaudière pour les accessoires de sécurité, pour les services d'eau chaude et de vapeur pour l'alimentation.

Composé d'un tube en acier inoxydable AISI 300. Le chauffage est réalisé au moyen d'un élément chauffant à immersion plaqué.

• La pression de service de 1.3-1.5 bar, est contrôlée automatiquement à travers un pressostat ou une sonde de température, réglé pour ouvrir le circuit d'alimentation de l'élément chauffant à 1.5 bar et le fermer à 1.3 bar.

• La pression est affichée par l'intermédiaire d'un manomètre avec une échelle de 0 à 2 bar.

• Dispositif de sécurité, basé sur une soupape mécanique à expansion, avec un ressort de contraste réglé à 1.8 bar.

• Essai: test hydraulique à 4.5 bar effectué sur de petites chaudières prêtes à l'emploi, dans notre usine;

#### • Chaudière Café

La Chaudière Café se compose d'un réservoir cylindrique en acier inoxydable AISI 300. Un par groupe (générateur

d'eau chaude pour la distribution du café). Chaque unité est sujette à un test hydraulique, à une pression de 18 bar, et a une pression de fonctionnement de 9 bar. Ci-après une liste du volume effectif et des puissances nominales en fonction du nombre de groupes installés:

2 groupes 2 x 1,3 litres 2 x 800 Watts 3 groupes 3 x 1,3 litres 3 x 800 Watts

Des couvercles sont installés à chaque bout du réservoir cylindrique et sur l'un deux il y a un logement pour les éléments chauffants de l'eau. La température de la chaudière café est maintenue par un régulateur de température électronique (système PID) avec une précision de 0.2°C. Les groupes de distribution sont installés sur la chaudière.

Composé d'un tube en acier inoxydable AISI 300. Le chauffage est réalisé au moyen d'un élément chauffant à immersion plaqué.

• Température de fonctionnement 95°C (réglable), contrôlée automatiquement par un régulateur de température électronique avec une précision de 0.2 °C. Pression de service de 9 bar, développée mécaniquement par une pompe volumétrique spéciale qui est activée automatiquement chaque fois que le café est distribué.

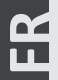

• La pression est affichée au moyen d'un manomètre avec une échelle de 0 à 15 bar.

• Dispositif de sécurité, basé sur une soupape mécanique à expansion, avec un ressort de contraste réglé à 13.5 bar.

• Essai: Test hydraulique à 18 bar effectué sur de petites chaudières prêtes à l'emploi, dans notre usine;

#### • Groupes distributeurs

Ils sont constitués d'un bloc en acier inoxydable sur lequel est greffé le portefiltre où l'on met la dose de café en poudre et à partir duquel, au moyen du bec, l'espresso descend dans la/les tasse/s situées en-dessous/ et après la commande de distribution.

#### • Enveloppe

Elle est constituée d'une coque en tôle d'acier peint et en acier inoxydable. La structure est le fruit d'études particulières pour la fonction esthétique, pour optimiser l'ergonomie pour l'utilisateur et réduire au minimum les éventuels dommages.

#### • Électropompe

La pompe rotative, installée sur le tuyau d'alimentation de l'eau, est prédisposée pour entrer en fonction chaque fois que les groupes distributeurs sont actionnés et avec un dispositif d'auto-nivelage pour réintégrer l'éventuelle consommation d'eau de la chaudière services.

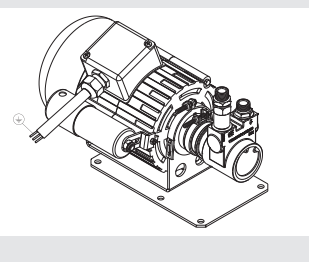

#### • Plaque machine CE:

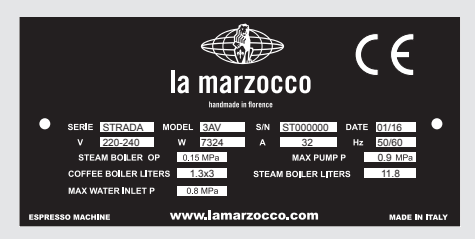

#### • Plaque machine ETL:

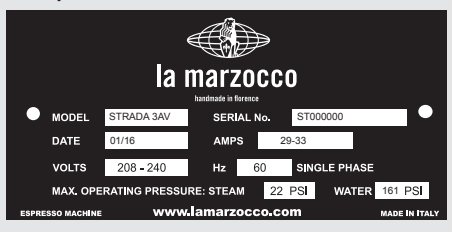

## 3. Installation

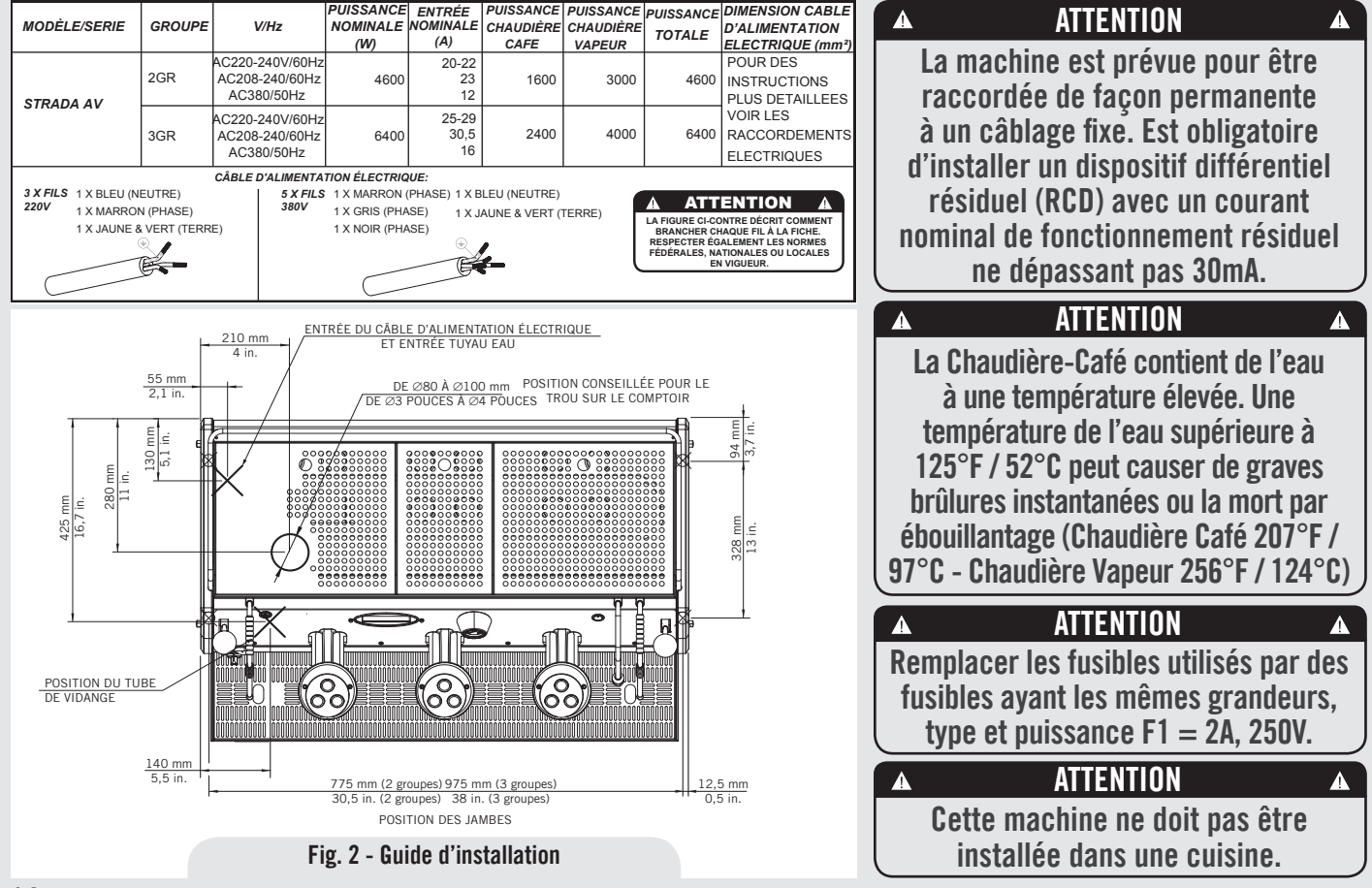

## ATTENTION Á chaque installation, la machine doit être équipée d'un nouveau ieu de tuvaux pour la plomberies. et des joints correspondants.

A

## ATTENTION

L'alimentation sous pression de l'eau doit être entre 4 et 8 bar si une pression suffisante n'est pas disponible nous vous suggérons d'utiliser un système d'alimentation en eau supplémentaire.

## ATTENTION

Avant de faire tout raccordement électrique, s'assurer que les deux connecteurs à amortissement de tension soient fermement fixés au corps de la machine pour éviter une contrainte involontaire sur les câbles d'alimentation.

ATTENTION Δ A Tension dangereuse, débrancher du réseau électrique avant de procéder aux opérations d'entretien. ATTENTION A L'électropompe doit être située près de la machine, dans un endroit accessible pour l'entretien, mais à distance de manipulations accidentelles, et avec une excellente circulation de l'air. ATTENTION Δ Δ Le fabricant décline toute responsabilité en cas d'événements menant à des poursuites en responsabilité civile si la mise à la terre n'a pas été effectuée conformément aux réglementations ou normatives électriques locales, nationales et internationales en vigueur, ou si des pièces électriques ont été raccordées de manière incorrecte.

## ATTENTION Cet appareil n'est pas prévu pour être utilisé par des personnes (y compris les enfants) avec des capacités physiques, sensorielles ou mentales réduites, ou sans

Δ

expérience et connaissance, à moins qu'elles ne soient surveillées ou aient reçu des instructions concernant l'utilisation de l'appareil par une personne responsable de leur sécurité.

## **ATTENTION**

- U.S.A. et CANADA uniquement -Ne pas connecter à un circuit fonctionnant à plus de 150V à la terre sur chaque jambe.

## ATTENTION

Cette machine n'est pas appropriée à un usage externe. Il ne faut pas utiliser de jets d'eau pour nettoyer la machine, ni la positionner là où des jets d'eau sont utilisés.

## ATTENTION

Afin d'éviter des fêlures ou des fuites: ne pas entreposer ni installer la machine à café dans des endroits où la température peut geler l'eau de la chaudière ou du système hydraulique.

#### N.B.:

- Le robinet d'arrêt de l'eau potable et les interrupteurs finaux de la ligne de courant électrique devront se trouver dans la position la plus appropriée pour être actionnés par l'opérateur avec le maximum de facilité et sollicitude.
- La machine doit être positionnée à plat sur le comptoir dans un lieu avec: Température ambiante minimum: 5°C/41°F;

Température ambiante maximum: 32°C/89°F.

- Si la machine a été temporairement positionnée dans une zone où la température ambiante est inférieure à 0°C/32°F, contacter le service aprèsvente avant de l'utiliser.
- La pression distribuée à la chaudière de l'eau doit être comprise entre 4 et 8 bar.
- Cette machine est conforme à la norme 61000-3-11; l'impédance, dans le point d'interface d'alimentation, doit avoir une valeur de Zmax= 0,11 Ω.

#### 1) Guide d'installation

Δ

Pour obtenir les meilleurs résultats, la STRADA exige un débit d'eau minimum en alimentation de 100 l/h et une pression de 2,5 bars.

Les installations non conformes à de telles exigences réduisent la durée de vie de la pompe et peuvent être à l'origine d'un bruit élevé pendant la phase de production du café. Si la pression et le débit ne sont pas adaptés, des bulles d'air peuvent se former entre les engrenages. Ce phénomène s'appelle la cavitation. La cavitation peut compromettre les performances de la machine espresso.

Si l'eau qui alimente la machine espresso se situe en dehors des paramètres conseillés, il y a lieu de procéder à l'une des installations suivantes:

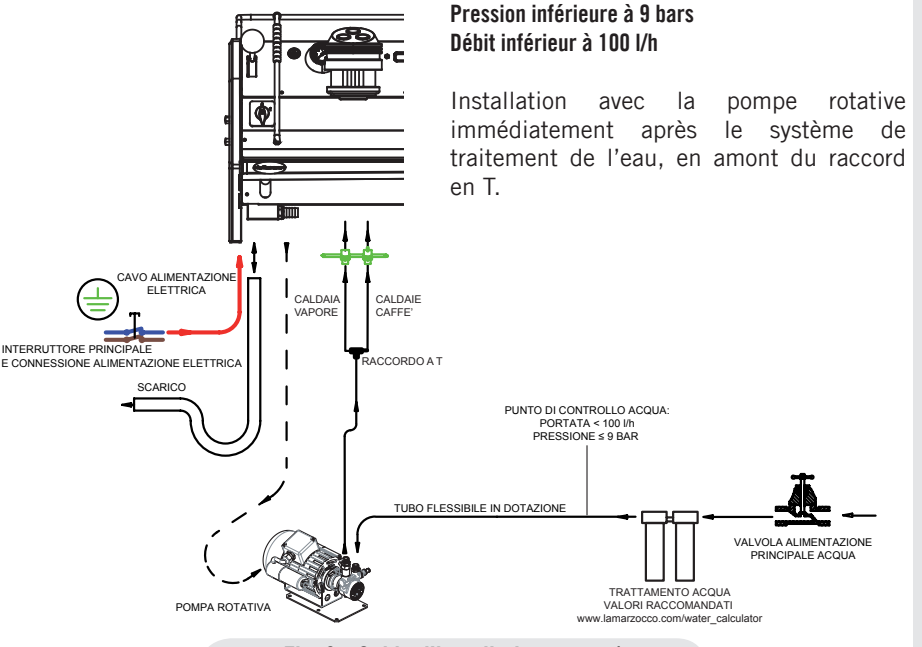

Fig. 3 - Guide d'installation - type 1

12

#### Pression supérieure à 9 bars Débit inférieur à 100 l/h

Installation du réducteur de pression immédiatement après le système de traitement de l'eau, en amont de la pompe rotative.

Installation de la pompe rotative (réglée sur 9 bars) immédiatement après le réducteur de pression, en amont du raccord en T.

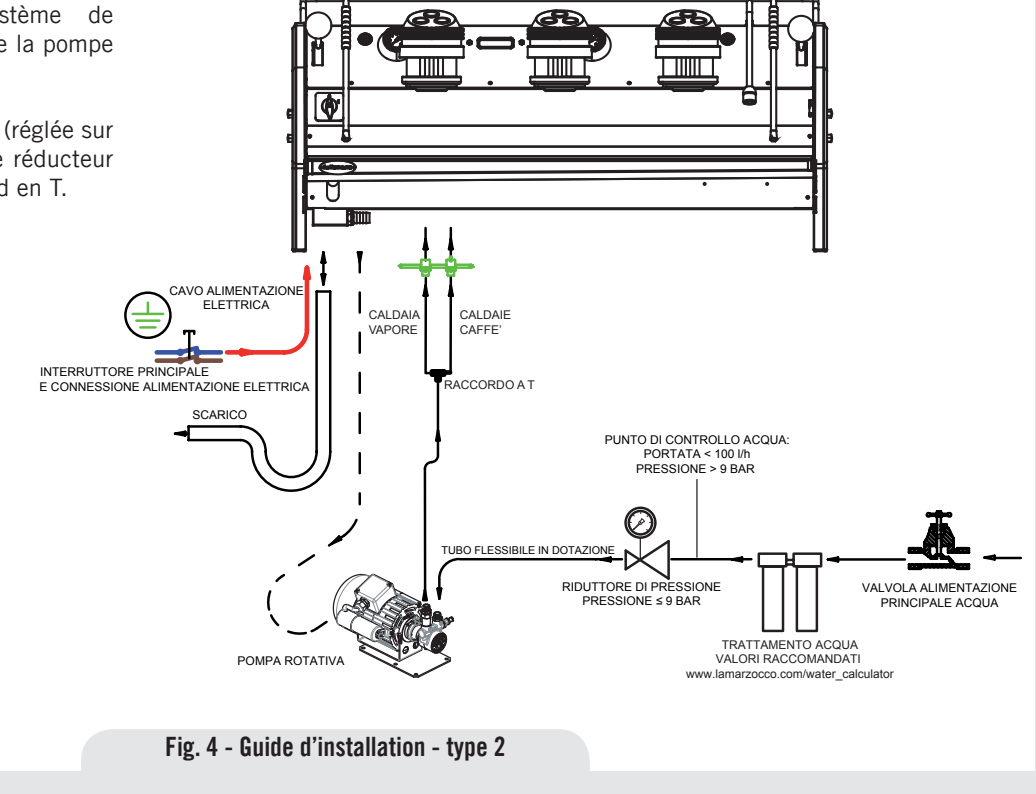

#### 2) Accessoires

- Contrôler que dans l'emballage, en plus de la machine dotée des groupes distributeurs correspondants, il y ait :
- 1 x SIMPLE et 3 x DOUBLE porte-filtres
- 2 x SIMPLE et 4 x DOUBLE filtres
- 1 x tasseur
- 1 x filtre aveugle
- 1 x détergent pour le nettoyage
- 3 x tuyau tressé en acier inoxydable pour les raccordements hydrauliques
- 1 x 1,5 mt de tuyau en plastique renforcé pour l'évacuation de l'eau
- 1 x collier de serrage
- 1 x Raccord en T

Pour l'installation, il faut disposer de :

- Conduite d'eau potable avec robinet final de 3/8" gaz (BSP) ; (Compression 3/8" pour États-Unis et Canada)
- Alimentation électrique conforme aux spécifications relatives à la machine à café espresso achetée:
- Branchement électrique monophasé/ triphasé à 220Vca - 50/60 Hz avec terre, prise protégée et interrupteur homologué
- Branchement électrique monophasé à 200Vca - 50/60 Hz avec terre, prise protégée et interrupteur homologué
- Branchement électrique triphasé 380Vca - 50/60 Hz avec neutre + terre, près du comptoir où la machine est installée et terminant avec une prise

protégée adéquate à cinq pôles dotée d'un interrupteur homologué

• Conduites d'évacuation.

#### 3) Kit de test d'eau

Pour pouvoir garantir que l'eau qui entre dans la machine rentre dans les paramètres préétablis, toutes les machines La Marzocco seront équipées de 2 kits pour l'analyse de l'eau (voir image) qui comprennent chacun 6 bandes de mesure et une carte contenant le mode d'emploi.

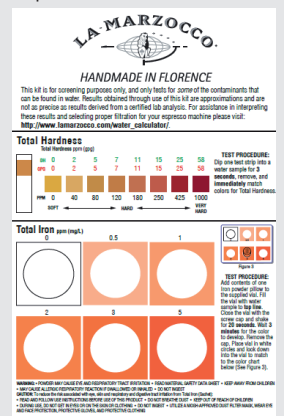

Les paramètres qui pourront être mesurés sont, Dureté Totale, Fer, Chlore libre, Chlore Total, pH & Alcalinité totale, Chlorures. Le test de l'eau doit être effectué en amont du système de traitement que vous utiliserez, et en aval, afin de vérifier si les paramètres de l'eau qui entre dans la machine à café rentrent dans ceux recommandés par La Marzocco.

Une fois les tests effectués il est possible de contrôler quel système de filtrage soit le plus approprié, en saisissant les paramètres obtenus au moyen du Kit sur notre site "LA MARZOCCO WATER CALCULATOR" (http:// www.lamarzocco.com/water\_calculator/).

#### 4) Retrait en toute sécurité du débitmètre

Avant d'allumer, retirer le collier de serrage du débitmètre situé à l'intérieur de la machine, tel que l'indique l'étiquette autocollante appliquée sur l'interrupteur général. Retirer également l'étiquette de l'interrupteur général.

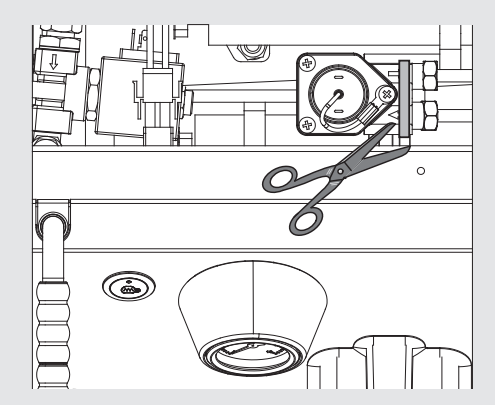

14

n

#### 5) Branchement au réseau de l'eau

Pour raccorder la machine au réseau de distribution d'eau procéder selon les indications reportées dans le chapitre concernant l'installation de la machine. en suivant les indications relatives aux normes de sécurité hydraulique propres à chaque Pays dans lequel on installe la machine. Pour garantir un fonctionnement correct et sûre de la machine et maintenir un niveau de performances approprié de la même, en garantissant une qualité élevée de la boisson distribuée, il est opportun que l'eau en entrée ait une dureté supérieure à 7°f (70ppm, 4°d) et inférieure à 10°f (100ppm, 6°d), pH compris entre 6,5 et 8,5 et une quantité de chlorures dissous inférieure à 50 mg/l. Le respect de ces valeurs permet ainsi à la machine de fonctionner au maximum du rendement. Au cas où ces paramètres ne seraient pas conformes, il faut prévoir la présence de dispositifs spécifiques, en s'inspirant dans tous les cas aux réglementations nationales en vigueur en matière de potabilité de l'eau.

Relier donc le raccord de l'éventuel filtre/ épurateur de l'eau au réseau d'eau potable par l'intermédiaire de l'un des tuyaux flexibles en acier inoxydable tressés. Avant de raccorder la pompe de l'eau à la machine espresso laisser couler l'eau de façon à éliminer d'éventuels résidus qui autrement pourraient se déposer dans les logements des robinets et des vannes en compromettant leur juste fonctionnalité. Relier le raccord de la distribution d'eau potable de la machine espresso à la sortie de l'eau en utilisant l'un des tuyaux flexibles en acier inoxydable tressés fournis. Puis relier le raccord d'entrée de la pompe de l'eau à la sortie de l'éventuel filtre/épurateur de l'eau (si présent).

**Remarque:** L'électropompe est conçue pour utiliser uniquement de l'eau froide. S'assurer que l'alimentation d'eau soit toujours activée quand la pompe est en fonction car, dans le cas contraire, de l'air pourrait s'introduire dans la chaudière et endommager la pompe.

#### 6) Branchement électrique a) Câble d'alimentation

• Il s'agit du câble d'alimentation principal qui fournit le courant électrique toute la machine à café espresso. Différentes typologies de câble sont disponibles selon les conditions électriques requises de la machine à café espresso achetée:

• Câble tripolaire monophasé de 200/220Vca avec section de 4/6/10 mm2 ou AWG 12/10/8 (pour la version certifiée UL) fixé à la machine à café espresso par connecteur doté de serre-câble

• Câble quadripolaire triphasé de 220Vca avec section de 4 mm<sup>2</sup> pour les versions

avec 2, 3 et 4 groupes distributeurs fixé à la machine à café espresso au moyen d'un connecteur doté de serre-câble

• Câble pentapolaire triphasé de 380Vca avec section de 2,5 mm<sup>2</sup> pour les versions avec 2, 3 et 4 groupes distributeurs fixé à la machine à café espresso au moyen d'un connecteur doté de serre-câble.

#### b) Câble alimentation moteur pompe de l'eau

Il s'agit de la ligne d'alimentation pour le moteur de la pompe de l'eau. L'électronique interne allumera le moteur de la pompe quand cela est nécessaire.

• Câble tripolaire de 1,5 mm2 ou AWG 16 tripolaire (pour la version certifiée UL) fixé à la machine à café espresso par connecteur doté de serre-câble.

#### c) Raccordement rapide entre la pompe de l'eau et la machine à café espresso

Le branchement électrique doit être réalisé au moyen de connecteurs comme reporté sur les illustrations suivantes:

- Visualisation des connecteurs;

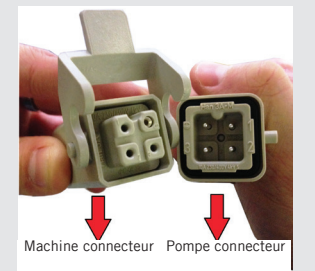

- Connexion des câbles;

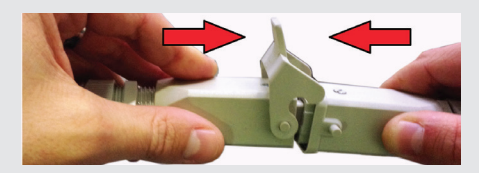

- Serrage des câbles;

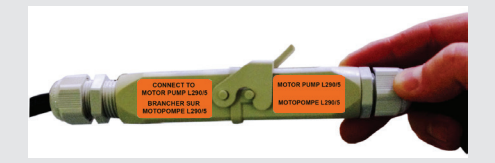

#### 7) Raccordement de la cuve de l'eau de purge

Le raccordement de l'évacuation de la machine à café espresso doit être effectué grâce au tuyau en plastique renforcé faisant partie de la fourniture. Brancher une extrémité du tuyau en plastique renforcé au raccord du tuyau d'évacuation présent sur le côté gauche de la machine à café espresso, le fixer fermement à l'aide du collier de serrage fourni. Brancher l'autre extrémité à un système de récupération de l'eau de purge.

Si le système mentionné ci-dessus n'était pas disponible et si cela est acceptable selon les normes locales, il est possible de recueillir les liquides de drainage dans un seau spécial et les éventuels prolongements du tuyau d'évacuation devront être effectués au moyen de tuyaux en PVC avec âme en acier et colliers de serrage.

#### Tableau des caractéristiques de l'eau

|                                                              |        | Min.           | Max. |
|--------------------------------------------------------------|--------|----------------|------|
| T.D.S.                                                       | ppm    | 90             | 150  |
| Dureté totale                                                | ppm    | 70             | 100  |
| Total de teneur en fer (Fe <sup>+2</sup> /Fe <sup>+3</sup> ) | ppm    | 0              | 0,02 |
| Chlore libre (Cl <sub>2</sub> )                              | ppm    | 0              | 0,05 |
| Total de teneur en chlore (Cl <sub>2</sub> )                 | ppm    | 0              | 0,1  |
| pН                                                           | valeur | 6,5            | 8,5  |
| Alcalinité                                                   | ppm    | 40             | 80   |
| Chlorure (Cl-)                                               | ppm    | non supérieure | 50   |

**Note:** Tester la qualité de l'eau (la garantie est caduque si les paramètres de l'eau ne se situent pas dans la plage de valeurs indiquée à la section "installation")

## 4. Mise en Fonction et Préparation du Café

#### ATTE

ATTENTION

Δ

Ne pas enlever le portefiltre pendant que le groupe correspondant distribue des liquides chauds. Cette opération et' très dangereuse en combien de la pression qui se développe dans le filtre aveugle peut engendrer éclaboussures violentes d'eau chaude et légèrement caustique qu'ils peuvent provoquer brûlures graves. La chaudièrecafé contient de l'eau à une température élevée. une température de l'eau supérieure à 125°F / 52°C peut causer de graves brûlures instantanées ou la mort par ébouillantage.

## ATTENTION

Cette machine est conçue uniquement pour la préparation de café et de boissons chaudes.

## ATTENTION

La machine ne doit pas être plongée dans l'eau, ni eclaboussée pour la nettoyer. Pour les opérations de nettoyage, prière de suivre très attentivement les instructions reportées ci-dessous.

Δ

#### **IMPORTANT**

A

Pour améliorer le profil de goût de l'espresso, la température de l'eau dans la chaudière café, et donc du groupe, peut être augmentée ou diminuée en utilisant l'afficheur numérique (consulter la notice de programmation du Logiciel).

#### 1) Mise en route de la machine espresso

#### a) Remplir les chaudières avec de l'eau

Une fois les opérations d'installation effectuées, il est nécessaire de ravitailler les chaudières en eau comme suit:

#### • Chaudière café

L'entrée d'eau dans la chaudière de saturation (café) se fait directement dès que les robinets de la conduite d'eau et du dépurateur, si présent, sont ouverts. Dans la mesure où l'eau, en entrant dans la chaudière, comprimera l'air qu'elle contient, il sera nécessaire d'éliminer ou de "purger" l'air de la chaudière café. Pour effectuer la "saturation" chaudièregroupes complète, il faut complètement évacuer l'air.

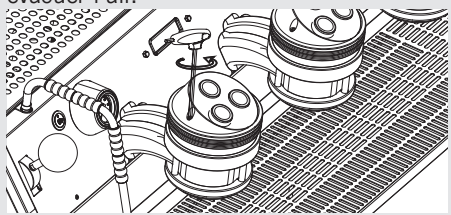

Pour faire sortir l'air de la chaudière, ou pour "purger les groupes", il sera nécessaire d'enlever le couvercle en plastique et la poignée de la partie supérieure du groupe. Desserrer les vis d'évacuation d'air une à la fois pour permettre la sortie de l'air jusqu'à ce que l'eau sorte du dessous de la tête de la vis. Serrer la vis pour arrêter l'écoulement de l'eau. Visser la vis de manière excessive peut endommager la rondelle d'étanchéité et le couvercle du groupe. Répéter cette procédure sur tous les groupes.

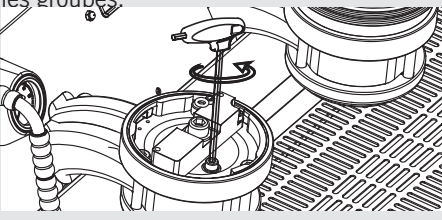

#### Chaudière Vapeur

Régler l'interrupteur général sur la position "1" ou ON, puis pousser le bouton de l'encodeur pendant trois secondes et la fonction automatique du niveau de la chaudière vapeur s'enclenchera, en activant l'électrovanne de remplissage automatique et la pompe à eau. Cette dernière remplira la chaudière à vapeur à un niveau prédéterminé et s'arrêtera quand il sera plein.

**Note:** L'air à l'intérieur de la chaudière vapeur peut accroître la pression (qui peut être détectée à l'aide du manomètre).

Une fois que la pompe s'arrête, contrôler l'affichage, le message "Coffee Boiler Filled?" (Chaudière Café Remplie?) devrait

s'afficher. Pousser le Bouton opur confirmer que les procédures précédentes sont terminées.

L'installation est à présent achevée et la machine à café espresso devrait chauffer pour atteindre les températures de fonctionnement.

Afficheur

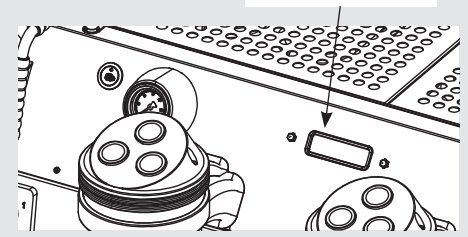

2) En attendant la chauffe de la machine espresso Pendant le chauffage, il se pourrait 18 que l'aiguille du manomètre relative à la chaudière café atteigne 14-15 bar. Ceci pourrait se vérifier chaque fois que l'élément chauffant est enclenché. Dans ce cas, il faut régler la soupape d'expansion (voir l'image ci-dessous relative aux soupapes d'expansion des trois chaudières café) de façon à ce que la pression ne dépasse jamais 13.5 bar.

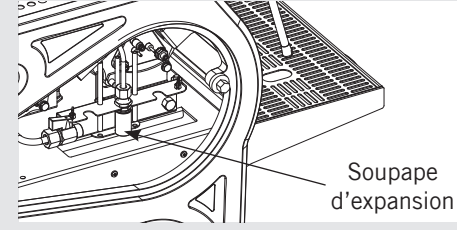

Dans des conditions de fonctionnement optimales, le capteur de pression de la chaudière café, durant la distribution, peut indiquer n'importe quel point entre 0-12 bar.

La pression de la chaudière vapeur est visible au moyen d'un manomètre situé à l'intérieur de la machine, derrière la commande et le 1er groupe.

Lorsque la chaudière vapeur atteint la température de fonctionnement, le voyant lumineux sur le bouton de distribution du Thé s'allumera.

#### 3) Distribution lors de la première installation

Une fois que les procédures de première installation reportées précédemment sont terminées et avant de procéder aux distributions de Café, Eau Chaude et Vapeur, suivre les indications suivantes:

- Installer les porte-filtres en les insérant dans chaque groupe et en les tournant comme décrit dans la notice d'utilisation; chaque groupe de café doit ensuite distribuer de l'eau pendant au moins 2 minutes;
- Distribuer de la vapeur pendant au moins une minute par les deux buses vapeur présentes sur la machine;
- Distribuer l'eau chaude pour le temps nécessaire servant à la prélever de la chaudière correspondante:

au moins 1 litre pour une machine à un/ deux groupes:

- au moins 1 litres pour une machine à trois groupes
- au moins 2 litres pour une machine à quatre groupes

#### 4) Installer le porte-filtre

Installer le porte-filtre en l'insérant dans le groupe et tourner le manche de gauche à droite. Une fois le porte-filtre correctement installé, il est possible d'appuyer sur une touche pour la distribution, pour faire sortir de l'eau du porte-filtre. Faire s'écouler l'eau à travers le porte-filtre vide pendant quelques secondes seulement avant de commencer le procédé de distribution pour préchauffer le porte-filtre.

**N.B:** il est important de laisser le porte-filtre installé sur la machine à café espresso lorsqu'il n'est pas utilisé. Le porte-filtre doit rester chaud afin que le procédé de distribution du café ait lieu de façon correcte.

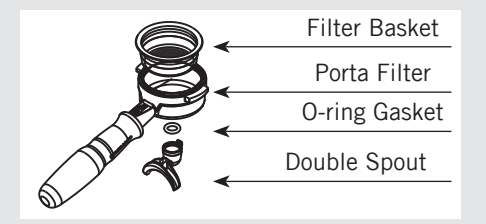

#### 5) Distribution café

Maintenant il est possible de décrocher l'un des porte-filtres pour obtenir un espresso. Remplir le porte-filtre avec le café moulu. presser le café moulu avec le tasseur fourni en exercant une force d'environ 20 kg et raccrocher le porte-filtre au groupe. appuyer sur la touche pour commencer la distribution **N.B.:** certains consommateurs pensent qu'il est important de faire sortir de l'eau du groupe avant d'installer le porte-filtre pour éliminer tous les résidus de café et d'autres résidus du groupe. Certains répètent l'opération après la distribution de chaque boisson. Effectuer divers essais afin de trouver la meilleure procédure pour votre café.

#### 6) Pompe de l'eau

Chaque fois que le café est distribué, il est possible de régler la pression au moyen de la vis de dérivation (positionnée sous le bouchon auquel est reliée la pompe d'alimentation) dans le sens des aiguilles d'une montre pour augmenter et dans le sens contraire des aiguilles d'une montre pour diminuer la pression. Régler la pression uniquement quand un groupe distribue le café.

**Remarque:** Quand la résistance électrique de la chaudière café est en fonction, l'eau se répand en augmentant la pression initiale. Quand la pression maximum est atteinte, la valve d'expansion (sécurité) commence à fonctionner en déchargeant quelques gouttes d'eau en évitant de dépasser la pression de 11-12 bar.

Si la pression de 12 bar était dépassée, il est nécessaire de régler la valve d'expansion en dévissant légèrement le capuchon. Si cela n'est pas suffisant, retirer la valve et la nettoyer à nouveau des éventuelles oxydations. Ce remède est également valable dans le cas où la valve reste ouverte en position de décharge (par exemple si la pression n'augmente pas à 8 bar environ.).

# 7) Informations générales pour la préparation du café

Les porte-filtres doivent rester chauffés dans la mesure où ils sont installés dans la partie la plus basse du groupe et isolés par un joint en caoutchouc. Cela s'obtient en laissant les porte-filtres montés sur la machine espresso même quand celle-ci n'est pas utilisée. Les porte-filtres peuvent aussi être préalablement chauffés. Cette procédure peut être effectuée en faisant débiter de l'eau chaude à travers le portefiltre, arrêter la distribution avant de faire le café.

Il est important de se rappeler que le café resté dans le filtre doit être uniquement

enlevé quand il est nécessaire de préparer une autre tasse et c'est uniquement dans ce cas que l'on devrait mettre une nouvelle dose de café moulu dans le filtre.

Pour obtenir une bonne boisson, il est très important, en plus, bien sûr du type de mélange, le degré de mouture du café. La mouture idéale se trouve pratiquement en essayant de faire certains cafés avec le grammage que l'on veut utiliser pour chaque tasse (minimum conseillé 6-7 g.). La meilleure mouture est celle qui permet la distribution du café par les becs, ni trop lentement (goutte à goutte), ni trop rapidement. Normalement, une dose double devrait débiter plus ou moins 25cc d'espresso en 25 secondes environ.

#### 8) Cup Warmer

Appuyer sur la touche de chauffage de la tasse pour activer ou désactiver cette fonction. Celle-ci fonctionne en mode continu ou par minuterie (cf. le manuel de programmation du logiciel pour de plus amples instructions).

Touche chauffe-tasses

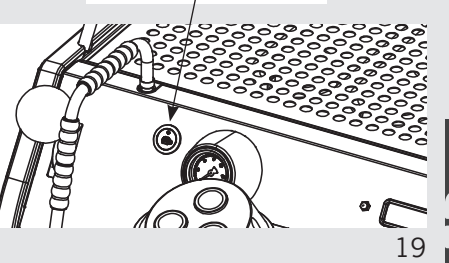

## 5. Préparation d'Autres Boissons Chaudes

#### 1) Préparation du lait ou autres liquides

Avant CHAQUE utilisation de vapeur procéder à une distribution à vide pour garantir l'évacuation de l'éventuelle condensation aqueuse qui s'est formée à l'intérieur de la buse. Après quoi continuer comme décrit dans la notice d'utilisation. Introduire l'une des 2 lances (pièce 8 à la fig. 7) branchées au robinet de la vapeur, dans le liquide à chauffer, tourner graduellement la poignée jusqu'à ce que la vapeur transférera la chaleur au liquide en faisant augmenter sa température jusqu'au point d'ébullition.

Faire attention que le liquide ne sorte pas pour éviter de se brûler gravement.

Pour éviter qu'une éventuelle décompression momentanée de la chaudière puisse causer une aspiration partielle du liquide à chauffer et par conséquent provoquant quelques jours plus tard une mauvaise odeur aussi bien de la vapeur débitée par la lance que du liquide débité par la lance, il est conseillé de vaporiser à "vide" une ou deux fois,

20

pendant de courts instants, c'est à dire d'ouvrir et de fermer rapidement le robinet avec la lance non immergée dans le liquide avant de procéder à l'opération. Nettoyer la partie extérieure de la lance à l'aide d'un chiffon approprié.

Faire attention à ne pas se brûler avec la vapeur.

Pour obtenir le montage nécessaire du lait pour la préparation de cappuccino, procéder de la manière suivante:

• Après la purge de la lance vapeur, positionner le récipient rempli de lait sous la lance vapeur, tourner avec soin la poignée de la vapeur et soulever le récipient jusqu'à immerger l'extrémité de la lance légèrement sous le niveau du lait; à ce stade, déplacer le récipient vers le haut et le bas pour immerger l'extrémité de la lance hors et dans le lait jusqu'à obtenir la bonne quantité de mousse, monter la température du lait jusqu'à presque 65/70°C (149/158°F). Il est possible de verser le lait dans une tasse contenant du café de manière à obtenir un cappuccino.

#### 2) Préparation du thé ou autres liquides chauds TE'

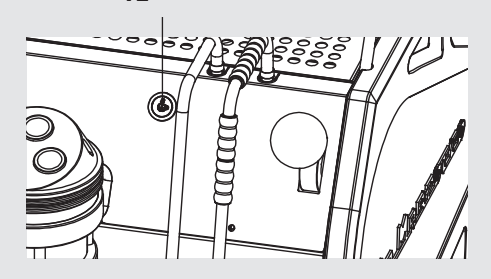

Il est possible de distribuer de l'eau chaude en utilisant la buse fixe (pièce 6, page 7). Pour distribuer de l'eau chaude, appuyer sur le bouton de l'eau pour le thé.

Ce bouton règle la sortie de l'eau chaude. La température de l'eau peut être ajustée en réglant le robinet mélangeur.

## 6. Entretien Préventif et Nettoyage Hebdomadaire

Δ

Δ

A

A

## ▲ ATTENTION

Il ne faut pas utiliser de jets d'eau pour nettoyer la machine, ni la positionner là où des jets d'eau sont utilisés.

## ▲ ATTENTION

Cette machine est destinée à un usage professionnel seulement et doit être installée dans des lieux où son utilisation et son entretien sont réservés à un personnel qualifié.

## ATTENTION

La machine est prévue pour être raccordée de façon permanente à un câblage fixe. Est obligatoire d'installer un dispositif différentiel résiduel (RCD) avec un courant nominal de fonctionnement résiduel ne dépassant pas 30mA.

## ATTENTION

A

A

Δ

A

Cette machine doit être installée de manière à ce que le personnel technique puisse facilement y accéder pour un éventuel entretien.

## ATTENTION

La machine ne doit pas être plongée dans l'eau, ni eclaboussée pour la nettoyer. Pour les opérations de nettoyage, prière de suivre très attentivement les instructions reportées ci-dessous.

## ATTENTION

Ne pas enlever le portefiltre pendant que le groupe correspondant distribue des liquides chauds. La chaudière-café contient de l'eau à une température élevée. Une température de l'eau supérieure à 125°F / 52°C peut causer de graves brûlures instantanées ou la mort par ébouillantage.

## ATTENTION

Δ

Δ

Afin d'éviter des fêlures ou des fuites: ne pas entreposer ni installer la machine à café dans des endroits où la température peut geler l'eau de la chaudière ou du

système hydraulique.

## ATTENTION

Si les instructions mentionnées ci-dessus ne sont pas respectées, le fabricant ne peut être tenu responsable des dommages à personnes et choses.

1) Nettoyage groupe et petites douches - Mettre une cuillère à café de détergent

en poudre spécifique pour espresso dans le filtre aveugle du porte-filtre (en suivant les instructions du produit) dans le filtre, introduire le porte-filtre dans le groupe que l'on désire nettoyer.

- Activer et désactiver la Soupape Paddle approximativement 10 fois (intervalles de 10 secondes) sur chaque groupe. -Rincer le groupe en utilisant un filtre normal et en faisant débiter de l'eau chaude plusieurs fois.

#### 2) Nettoyage filtres

- Mettre 2 ou 3 cuillères à café de détergent en poudre spécifique pour espresso dans 1/2 litre d'eau à l'intérieur d'un récipient résistant à la chaleur et faire bouillir.

- Immerger complètement les filtres dans la susdite solution pendant 30 minutes environ.

- Rincer abondamment à l'eau claire et, en remontant les porte-filtres avec les filtres dans les groupes, actionner plusieurs fois le débit.

- Faire un café pour éliminer les goûts désagréables.

#### 3) Nettoyage des porte-filtres

Utiliser l'instrument spécifique pour le nettoyage (brosse), laver les porte-filtres sous l'eau chaude, il est possible d'utiliser un produit détergent neutre. Pour un nettoyage extraordinaire, voir le manuel du porte-filtre.

#### 4) Nettoyage de la cuvette de décharge

Pour le nettoyage, enlever la cuvette de décharge au moins deux fois par semaine, nettoyer aussi la cuve de l'eau de purge en éliminant l'éventuelle vase des fonds à l'aide d'une cuillère.

#### 5) Nettoyage de la carrosserie

Utiliser un chiffon doux en le passant dans le sens de l'éventuel satinage des surfaces en acier inoxydable. En aucun cas, n'utiliser de l'alcool ou des solvants sur les parties peintes ou celles portant des indications pour éviter de les endommager.

#### 6) Nettoyage des lances vapeur et eau chaude

Les lances de la vapeur doivent être nettoyées tout de suite après l'usage au moyen d'un chiffon humide et en faisant 22 brièvement sortir la vapeur afin d'éviter la formation d'incrustations dans les orifices des buses qui pourraient altérer le goût d'autres boissons en chauffe. Les becs de l'eau chaude doivent être nettoyés périodiquement à l'aide d'un chiffon humide.

#### 7) Nettoyage des douchettes de distribution

- Par l'effet des opérations d'évacuation du porte-filtre (après la distribution de café), il peut arriver que de petits résidus de café moulu obstruent, même partiellement, le filet d'infusion.

Pour le nettoyer, il faudra l'enlever en dévissant les vis situées dessous et le nettoyer avec de la poudre détergente

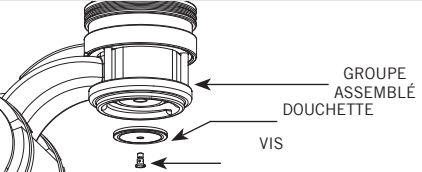

- Mettre 2 ou 3 cuillères à café de détergent en poudre spécifique pour espresso dans 1/2 litre d'eau à l'intérieur d'un récipient résistant à la chaleur et faire bouillir.

- Immerger complètement la vis et la susdite douchette dans la susdite solution pendant 30 minutes environ.

 Rincer abondamment à l'eau claire et, en remontant la vis et la douchette dans les groupes, actionner plusieurs fois le débit.8)
 8) Épurateur/Adoucisseur d'Eau

Prière de consulter la documentation accompagnant l'épurateur/adoucisseur d'eau pour un fonctionnement et des instructions de nettoyage corrects.

#### 9) Dépressurisation de la chaudière vapeur

Pour dépressuriser la chaudière vapeur maintenir enfoncé le bouton de l'encodeur et actionner le levier de distribution pour vapeur.

#### **IMPORTANT**

Si la machine reste inactive pendant une durée de temps supérieure à 8 heures ou dans tous les cas après une longue durée d'inutilisation, il faut prévoir des cycles de lavage avant d'accomplir des distributions afin d'exploiter les capacités maximales de la machine en respectant les indications suivantes:

- Groupes: installer les porte-filtres en les insérant dans chaque groupe et en les tournant comme décrit précédemment et faire ensuite distribuer de l'eau à chaque groupe de café pendant au moins 2 minutes;
- Vapeur: débiter de la vapeur pendant au moins une minute par les deux lances vapeur présentes sur la machine;
- Eau chaude: débiter de l'eau chaude pendant une durée de temps nécessaire à prélever de la chaudière correspondante:
- au moins 1 litre pour une machine à un/ deux groupes
- au moins 2 litres pour une machine à trois groupes
- Si la machine n'est pas actionnée pendant une longue période de temps, il est opportun de suivre les indications de sécurité suivantes:
- Débrancher la machine du réseau de distribution d'eau ou interrompre dans tous les cas le raccordement de l'eau;
- Débrancher électriquement la machine du réseau électrique.

ü

#### 1) Mise hors service et au rebut

Régler préalablement en position "0" ou "0FF" l'interrupteur général.

#### Débranchement de l'alimentation électrique

Débrancher la machine pour espresso du réseau électrique au moyen de l'interrupteur général ou du dispositif du circuit associé. Retirer le câble d'alimentation de la connexion électrique.

#### Débranchement de l'installation d'eau

Fermer l'alimentation de l'eau à l'aide du robinet correspondant avant l'entrée de l'eau/adoucisseur. Débrancher le tuyau de l'eau à l'entrée de l'eau/adoucisseur. Procéder au démontage du tuyau de vidange de la cuve. À ce stade, la machine peut être enlevée du comptoir en veillant à ce qu'elle ne tombe pas pendant les opérations.

La machine se compose de différents matériaux, par conséquent, si sa réutilisation n'est pas prévue, elle doit être amenée dans une entreprise spécialisée qui la démontera en divisant les matériaux pour éventuellement les récupérer ou les mettre au rebut dans des installations spéciales.

Il est absolument interdit par les normes en vigueur d'abandonner la machine dans un endroit public ou tout autre lieu de tierces personnes.

## 7. Mise Hors Service et Au Rebut

#### Avis de recyclage: Mise en garde pour la Protection de l'Environnement.

Les vieux appareils électriques composés de matériaux précieux n'entrent pas dans la catégorie des déchets domestiques normaux! Nous prions donc les clients de contribuer à la sauvegarde de l'environnement et des ressources et d'apporter cet appareil auprès des centres de récolte compétents si présents sur le territoire.

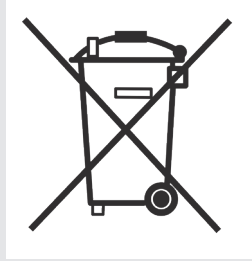

## 8. Opérations Programmées d'Entretien et de Contrôle

Ces opérations s'ajoutent aux Opérations d'Entretien et de Nettoyage Périodique comme spécifié au Chap. 6

Seul un personnel technique qualifié pourra procéder périodiquement aux opérations suivantes d'entretien et de contrôle. Le temps nécessaire pour l'entretien périodique est déterminé par la quantité quotidienne de fonctionnement et/ou la consommation de café.

#### N.B. La garantie n'inclut pas ces opérations périodiques.

24

#### **TOUS LES 3/4 MOIS**

| <ul> <li>Remplacement des joints du groupe</li> <li>Remplacement des douchettes</li> <li>Nettoyage des sondes d'autoremplissage</li> <li>Contrôle du fonctionnement correct de la valve de décompression</li> <li>Inspection de la valve d'entrée de l'eau</li> </ul> | <ul> <li>Inspection du système<br/>d'écoulement (éventuelles<br/>fuites ou obstructions)</li> <li>Contrôle de la capacité de<br/>chaque groupe</li> <li>Contrôle des températures</li> <li>Contrôle que la pression<br/>d'infusion soit à 9bar</li> <li>Contrôle du fonctionnement<br/>correct de tous les</li> </ul> | <ul> <li>interrupteurs</li> <li>Contrôle/annotation de la dureté de l'eau (la garantie n'est pas valide si les paramètres de l'eau ne rentrent pas dans la fourchette spécifiée au chapitre "installation")</li> <li>Contrôle de l'état du filtre</li> <li>Contrôle des volumes de débit</li> <li>Test de la valeur en ohm</li> </ul> | du débitmètre (la valeur est<br>acceptable si elle dépasse<br>1,8 K ohm mais n'excède pas<br>2,2 K ohm) |
|----------------------------------------------------------------------------------------------------|----------------------------------------------------------------------------------------------------|----------------------------------------------------------------------------------------------------|----------------------------------------------------------------------------------------------------|
| <ul> <li>Remplacement des paniers<br/>porte-filtre</li> <li>Inspection des noyaux<br/>d'électrovalves des groupes</li> <li>Inspection de la valve de<br/>décompression</li> <li>Inspection du pressostat de la</li> </ul>                                             | TOUS LES ANS (en pl<br>chaudière vapeur<br>Inspection du compteur<br>Inspection de la valve<br>d'expansion<br>Inspection des câblages<br>électriques<br>Inspection des dispositifs de                                                                                                    | <ul> <li>us des précédentes)<br/>sécurité des chaudières</li> <li>Révision de la soupape de<br/>sécurité</li> <li>Contrôle minutieux du serrage<br/>correct à 2,4Nm de chaque<br/>câble sur le bornier.</li> </ul>                                                                                                    |                                                                                                    |

#### TOUS LES 3 ANS (en plus des précédentes)

• Contrôler les conditions internes des chaudières, et si nécessaire, rincer avec un produit nettoyant prévu à cet effet et adapté aux nourritures et boissons d'appareils électroménagers.

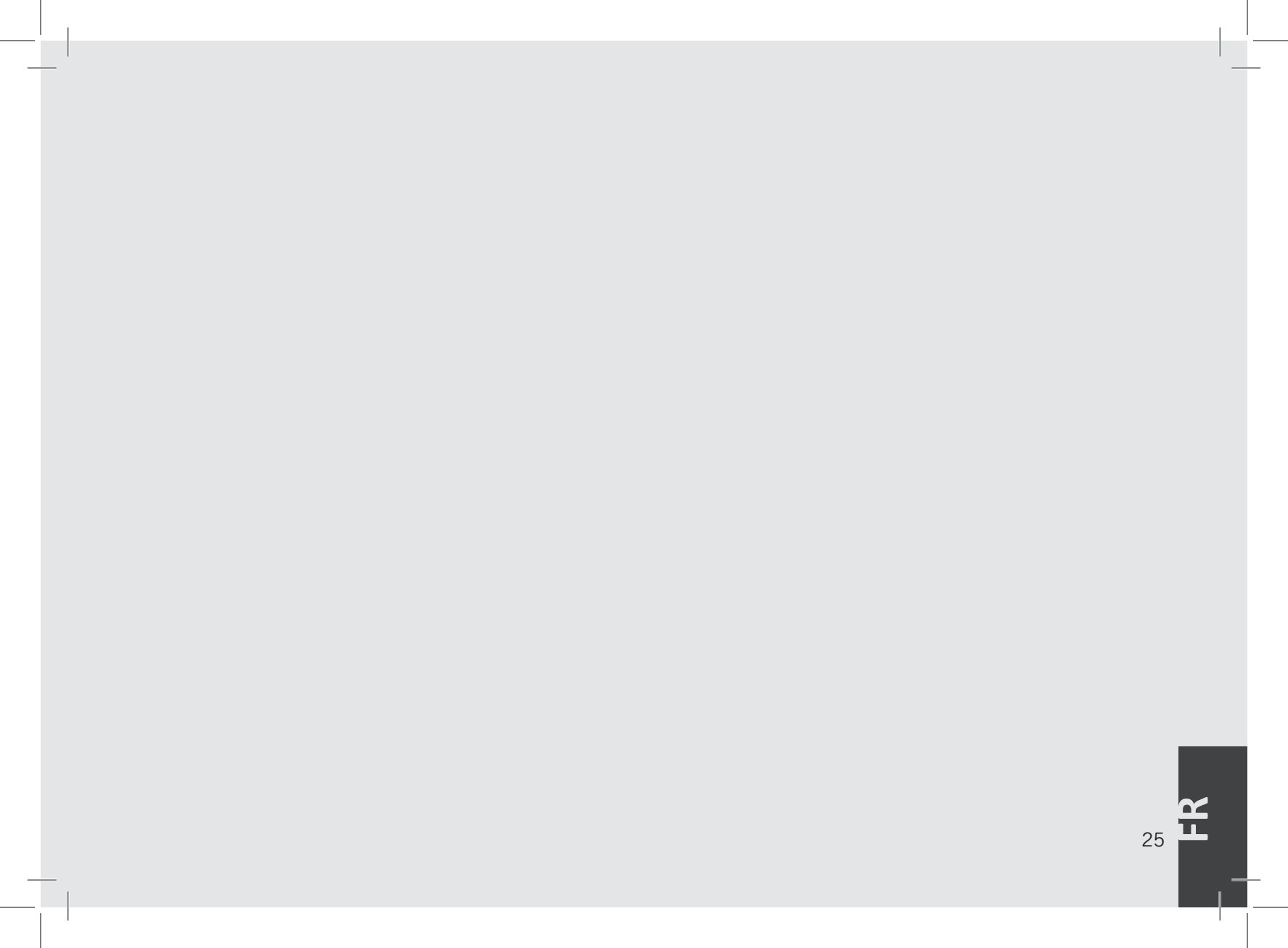

# 9. Notice de Programmation du Logiciel

| Introduzione alla programmazione     |         | Programmation "Technicien"        |         |
|--------------------------------------|---------|-----------------------------------|---------|
| Afficheur Numérique                  | page 27 | Langue                            | page 48 |
| Clavier                              | page 28 | Unité de Mesure de la Température | page 49 |
| Procédures de Mise en Route          | page 29 | Nom                               | page 50 |
| Procédures d'Extinction              | page 30 | Programmation Doses               | page 51 |
| Accès à la Modalité de Programmation | page 31 | Doses Thé                         | page 59 |
| Lavage Groupes                       | page 32 | Chaudière Café                    | page 61 |
|                                      |         | Chaudière Vapeur                  | page 63 |
|                                      |         | Pré-Infusion ou Pré-Distribution  | page 68 |
| Programmation "Barista"              |         | Fonction Chrono                   | page 69 |
| Programmation Doses                  | page 33 | Réglage Horloge                   | page 70 |
| Dose Tè                              | page 41 | Chauffe-tasses                    | page 71 |
| Caldaia Caffè                        | page 43 | Auto ON/OFF                       | page 75 |
| Pre-Infusione o Pre-Erogazione       | page 45 | Fonction Eco                      | page 77 |
| Scaldatazze                          | page 46 | Compteur Doses Café               | page 79 |
| Uscita Menu                          | page 47 | Alarme Filtre                     | page 81 |
|                                      |         | Reset                             | page 83 |
|                                      |         | Mise à Jour Micrologiciel         | page 84 |
|                                      |         | Sortie Menu                       | page 85 |
|                                      |         | Résolution des problèmes          | page 86 |

Description

- Cette machine pour espresso est dotée de CPU et a de nombreux paramètres configurables.
- Cette machine pour espresso utilise de plus de nombreux contrôles de feedback pour résoudre les problèmes s'ils devaient se présenter.
- Ce qui suit est une description succincte des commandes et de l'afficheur et des modes avec lesquels ceux-ci interagissent avec l'opérateur.

## Afficheur numérique

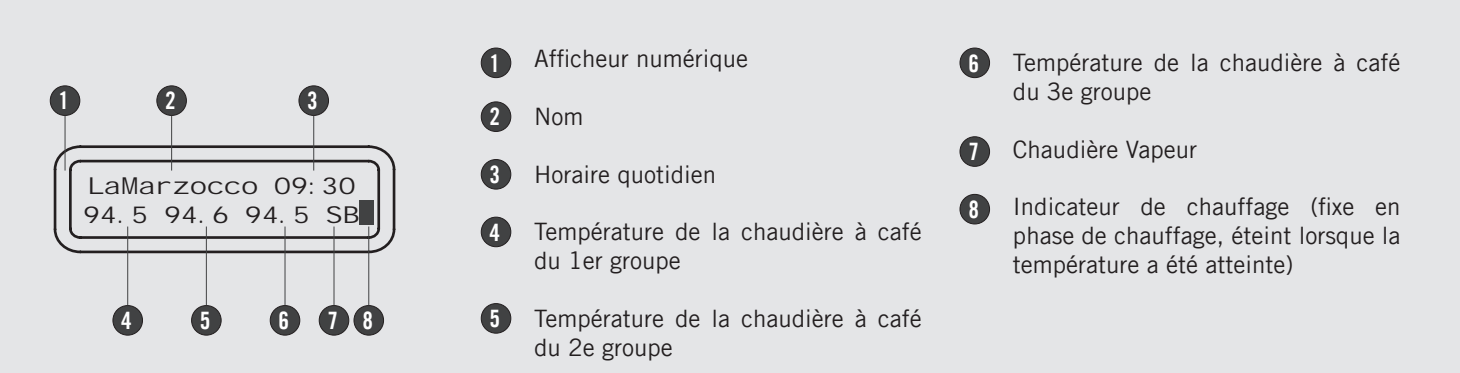

L'affichage numérique est un afficheur rétro-éclairé en mesure d'afficher 2 lignes de 16 caractères. L'afficheur permet à l'opérateur d'interagir avec la machine espresso pour modifier visuellement les valeurs des paramètres. L'afficheur fournit en outre des informations utiles à l'opérateur.

De nombreuses alarmes peuvent être affichées avertissant l'opérateur d'une condition anormale ou d'une panne. De simples messages sont en outre affichés pour prévenir l'opérateur du début d'une opération ou de la nécessité de lancer un processus.

## Clavier

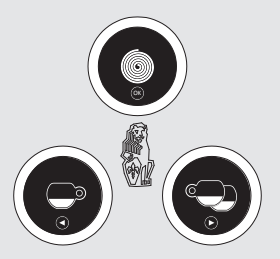

Le clavier a deux fonctions. La première est le contrôle de l'espresso. La seconde est la programmation des paramètres. La programmation des paramètres est possible uniquement au moyen des boutons du groupe 1 (groupe en partant de gauche).

| Bouton | Description                                                                                                    |
|--------|----------------------------------------------------------------------------------------------------|
|        | Ce bouton sert à contrôler le débit de chaque espresso. Dans la programmation des paramètres simples, il est<br>également utilisé comme la touche "en arrière" dans le menu.<br>Pour des raisons de simplicité, il sera représenté par ce symbole 🕞 avec la dénomination <b>T1</b> .    |
|        | Ce bouton sert à contrôler le débit du double espresso. Dans la programmation des paramètres simples, il est<br>également comme le bouton "en avant" dans le menu.<br>Pour des raisons de simplicité, elle sera représentée par ce symbole 🗪 avec la dénomination <b>T2</b> .           |
|        | Ce bouton sert à contrôler le débit de l'espresso en continu. Dans la programmation des paramètres simples, il est<br>également utilisé comme le bouton "valider" dans le menu.<br>Pour des raisons de simplicité, il sera représenté par ce symbole 💽 avec la dénomination <b>T3</b> . |
| 28     |                                                                                                    |

## Procédure de Première Mise en Route

## Allumage de la machine espresso

#### Description

Celle illustrée ci-après est la procédure d'allumage de la machine espresso à sa première mise en route.

- Suivre attentivement la procédure pour éviter les éventuels dommages à la machine espresso.
- Continuer en s'assurant que la machine espresso est raccordée à l'eau.
- Continuer en s'assurant d'avoir rempli les chaudières.

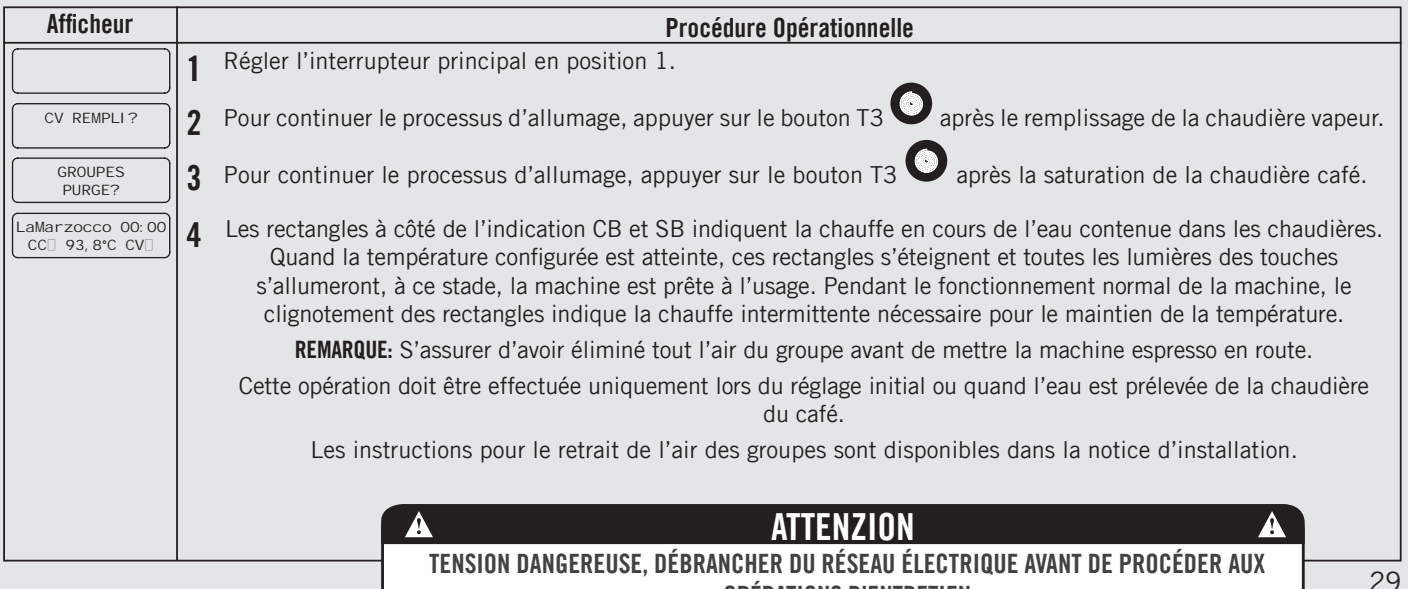

OPÉRATIONS D'ENTRETIEN

## **Procédures d'Extinction**

OFF

Extinction de la machine espresso

00:00

| -     |         |      |
|-------|---------|------|
| 11000 | rin     | tion |
| DESU  | , I I I | ιιυπ |
|       |         |      |

Celle illustrée ci-après est la procédure d'extinction de la machine espresso.

- Suivre attentivement la procédure pour éviter les éventuels dommages à la machine espresso.
- Cette machine prévoit deux configurations d'extinction : Un mode éteint tous les composants à l'intérieur de la machine espresso tandis que l'autre coupe l'énergie à toute la machine espresso.

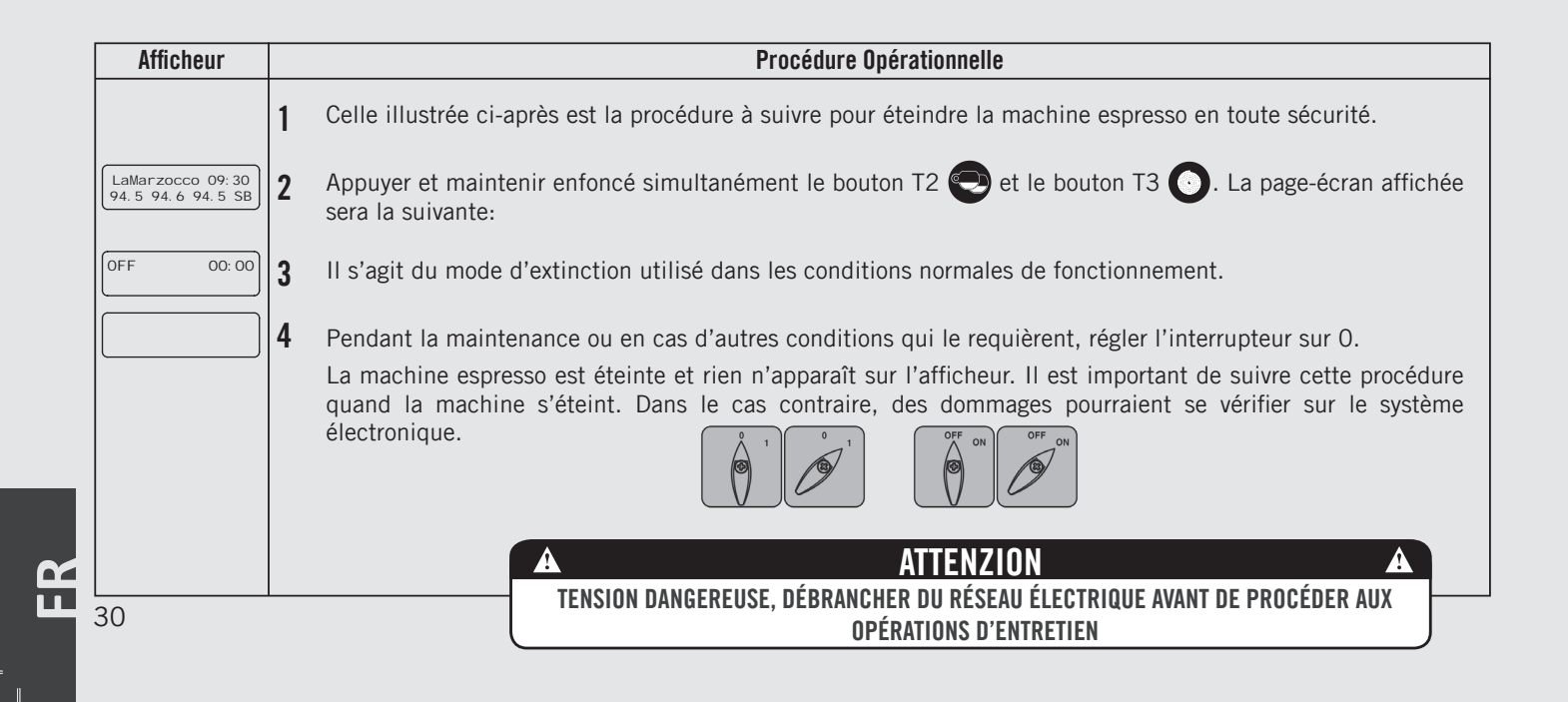

# Accès à la Modalité de Programmation

| Modalité c                                              | de p                                                                                                    | rogrammation Descript                                                                                                    | ion                                                                                                    | changer pour intervenir sur la qualité de<br>l'espresso. Pour l'accès, le mot de passe                                                                                                    |
|---------------------------------------------------------|----------------------------------------------------------------------------------------------------|----------------------------------------------------------------------------------------------------|----------------------------------------------------------------------------------------------------|----------------------------------------------------------------------------------------------------|
| LaMarz<br>CC                                            | 93                                                                                                    | <ul> <li>Pour modifier les valer<br/>quelconque, l'opérat<br/>accéder au mode prog</li> <li>Il existe deux niveau<br/>mode de programmer<br/>spécifiques.</li> <li>Les deux niveaux oc<br/>sont les suivants :</li> <li>Niveau Barista - Les para<br/>ce niveau sont ceux que</li> </ul>                               | urs d'un paramètre<br>eur doit d'abord<br>grammation.<br>Ix à l'intérieur du<br>ion qui permettent<br>des paramètres<br>de programmation<br>Imètres contenus à<br>ue l'opérateur peut | <ul> <li>Niveau Technicien - Les paramètres contenus à ce niveau sont ceux que le technicien peut changer pour intervenir sur les performances de la machine espresso. Ces paramètres sont réglés en usine et leur réglage requiert l'intervention d'un technicien. La Marzocco recommande de ne pas effectuer de changements à ce niveau. Pour l'accès, il faut le Mot de Passe du technicien.</li> </ul> |
| Afficheur                                               |                                                                                                    | Procéc                                                                                                    | lure Opérationnelle                                                                                                    |                                                                                                    |
| LaMarzocco 09: 30<br>94. 5 94. 6 94. 5 SB<br>Programmes | 1                                                                                                    | Niveau de programmation "Barista"         1       Quand la machine espresso est allumée, appuyer et maintenir enfoncé le bouton T3 . L'affichage suivant apparaît au bout de 5 secondes environ.         2       Il s'agit du niveau de programmation "Barista". Pour programmer le volume de distribution pour chaque |                                                                                                    |                                                                                                    |
| Dose                                                    |                                                                                                    | bouton, pour configurer les chaudières café, la pré-infusion et activer/désactiver la résistance des chauffe-<br>tasses, si présent.                                                                                                    |                                                                                                    |                                                                                                    |
| Sortie<br>Menu                                          | 3                                                                                                    | Pour sortir de la modalité de programmation, il est nécessaire de défiler jusqu'au menu de sortie en utilisant les boutons T1 ou utilisant les pour confirmer la sortie ou appuyer simultanément sur les boutons T1 et T2                                                                                              |                                                                                                    |                                                                                                    |
|                                                         | Niveau de programmation "Technicien"                                                                                                    |                                                                                                    |                                                                                                    |                                                                                                    |
| LaMarzocco 09:30<br>94.5 94.6 94.5 SB                   | 1                                                                                                    | 1 Quand la machine espresso est allumée, appuyer et maintenir enfoncé le bouton T3 (). L'affichage suivant apparaît au bout de 10 secondes environ.                                                                                                    |                                                                                                    |                                                                                                    |
| Enter Password                                          | 2 Il s'agit du niveau de programmation "Technicien". Insérer le mot de passe et appuyer sur les boutons 🗩 et T2 👝 pour se déplacer entre les paramètres disponibles, appuyer sur le bouton 🕥 pour confirmer. |                                                                                                    |                                                                                                    |                                                                                                    |
|                                                         | Remarque: Il est nécessaire de faire défiler jusqu'au menu de sortie pour sortir de la modalité de programmation ou d'appuyer simultanément sur les boutons T1 et T2.                                        |                                                                                                    |                                                                                                    |                                                                                                    |
|                                                         |                                                                                                    |                                                                                                    |                                                                                                    | 31                                                                                                    |

## Lavage Groupes

| Lavage Groupes | Description                                                                                                    |                                                                                                    |
|----------------|----------------------------------------------------------------------------------------------------|----------------------------------------------------------------------------------------------------|
| GR1<br>Lavage  | <ul> <li>Ce paramètre permet à l'opérateur<br/>d'effectuer le lavage des groupes café,<br/>de façon automatique en effectuant<br/>plusieurs cycles de nettoyage.</li> <li>Cette machine espresso a une fonction<br/>de rinçage du groupe (rinçage à jets)<br/>intégrée dans l'électronique.</li> </ul> | <ul> <li>La procédure de rinçage est prévue pour<br/>donner à l'opérateur une plus grande<br/>flexibilité et liberté au sujet de cette<br/>opération.</li> </ul> |

|    | Afficheur     | Procédure Opérationnelle                                                                                                    |  |  |
|----|---------------|----------------------------------------------------------------------------------------------------|--|--|
|    | GR1<br>Lavage | <ul> <li>Lorsque la machine pour espresso est allumée pour activer la procédure de lavage presser et maintenir enfoncés simultanément les boutons T1 et T3 .</li> <li>Cela active la procédure de lavage de chaque groupe.</li> </ul>                                                                  |  |  |
|    |               | 2 Lorsqu'activé, la pompe de l'eau entrera en fonction, et le robinet électrique du groupe spécifique soumis au lavage lancera et arrêtera le cycle. Il y a environ 10 cycles préprogrammés avec un intervalle de 4 secondes. Pour interrompre le rinçage manuellement, presser une touche quelconque. |  |  |
|    |               | <b>REMARQUE</b> : Pour rincer de façon appropriée les groupes, mettre une petite quantité de détergent dans un panier porte-filtre et l'insérer dans le groupe à rincer avant d'activer le procédé de rinçage.                                                                                         |  |  |
|    |               | A ATTENZION A                                                                                                    |  |  |
|    |               | LA PLUPART DES DETERGENTS CAUSE LA FORMATION DE MOUSSE DURANT LE PROCEDE DE NETTOYAGE. CETTE                                                                                                    |  |  |
| ЦЦ | 32            | MOUSSE SE REGROUPE DANS LA CUVETTE DE DECHARGE ET PEUT EMPECHER A L'EAU USEE DE S'ECOULER DE MANI-<br>ere fonctionnelle. Rincer un seul groupe a la fois. Le rinçage de plusieurs groupes simultanement<br>pourrait determiner le debordement de la cuvette.                                           |  |  |

# Programmation "Barista"

| Programmation Doses                               |                                                                                                    | nation Doses Description                                                                                                    | <ul> <li>Il est possible de programmer la dose<br/>pour un café espresso court ainsi que la</li> </ul>                                                                                                    |  |
|---------------------------------------------------|----------------------------------------------------------------------------------------------------|----------------------------------------------------------------------------------------------------|----------------------------------------------------------------------------------------------------|--|
| Groupe Dose<br>Parametres                         |                                                                                                    | <ul> <li>Ce paramètre permet à l'opérateur de programmer le volume de café (volume de distribution) pour chaque bouton du clavier.</li> <li>Le volume de distribution peut être configuré en temps (sec.) ou en impulsions. Ce nombre renvoie au nombre d'impulsions que le fluxmètre envoie à la CPU.</li> <li>Une fois programmé, le bouton reste illuminé.</li> </ul> | <ul> <li>dose pour un café allongé sur la même<br/>touche.</li> <li>La programmation du premier groupe se<br/>répète automatiquement sur les groupes<br/>suivants par défaut.</li> <li>Il est possible de programmer chaque<br/>touche individuellement, dans ce cas<br/>la dose du premier groupe ne sera plus<br/>utilisée.</li> <li>Il est possible de copier les doses d'une<br/>touche quelconque sur les autres.</li> </ul> |  |
| Afficheur                                         |                                                                                                    | Procédure Opérationnelle                                                                                                    |                                                                                                    |  |
| LaMarzocco 09:30<br>94.5 94.6 94.5 SB             | 1                                                                                                    | Quand la machine pour espresso est allumée, appuyer et maintenir enfoncé le bouton T3 o pour accéder à la programmation "Barista". L'affichage suivant apparaît au bout de 5 secondes environ.                                                                                                    |                                                                                                    |  |
| Groupe Dose<br>Parametres                         | 2                                                                                                    | Appuyer sur le bouton T3 💽 pour entrer dans la procédure de programmation doses.                                                                                                    |                                                                                                    |  |
| Programmes<br>Dose                                | 3                                                                                                    | Appuyer sur le bouton T3 💽 pour commencer la procédure de programmation doses.                                                                                                    |                                                                                                    |  |
| Presse Entree<br>pour Sortir                      | 4                                                                                                    | 4 Sur chaque touche il est possible de programmer deux doses, une pour un café espresso court, une pour un café allongé.                                                                                                    |                                                                                                    |  |
| Appuyez pour Arr<br>20 I mpul s. 1s<br>G1B1 Sauve |                                                                                                    | Pour programmer le temps de distribution d'un café espresso court presser et relâcher tout de suite la touche, presser à nouveau pour arrêter et enregistrer la dose désirée.                                                                                                    |                                                                                                    |  |
| 20 I mpul si ons                                  | Pour programmer le temps de distribution d'un café allongé il faut maintenir enfoncée la touche pendant environ 2 secondes, presser et relâcher tout de suite la touche pour enregistrer la dose désirée |                                                                                                    |                                                                                                    |  |
|                                                   |                                                                                                    | Les deux doses de chaque touche peuvent être programmées de faço                                                                                                    | on indépendante l'une de l'autre.                                                                                                    |  |
|                                                   | Si l'un des deux doses n'est pas programmée ou ne se réfère pas à la dose correspondante du premier groupe, elle fonctionnera comme dose continue.                                                       |                                                                                                    |                                                                                                    |  |

# Programmation "Barista"

| Programmation Doses                                                                            |                                                                                                    | Description                                                                                                    | • Il est possible de programmer la dose pour un café espresso court ainsi que la                                                                                                    |  |
|------------------------------------------------------------------------------------------------|----------------------------------------------------------------------------------------------------|----------------------------------------------------------------------------------------------------|----------------------------------------------------------------------------------------------------|--|
| Groupe Dose<br>Parametres                                                                      |                                                                                                    | <ul> <li>Ce paramètre permet à l'opérateur de programmer le volume de café (volume de distribution) pour chaque bouton du clavier.</li> <li>Le volume de distribution peut être configuré en temps (sec.) ou en impulsions. Ce nombre renvoie au nombre d'impulsions que le fluxmètre envoie à la CPU.</li> <li>Une fois programmé, le bouton reste illuminé</li> </ul>                                                    | <ul> <li>dose pour un café allongé sur la même touche.</li> <li>La programmation du premier groupe se répète automatiquement sur les groupes suivants par défaut.</li> <li>Il est possible de programmer chaque touche individuellement, dans ce cas la dose du premier groupe ne sera plus utilisée.</li> <li>Il est possible de copier les doses d'une touche quelconque sur les autres.</li> </ul> |  |
| Afficheur                                                                                      |                                                                                                    | Procédure Opérationnelle                                                                                                    |                                                                                                    |  |
| Presse Entree<br>pour Sortir<br>Groupe Dose<br>Sortie<br>LaMarzocco 09:30<br>94.5 94.6 94.5 SB | <ul> <li>5 Appuyer sur le bouton 1</li> <li>6 Appuyer sur T1 o o programmation "Barista</li> <li>7 Appuyer sur T1 o ou</li> <li>8 Appuyer simultanémen normale de la machine</li> </ul> | Appuyer sur le bouton T3 O pour revenir à la programmation doses.<br>Appuyer sur T1 O ou sur T2 O pour afficher le menu de sortie, appuyer sur T3 O pour revenir à la programmation "Barista".<br>Appuyer sur T1 O ou T2 O pour continuer la programmation des autres paramètres.<br>Appuyer simultanément sur T2 O et sur T3 O pour sortir de la programmation et revenir à l'utilisation normale de la machine espresso. |                                                                                                    |  |

| Programmation Doses   | Description                                                                                                |                                                                                                    |
|-----------------------|----------------------------------------------------------------------------------------------------|----------------------------------------------------------------------------------------------------|
| G1 Dose<br>Parametres | • Ce paramètre permet à l'opérateur de visualiser et modifier manuellement chaque dose pour chaque touche. | <ul> <li>Pour une plus grande précision et<br/>constance des doses, il est recommandé<br/>de programmer chaque touche<br/>individuellement.</li> </ul> |

| Afficheur                                                                                                    | Procédure Opérationnelle |                                                                                                    |  |
|----------------------------------------------------------------------------------------------------|--------------------------|----------------------------------------------------------------------------------------------------|--|
| LaMarzocco 09:30<br>94.5 94.6 94.5 SB                                                                                        | 1                        | Quand la machine pour espresso est allumée, appuyer et maintenir enfoncé le bouton T3 oppour accéder à la programmation "Barista". L'affichage suivant apparaît au bout de 5 secondes environ.                                                                                                    |  |
| Groupe Dose<br>Parametres                                                                                                    | 2                        | Appuyer sur le bouton T3 💽 pour entrer dans la procédure de programmation doses.                                                                                                    |  |
| Programmes<br>Dose                                                                                                    | 3                        | Presser le bouton T1 🕒 ou T2 😌 pour afficher le menu suivant.                                                                                                    |  |
| G1 Dose<br>Parametres                                                                                                    | 4                        | Presser le bouton T3 💽 pour afficher et/ou modifier les doses de chaque touche.                                                                                                    |  |
| G1B1 Dose<br>263 Impul si ons<br>G1B1 Dose Longue<br>363 Impul si ons<br>G1B1 Dose<br>Conti nu<br>G1B1 Dose<br>Du 1er groupe | 5                        | Presser le bouton T1 🕞 ou T2 💬 pour afficher la dose de chaque touche. En pressant le bouton T3 💽, la valeur de la dose clignotera, utiliser le bouton T1 🕞 ou T2 💬 pour modifier cette valeur, presser le bouton T3 💽 pour confirmer la valeur désirée.<br>Il est possible de régler la valeur des impulsions sur zéro pour choisir une dose continue. |  |

L L

## **Programmation "Barista"**

**Programmation Doses** 

G1 Dose Parametres

#### Description

- Ce paramètre permet à l'opérateur de visualiser et modifier manuellement chaque dose pour chaque touche.
- Pour une plus grande précision et constance des doses, il est recommandé de programmer chaque touche individuellement.

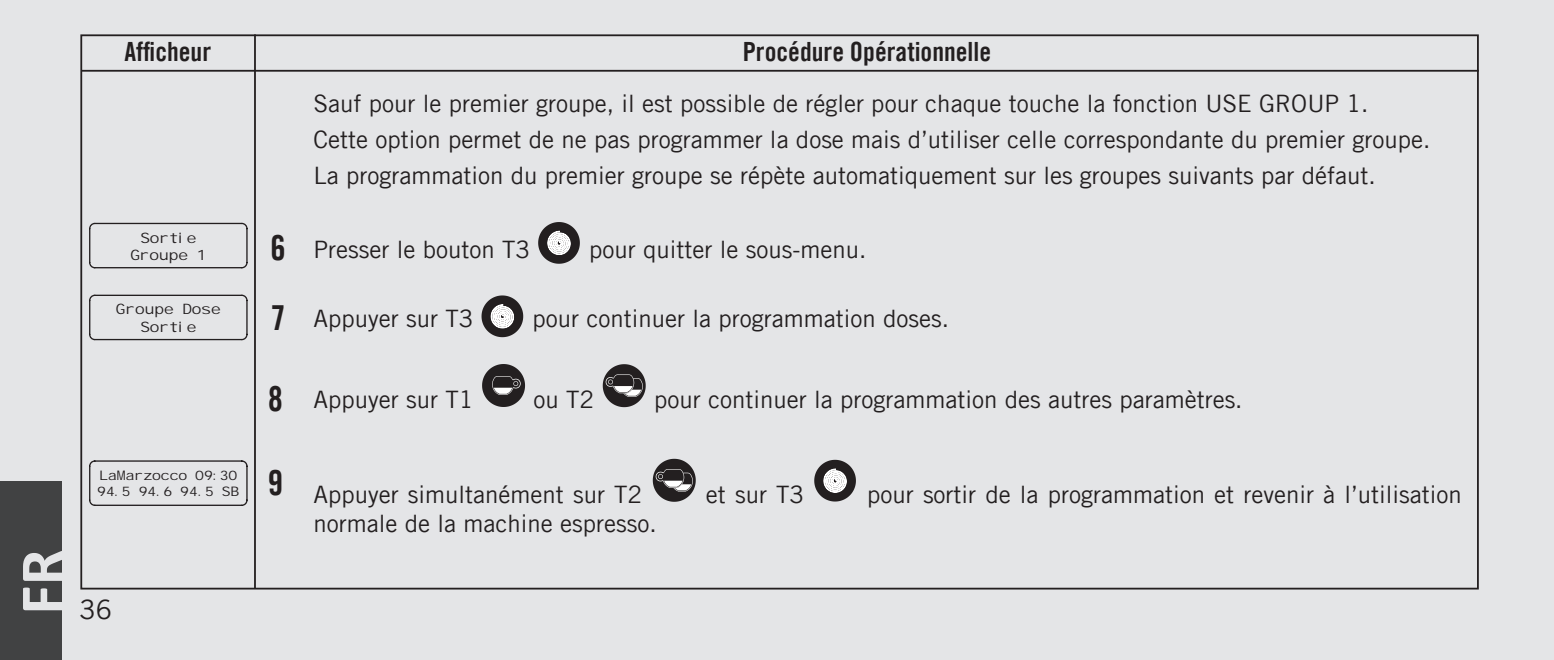
| Programmation Doses | Description                                                                                                    |
|---------------------|----------------------------------------------------------------------------------------------------|
| Copi e<br>Dose      | <ul> <li>Ce paramètre permet à l'opérateur de<br/>copier les doses présentes de chaque<br/>touche sur les autres.</li> </ul> |

| Afficheur                             |   | Procédure Opérationnelle                                                                                                    |
|---------------------------------------|---|----------------------------------------------------------------------------------------------------|
| LaMarzocco 09:30<br>94.5 94.6 94.5 SB | 1 | Quand la machine pour espresso est allumée, appuyer et maintenir enfoncé le bouton T3 💽 pour accéder à la programmation "Barista". L'affichage suivant apparaît au bout de 5 secondes environ.                     |
| Groupe Dose<br>Parametres             | 2 | Appuyer sur le bouton T3 💽 pour entrer dans la procédure de programmation doses.                                                                                                    |
| Dose<br>Copi e                        | 3 | Presser le bouton T1 💿 ou T2 💽 pour afficher le menu suivant.                                                                                                    |
| Presse Le Bouton                      | 4 | Presser le bouton T3 O pour commencer la procédure de copie doses.                                                                                                    |
| Presse ou Coller<br>Entree p. sortir  | 5 | Presser la touche dont on entend copier la programmation, à ce stade toutes les touches clignoteront.                                                                                                    |
|                                       | 6 | Presser la touche où l'on veut coller la programmation précédemment copiée, la confirmation de la programmation est signalée par l'éclairage fixe de la touche. Il est possible de répéter cette procédure sur une |
| Groupe Dose<br>Sortie                 | 7 | Appuyer sur T1 O ou sur T2 pour afficher le menu de sortie, appuyer sur T3 pour revenir à la programmation "Barista".                                                                                              |

# Description Copi e Dose

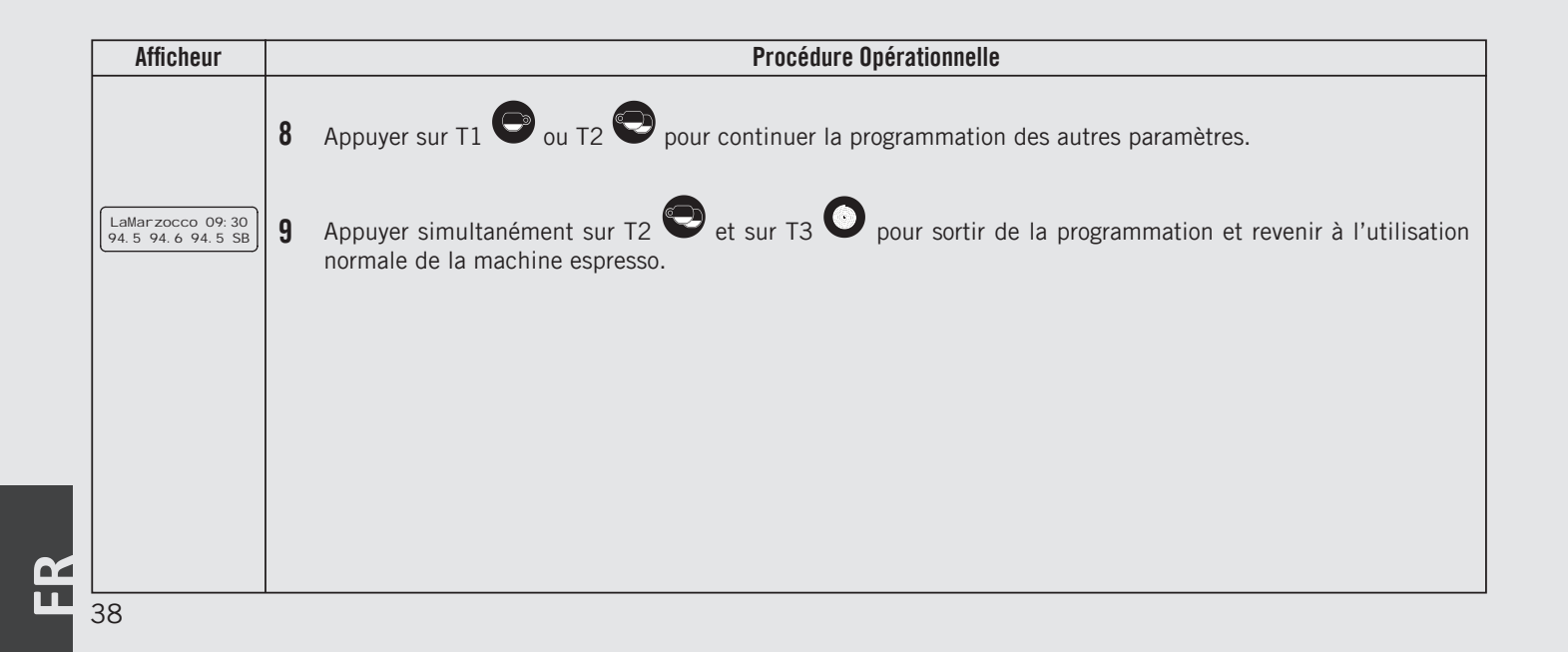

| Programmation Doses | Description                                                                                               |
|---------------------|----------------------------------------------------------------------------------------------------|
| Remettre<br>Doses   | <ul> <li>Ce paramètre permet à l'opérateur<br/>d'effacer toute la programmation des<br/>doses.</li> </ul> |

| Afficheur                              |   | Procédure Opérationnelle                                                                                                    |
|----------------------------------------|---|----------------------------------------------------------------------------------------------------|
| LaMarzocco 09: 30<br>94.5 94.6 94.5 SB | 1 | Quand la machine pour espresso est allumée, appuyer et maintenir enfoncé le bouton T3 o pour accéder à la programmation "Barista". L'affichage suivant apparaît au bout de 5 secondes environ. |
| Groupe Dose<br>Parametres              | 2 | Appuyer sur le bouton T3 💽 pour entrer dans la procédure de programmation doses.                                                                                                    |
| Programmes<br>Dose                     | 3 | Presser le bouton T1 🕒 ou T2 😌 pour afficher le menu suivant.                                                                                                    |
| Remettre<br>Doses                      | 4 | Presser le bouton T3 O pour confirmer la procédure.                                                                                                    |
| Rei ni ti al i zer<br>Doses            | 5 | À ce stade toute la programmation est effacée.                                                                                                    |
| Groupe Dose<br>Sortie                  | 6 | Appuyer sur T1 O ou sur T2 O pour afficher le menu de sortie, appuyer sur T3 O pour revenir à la programmation "Barista".                                                                      |

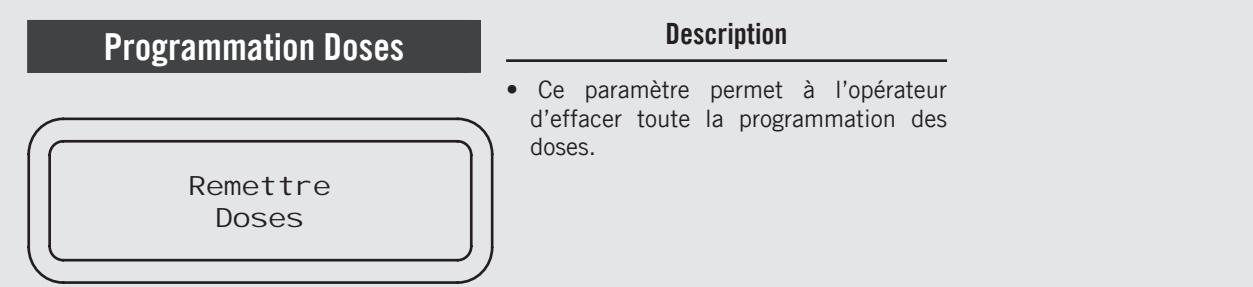

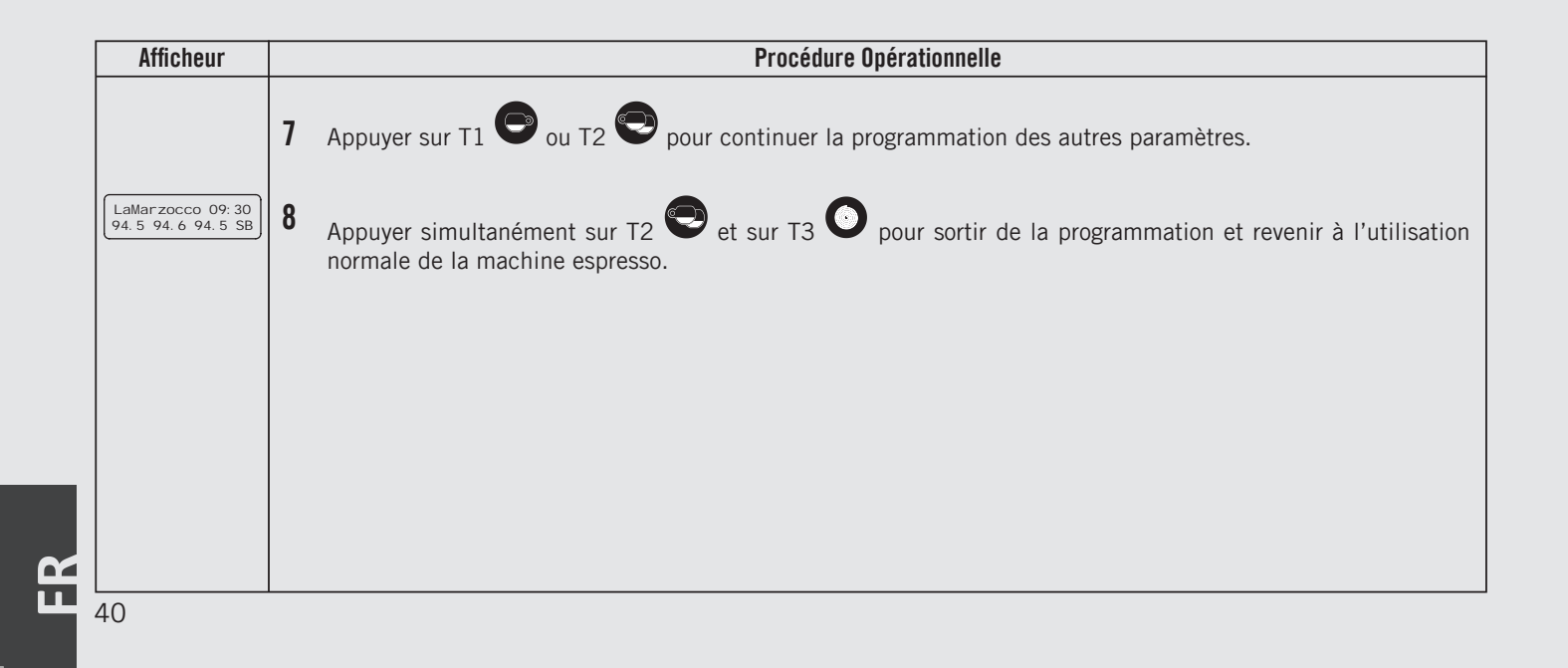

| Doses Thé               | Description                                                                                                    |                                                                         |
|-------------------------|----------------------------------------------------------------------------------------------------|-------------------------------------------------------------------------|
| Dose The'<br>Parametres | <ul> <li>Ce paramètre permet à l'opérateur de<br/>programmer le volume d'eau (volume de<br/>distribution) à l'aide du bouton thé.</li> </ul> | <ul> <li>Cette fonction peut être activée ou<br/>désactivée.</li> </ul> |

|   | Procédure Opérationnelle                                                                                                    |
|---|----------------------------------------------------------------------------------------------------|
| 1 | Quand la machine pour espresso est allumée, appuyer et maintenir enfoncé le bouton T3 O pour accéder à la programmation "Barista". L'affichage suivant apparaît au bout de 5 secondes environ. |
| 2 | Se déplacer entre les paramètres en utilisant les boutons T1 🗢 et T2 😌 jusqu'à ce que s'affiche:                                                                                               |
| 3 | Appuyer sur le bouton T3 💿 pour entrer dans le menu.                                                                                                    |
| 4 | Appuyer sur le bouton T3 💿 pour entrer dans le menu, se déplacer entre les paramètres en utilisant les                                                                                         |
|   | boutons T1 🖵 et T2 😴 pour choisir entre PERMI S e DESACTI VE, appuyer sur le bouton T3 💽 pour confirmer l'option.                                                                              |
| 5 | Pour programmer le temps de distribution, appuyer sur la touche thé pour la mise en route et appuyer une                                                                                       |
|   | À ce point, le temps de distribution sauvegardé est affiché.                                                                                                    |
|   | 1<br>2<br>3<br>4<br>5                                                                                                    |

41

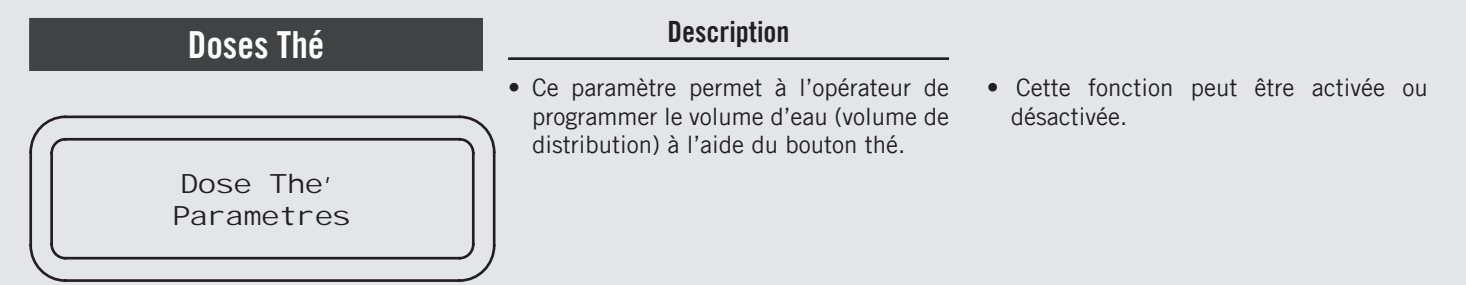

| Afficheur                             | Procédure Opérationnelle                                                                                                    |
|---------------------------------------|----------------------------------------------------------------------------------------------------|
| Dose The<br>Sortie                    | 6 Appuyer sur T3 💿 pour revenir à la programmation "Barista".                                                                       |
|                                       | 7 Appuyer sur T1 🗢 ou T2 🗢 pour continuer la programmation des autres paramètres.                                                   |
| LaMarzocco 09:30<br>94.5 94.6 94.5 SB | 8 Appuyer simultanément sur T2 et sur T3 pour sortir de la programmation et revenir à l'utilisation normale de la machine espresso. |
|                                       |                                                                                                    |
|                                       |                                                                                                    |
|                                       |                                                                                                    |
| 42                                    |                                                                                                    |

# Description Chaudière Café Chaudi ere Cafe' Parametres Description • Ce paramètre permet à l'opérateur d'activer/désactiver la chaudière café. • Ce paramètre permet au technicien de programmer la température de la chaudière café. Chaque groupe peut avoir une programmation différente. • Ce paramètre permet au technicien de programmer la température de la chaudière café. • Chaudière café. • Ce paramètre permet au technicien de programmer la température de la chaudière café.

| Afficheur                             |   | Procédure Opérationnelle                                                                                                    |
|---------------------------------------|---|----------------------------------------------------------------------------------------------------|
| LaMarzocco 09:30<br>94.5 94.6 94.5 SB | 1 | Quand la machine pour espresso est allumée, appuyer et maintenir enfoncé le bouton T3 💽 pour accéder à la programmation "Barista". L'affichage suivant apparaît au bout de 5 secondes environ.                                                                                                    |
| Programmes<br>Dose                    | 2 | Se déplacer entre les paramètres en utilisant les boutons T1 🕒 et T2 😍 jusqu'à ce que s'affiche:                                                                                                    |
| Chaudiere Cafe<br>Parametres          | 3 | Appuyer sur le bouton T3 💽 pour entrer dans le menu.                                                                                                    |
| Chaudi ere Cafe 1<br>PERMI S          | 4 | Appuyer sur le bouton T3 O pour entrer dans le menu, se déplacer entre les paramètres en utilisant les                                                                                                    |
|                                       |   | boutons T1 💽 et T2 😌 pour choisir entre PERMI S et DESACTI VE, appuyer sur le bouton T3 💽 pour confirmer l'option. En cas d'option habilitée, il est possible de configurer les paramètres successifs.                                                                                                    |
| CC1 Temperature<br>93,1°C 93,3°C      | 5 | Appuyer sur le bouton T3 💽 pour entrer dans le menu, se déplacer avec les boutons T1 🕒 et T2 😎                                                                                                    |
|                                       |   | pour configurer la température désirée, appuyer sur le bouton T3 💽 pour confirmer la valeur. En cas de machine espresso à chaudières multiples, il est également possible de régler la température sur la chaudière café 2. La température indiquée à gauche est la température réelle du groupe tandis que la température à droite est celle qui a été configurée. |

### Description Chaudière Café • Ce paramètre permet au technicien • Ce paramètre permet à l'opérateur d'activer/désactiver la chaudière café. de programmer la température de la chaudière café. Chaque groupe peut avoir une programmation différente. Chaudi ere Cafe' Parametres

| Afficheur                             | Procédure Opérationnelle                                                                                                    |
|---------------------------------------|----------------------------------------------------------------------------------------------------|
| Parametres CC<br>Sortie               | 6 Appuyer sur T1 O ou sur T2 O pour afficher le menu de sortie, appuyer sur T3 O pour revenir à la programmation "Barista".           |
|                                       | 7 Appuyer sur T1 🕑 ou T2 😌 pour continuer la programmation des autres paramètres.                                                     |
| LaMarzocco 09:30<br>94.5 94.6 94.5 SB | 8 Appuyer simultanément sur T2 et sur T3 o pour sortir de la programmation et revenir à l'utilisation normale de la machine espresso. |
|                                       |                                                                                                    |
|                                       |                                                                                                    |
| 44                                    |                                                                                                    |

**K** 

| Pré-Infusion                                                                                                    | וח ו             | Pré-Distribution                                                                                                    |                                                                                                    |
|----------------------------------------------------------------------------------------------------|------------------|----------------------------------------------------------------------------------------------------|----------------------------------------------------------------------------------------------------|
| Pre-Infusion ou Pre-Distribution<br>Pre-infusion<br>Parametres                                                                   |                  | <ul> <li>Ce paramètre permet à l'opérateur de programmer le temps de pré-infusion de l'eau avec le café. Chaque groupe peut avoir une programmation différente.</li> <li>La pré-infusion a seulement deux valeurs à régler pour chaque groupe. Le temps (en secondes) dans lequel la vanne de distribution est ouverte pendant le cycle de pré-distribution. " et le temps (en secondes) dans lequel la vanne de</li> </ul>                                                                             | <ul> <li>distribution est fermée pendant le cycle<br/>de pré-distribution, pendant ce temps,<br/>la pompe reste activée. Une fois terminé<br/>le cycle de pré-distribution, le cycle de<br/>distribution normal continuera jusqu'à<br/>la fin.</li> <li>Pour une machine espresso composée<br/>de trois groupes, ces derniers sont<br/>identifiés par G1, G2 et G3.</li> </ul> |
| Afficheur                                                                                                    |                  | Procédure Opérationnelle                                                                                                    |                                                                                                    |
| LaMarzocco 09:30<br>94.5 94.6 94.5 SB<br>Programmes<br>Dose<br>Pre-infusion<br>Parametres<br>G1 Pre-infusion<br>ouv 0s Ferre: Os | 1<br>2<br>3<br>4 | Quand la machine pour espresso est allumée, appuyer et maintenir<br>la programmation "Barista". L'affichage suivant apparaît au bout of<br>Se déplacer entre les paramètres en utilisant les boutons T1<br>Appuyer sur le bouton T3 o pour entrer dans le menu.<br>Appuyer sur T1 o ou T2 o pour sélectionner le groupe où no<br>En appuyant sur le bouton T3 o la première valeur clignotera,<br>atteindre la valeur que nous voulons configurer, appuyer sur T3<br>pour configurer la seconde valeur. | r enfoncé le bouton T3  pour accéder à<br>de 5 secondes environ.<br>et T2  jusqu'à ce que s'affiche:<br>us voulons configurer les paramètres.<br>utiliser les boutons T1  et T2  pour<br>pour confirmer, répéter cette opération                                                                                                    |
| Sorti e                                                                                                    | 5<br>6           | Pour sortir du menu, se déplacer entre les paramètres en utilisant<br>que s'affiche le sous-menu de sortie. Appuyer sur le bouton T3<br>Appuyer sur T1 ( ou T2 ) pour continuer la programmation                                                                                                    | t les boutons T1 🖤 et T2 💙 jusqu'à ce<br>pour sortir du menu.<br>des autres paramètres.                                                                                                    |
| LaMarzocco 09:30<br>94.5 94.6 94.5 SB                                                                                            | 7                | Appuyer simultanément sur T2 et sur T3 o pour sortir de normale de la machine espresso.                                                                                                    | e la programmation et revenir à l'utilisation                                                                                                    |

БR

| Chauffe-tasses      | Description                                                                                             |                                                                                                    |  |
|---------------------|----------------------------------------------------------------------------------------------------|----------------------------------------------------------------------------------------------------|--|
| Chaud<br>DESACTI VE | Ce paramètre permet à l'opérateur<br>d'activer ou de désactiver la fonction de<br>chauffage des tasses. | <ul> <li>Cette fonction est affichée uniquement<br/>dans les modèles de machine espresso<br/>dotées de cet accessoire.</li> </ul> |  |

| Afficheur                             | Procédure Opérationnelle                                                                                                    |
|---------------------------------------|----------------------------------------------------------------------------------------------------|
| LaMarzocco 09:30<br>94.5 94.6 94.5 SB | 1 Quand la machine pour espresso est allumée, appuyer et maintenir enfoncé le bouton T3 O pour accéder à la programmation "Barista". L'affichage suivant apparaît au bout de 5 secondes environ.                   |
| Programmes<br>Dose                    | 2 Se déplacer entre les paramètres en utilisant les boutons T1 🕒 et T2 🔁 jusqu'à ce que s'affiche:                                                                                                    |
| Chaud<br>DESACTI VE                   | 3 Appuyer sur le bouton T3 o pour entrer dans le menu, se déplacer entre les paramètres en utilisant les boutons T1 e et T2 pour choisir PERMI S e DESACTI VE, appuyer sur le bouton T3 o pour confirmer l'option. |
| 46                                    |                                                                                                    |

ш

| Sortie Menu      | Description                                                                                                    |
|------------------|----------------------------------------------------------------------------------------------------|
| Menu'<br>Sorti e | • Ce paramètre permet à l'opérateur de<br>sortir de la programmation "Barista"<br>et revenir à l'utilisation normale de la<br>machine espresso. |

| Afficheur                                 | Procédure Opérationnelle                                                                                                    |
|-------------------------------------------|----------------------------------------------------------------------------------------------------|
| Menu <sup>i</sup><br>Sorti e              | 1 Appuyer sur T1 O ou sur T2 pour afficher le menu de sortie, appuyer sur T3 O pour revenir à la programmation "Barista".                                                                              |
| LaMarzocco 09: 30<br>94. 5 94. 6 94. 5 SB | <ul> <li>2 En solution alternative, il est possible de sortir de la programmation "Barista" et revenir à l'utilisation de la machine espresso en appuyant simultanément sur T2  et sur T3 .</li> </ul> |
|                                           | 47                                                                                                    |

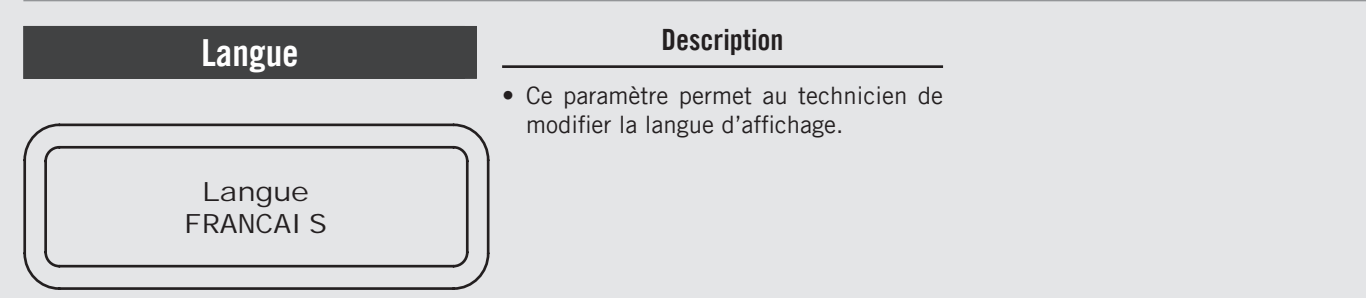

| Afficheur                             | Procédure Opérationnelle                                                                                                    |
|---------------------------------------|----------------------------------------------------------------------------------------------------|
| LaMarzocco 09:30<br>94.5 94.6 94.5 SB | 1 Quand la machine espresso est allumée, appuyer et maintenir enfoncé le bouton T3 O. L'affichage suivant apparaît au bout de 10 secondes environ.                                                                                                    |
| Enter Password                        | 2 Introduire le mot de passe du technicien à l'aide des boutons T1 , T2 et tT3 . après l'acceptation, l'affichage suivant apparaît.                                                                                                    |
| Langue<br>FRANCAI S                   | 3 Appuyer sur le bouton T3 o pour entrer dans le menu, se déplacer entre les paramètres en utilisant les bou-<br>tons T1 o et T2 o pour choisir la langue désirée, appuyer sur le bouton T3 o pour confirmer l'option.                                         |
|                                       | <b>4</b> Appuyer sur T1 🕞 ou T2 😌 pour continuer la programmation des autres paramètres.                                                                                                    |
| Sortie<br>Menu                        | <ul> <li>Pour sortir du menu, se déplacer entre les paramètres en utilisant les boutons T1 et t2 jusqu'à ce que s'affiche le sous-menu de sortie. Appuyer sur le bouton T3 o pour sortir du menu et revenir à l'utilisation de la machine espresso.</li> </ul> |
| LaMarzocco 09:30<br>94.5 94.6 94.5 SB | 6 En solution alternative, il est possible de sortir de la programmation "Technicien" et revenir à l'utilisation de la machine espresso en appuyant simultanément sur T2 💿 et T3 💽.                                                                            |

### Unité de Mesure de la Température

Unite, Temp. CELSIUS

### Description

• Ce paramètre permet au technicien de changer l'affichage de la température et de passer des degrés centigrades aux degrés farenheit et vice-versa.

| Afficheur                             |   | Procédure Opérationnelle                                                                                                    |
|---------------------------------------|---|----------------------------------------------------------------------------------------------------|
| Enter Password                        | 1 | Après avoir effectué l'accès au menu de programmation "Technicien" et inséré le mot de passe, utiliser les boutons T1 🕞 et T2 💽 jusqu'à ce que l'affichage suivant apparaisse.                                                                 |
| Uni te' Temp.<br>CELSI US             | 2 | Appuyer sur le bouton T3 💽 pour entrer dans le menu, se déplacer entre les paramètres en utilisant les                                                                                                    |
|                                       |   | boutons T1 🕞 et T2 💽 pour choisir l'option désirée, appuyer sur le bouton T3 <sup>O</sup> pour confirmer l'op-<br>tion.                                                                                                    |
|                                       | 3 | Appuyer sur T1 🕒 ou T2 🗨 pour continuer la programmation des autres paramètres.                                                                                                    |
| Sorti e<br>Menu                       | 4 | Pour sortir du menu, se déplacer entre les paramètres en utilisant les boutons T1 💿 et T2 💽 jusqu'à ce que s'affiche le sous-menu de sortie. Appuyer sur le bouton T3 💿 pour sortir du menu et revenir à l'utilisation de la machine espresso. |
| LaMarzocco 09:30<br>94.5 94.6 94.5 SB | 5 | En solution alternative, il est possible de sortir de la programmation "Technicien" et revenir à l'utilisation de la machine espresso en appuyant simultanément sur T2 😨 et T3 📀.                                                              |

49

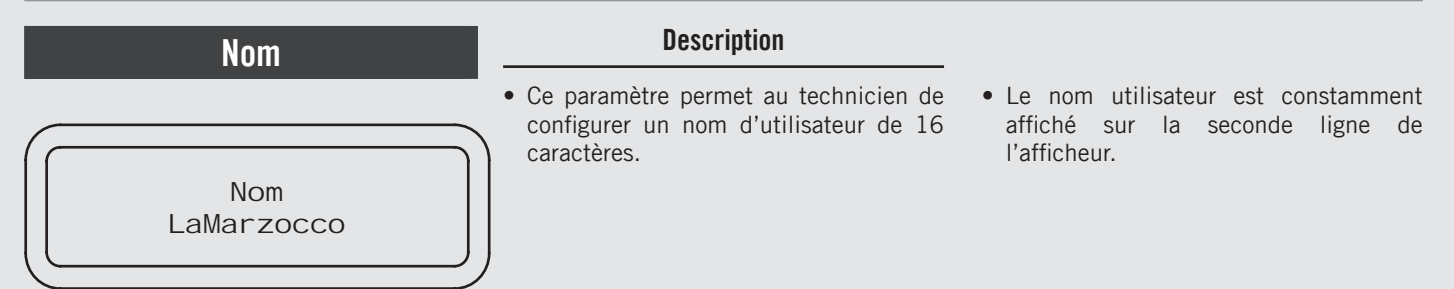

| Afficheur                             | Procédure Opérationnelle                                                                                                    |
|---------------------------------------|----------------------------------------------------------------------------------------------------|
| Enter Password                        | 1 Après avoir effectué l'accès au menu de programmation "Technicien" et inséré le mot de passe, utiliser les boutons T1 🕞 et T2 💽 jusqu'à ce que l'affichage suivant apparaisse.                                                                 |
| Nom<br>LaMarzocco                     | 2 Appuyer sur le bouton pour entrer dans le menu, se déplacer avec les boutons T1 e et T2 pour choisir la lettre désirée, appuyer sur le bouton T3 o pour confirmer et continuer à écrire.                                                       |
|                                       | <b>3</b> Appuyer sur T1 🕒 ou T2 🔁 pour continuer la programmation des autres paramètres.                                                                                                    |
| Sortie<br>Menu                        | 4 Pour sortir du menu, se déplacer entre les paramètres en utilisant les boutons T1 🕞 et T2 🐑 jusqu'à ce que s'affiche le sous-menu de sortie. Appuyer sur le bouton T3 💽 pour sortir du menu et revenir à l'utilisation de la machine espresso. |
| LaMarzocco 09:30<br>94.5 94.6 94.5 SB | 5 En solution alternative, il est possible de sortir de la programmation "Technicien" et revenir à l'utilisation de la machine espresso en appuyant simultanément sur T2 💽 et T3 ).                                                              |
| 50                                    |                                                                                                    |

НЦ

| Progra                                | mm          | ation Doses                                      | Description                                                                                                    | <ul> <li>Il est possible de programmer la dose<br/>pour un café espresso court ainsi que la</li> </ul>                                                                                                    |
|---------------------------------------|-------------|--------------------------------------------------|----------------------------------------------------------------------------------------------------|----------------------------------------------------------------------------------------------------|
| Grupa                                 | oup<br>arai | e Dose<br>metres                                 | <ul> <li>Ce paramètre permet à l'opérateur de programmer le volume de café (volume de distribution) pour chaque bouton du clavier.</li> <li>Le volume de distribution peut être configuré en temps (sec.) ou en impulsions. Ce nombre renvoie au nombre d'impulsions que le fluxmètre envoie à la CPU.</li> <li>Une fois programmé, le bouton reste illuminé.</li> </ul> | <ul> <li>dose pour un café allongé sur la même touche.</li> <li>La programmation du premier groupe se répète automatiquement sur les groupes suivants par défaut.</li> <li>Il est possible de programmer chaque touche individuellement, dans ce cas la dose du premier groupe ne sera plus utilisée.</li> <li>Il est possible de copier les doses d'une touche quelconque sur les autres.</li> </ul> |
| Afficheur                             |             |                                                  | Procédure Opérationnelle                                                                                                    |                                                                                                    |
| LaMarzocco 09:30<br>94.5 94.6 94.5 SB | 1           | Après avoir effectué l'<br>boutons T1 💽 et T2    | 'accès au menu de programmation "Technic<br>jusqu'à ce que l'affichage suivant appa                                                                                                    | ien" et inséré le mot de passe, utiliser les<br>raisse.                                                                                                    |
| Groupe Dose<br>Parametres             | 2           | Appuyer sur le bouton                            | T3 O pour entrer dans la procédure de pro                                                                                                    | ogrammation doses.                                                                                                    |
| Programmes<br>Dose                    | 3           | Appuyer sur le bouton                            | T3 O pour commencer la procédure de pro                                                                                                    | ogrammation doses.                                                                                                    |
| Presse Entree<br>pour Sortir          | 4           | Sur chaque touche il café allongé.               | est possible de programmer deux doses, une                                                                                                    | e pour un café espresso court, une pour un                                                                                                    |
| 20 Impuls. 1s                         |             | Pour programmer le te<br>presser à nouveau pou   | mps de distribution d'un café espresso court<br>r arrêter et enregistrer la dose désirée.                                                                                                    | presser et relâcher tout de suite la touche,                                                                                                    |
|                                       |             | Pour programmer le t<br>environ 2 secondes, pr   | emps de distribution d'un café allongé il fa<br>resser et relâcher tout de suite la touche pour                                                                                                    | aut maintenir enfoncée la touche pendant<br>r enregistrer la dose désirée                                                                                                    |
|                                       |             | Les deux doses de cha                            | que touche peuvent être programmées de faç                                                                                                    | çon indépendante l'une de l'autre.                                                                                                    |
|                                       |             | Si l'un des deux doses<br>elle fonctionnera comr | n'est pas programmée ou ne se réfère pas à<br>ne dose continue.                                                                                                    | la dose correspondante du premier groupe,                                                                                                    |

| Progra                                | mmation Doses                         | Description                                                                                                    | • Il est possible de programmer la dose                                                                                                    |
|---------------------------------------|---------------------------------------|----------------------------------------------------------------------------------------------------|----------------------------------------------------------------------------------------------------|
| Groupe Dose<br>Parametres             |                                       | <ul> <li>Ce paramètre permet à l'opérateur de programmer le volume de café (volume de distribution) pour chaque bouton du clavier.</li> <li>Le volume de distribution peut être configuré en temps (sec.) ou en impulsions. Ce nombre renvoie au nombre d'impulsions que le fluxmètre envoie à la CPU.</li> <li>Une fois programmé, le bouton reste</li> </ul> | <ul> <li>dose pour un café allongé sur la même touche.</li> <li>La programmation du premier groupe se répète automatiquement sur les groupes suivants par défaut.</li> <li>Il est possible de programmer chaque touche individuellement, dans ce cas la dose du premier groupe ne sera plus utilisée.</li> <li>Il est possible de copier les doses d'une</li> </ul> |
|                                       |                                       | illuminé.                                                                                                    | touche quelconque sur les autres.                                                                                                    |
| Afficheur                             |                                       | Procédure Opérationnelle                                                                                                    |                                                                                                    |
| Presse Entree<br>pour Sortir          | 5 Appuyer sur le bouton               | T3 💽 pour revenir à la programmation dos                                                                                                    | es.                                                                                                    |
| Groupe Dose<br>Sortie                 | 6 Appuyer sur T1 programmation "Techn | ou sur T2 🗢 pour afficher le menu de son<br>icien".                                                                                                    | rtie, appuyer sur T3 O pour revenir à la                                                                                                    |
|                                       | 7 Appuyer sur T1 🕞 ou                 | J T2 💽 pour continuer la programmation d                                                                                                    | es autres paramètres.                                                                                                    |
| LaMarzocco 09:30<br>94.5 94.6 94.5 SB | 8 Appuyer sur T2<br>machine espresso. | et sur T3 💿 pour sortir de la programmat                                                                                                    | ion et revenir à l'utilisation normale de la                                                                                                    |

FR

| Programmation Doses   | Description                                                                                                |                                                                                                    |
|-----------------------|----------------------------------------------------------------------------------------------------|----------------------------------------------------------------------------------------------------|
| G1 Dose<br>Parametres | • Ce paramètre permet à l'opérateur de visualiser et modifier manuellement chaque dose pour chaque touche. | <ul> <li>Pour une plus grande précision et<br/>constance des doses, il est recommandé<br/>de programmer chaque touche<br/>individuellement.</li> </ul> |

| Afficheur                             |   | Procédure Opérationnelle                                                                                    |
|---------------------------------------|---|----------------------------------------------------------------------------------------------------|
| LaMarzocco 09:30<br>94.5 94.6 94.5 SB | 1 | Après avoir effectué l'accès au menu de programmation "Technicien" et inséré le mot de passe, utiliser les  |
|                                       |   | boutons T1 🕒 et T2 🔁 jusqu'à ce que l'affichage suivant apparaisse.                                         |
| Groupe Dose<br>Parametres             | 2 | Appuyer sur le bouton T3 💽 pour entrer dans la procédure de programmation doses.                            |
| Programmes<br>Dose                    | 3 | Presser le bouton T1 🕞 ou T2 😌 pour afficher le menu suivant.                                               |
| G1 Dose<br>Parametres                 | 4 | Presser le bouton T3 🕥 pour afficher et/ou modifier les doses de chaque touche.                             |
| G1B1 Dose<br>263 I mpul si ons        | 5 | Presser le bouton T1 🕞 ou T2 😌 pour afficher la dose de chaque touche. En pressant le bouton T3 💽, la       |
| G1B1 Dose Longue<br>363 I mpul si ons |   | valeur de la dose clignotera, utiliser le bouton T1 🕞 ou T2 😨 pour modifier cette valeur, presser le bouton |
| G1B1 Dose                             |   | 13 O pour confirmer la valeur désirée.                                                                      |
| Conti nu                              |   | Il est possible de règler la valeur des impulsions sur zèro pour choisir une dose continue.                 |
| G1B1 Dose<br>Du 1er groupe            |   |                                                                                                    |
| )                                     |   |                                                                                                    |

53

LL

**Programmation Doses** 

G1 Dose Parametres

### Description

- Ce paramètre permet à l'opérateur de visualiser et modifier manuellement chaque dose pour chaque touche.
- Pour une plus grande précision et constance des doses, il est recommandé de programmer chaque touche individuellement.

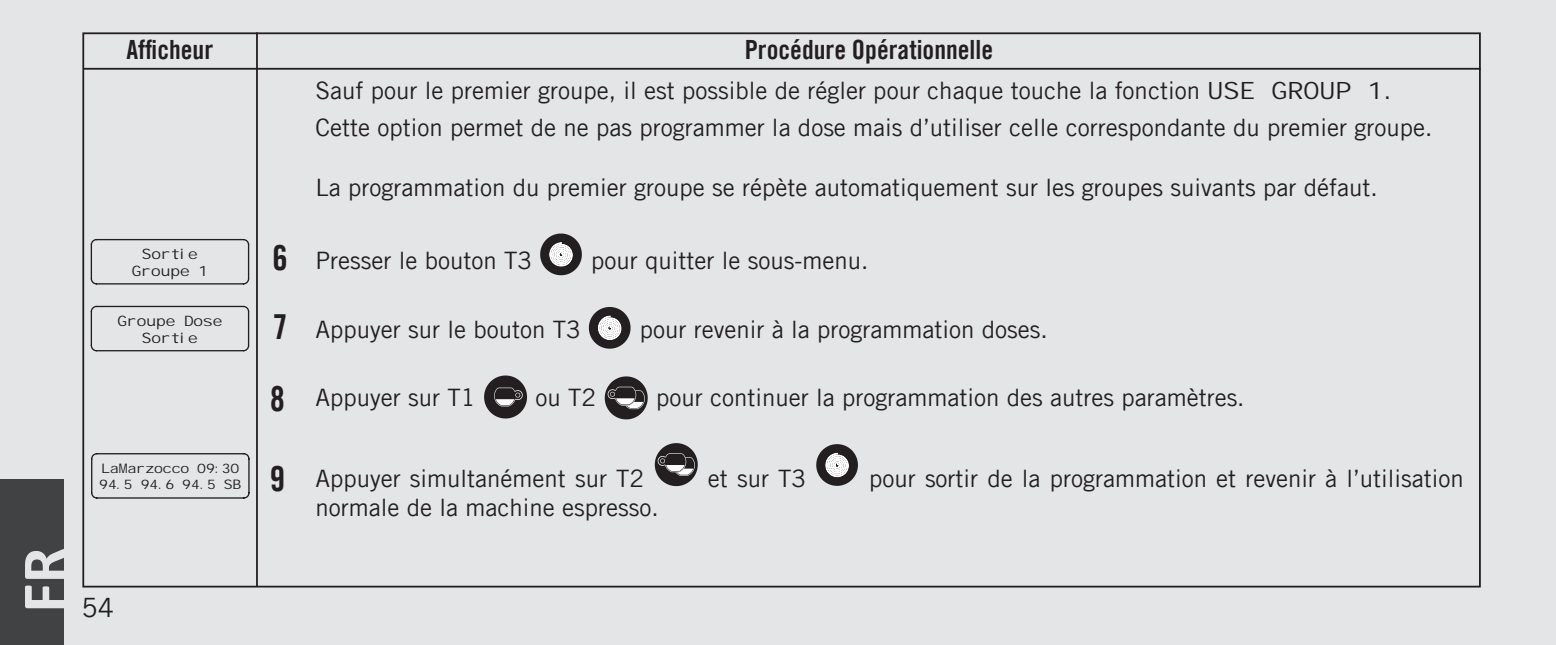

| Programmation Doses | Description                                                                                        |
|---------------------|----------------------------------------------------------------------------------------------------|
| Copi e<br>Dose      | • Ce paramètre permet à l'opérateur de copier les doses présentes de chaque touche sur les autres. |

| Afficheur                            |   | Procédure Opérationnelle                                                                                                    |
|--------------------------------------|---|----------------------------------------------------------------------------------------------------|
| LaMarzocco 09:30                     | 1 | Après avoir effectué l'accès au menu de programmation "Technicien" et inséré le mot de passe, utiliser les                                                                                                    |
| 94. 5 94. 6 94. 5 SB                 | 1 | boutons T1 🕒 et T2 🗨 jusqu'à ce que l'affichage suivant apparaisse.                                                                                                    |
| Groupe Dose<br>Parametres            | 2 | Appuyer sur le bouton T3 💽 pour entrer dans la procédure de programmation doses.                                                                                                    |
| Programmes<br>Dose                   | 3 | Presser le bouton T1 💿 ou T2 💽 pour afficher le menu suivant.                                                                                                    |
| Copi e<br>Dose                       | 4 | Presser le bouton T3 O pour commencer la procédure de copie doses.                                                                                                    |
| Presse le Bouton<br>a Copier         | 5 | Presser la touche dont on entend copier la programmation, à ce stade toutes les touches clignoteront.                                                                                                    |
| Presse ou Coller<br>Entree p. sortir | 6 | Presser la touche où l'on veut coller la programmation précédemment copiée, la confirmation de la programmation est signalée par l'éclairage fixe de la touche. Il est possible de répéter cette procédure sur une touche quelconque. |
| Groupe Dose<br>Sortie                | 7 | Appuyer sur T1 🕑 ou sur T2 😌 pour afficher le menu de sortie, appuyer sur T3 🕥 pour revenir à la programmation "Technicien".                                                                                                    |
|                                      |   | 55                                                                                                    |

| Programmation Doses | Description                                                                                                    |
|---------------------|----------------------------------------------------------------------------------------------------|
| Copi e<br>Dose      | <ul> <li>Ce paramètre permet à l'opérateur de<br/>copier les doses présentes de chaque<br/>touche sur les autres.</li> </ul> |

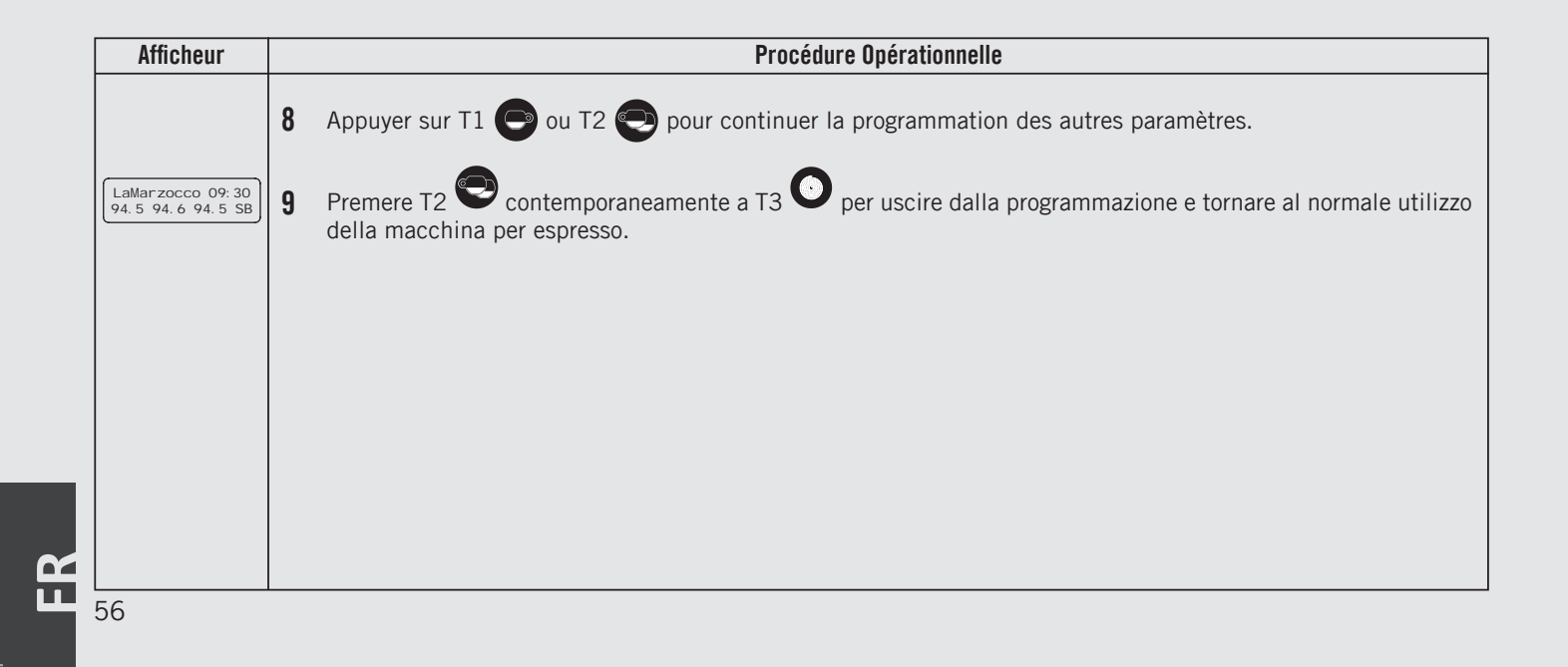

| Programmation Doses | Description                                                                                               |
|---------------------|----------------------------------------------------------------------------------------------------|
| Remettre<br>Doses   | <ul> <li>Ce paramètre permet à l'opérateur<br/>d'effacer toute la programmation des<br/>doses.</li> </ul> |

| Afficheur                             |   | Procédure Opérationnelle                                                                                                    |
|---------------------------------------|---|----------------------------------------------------------------------------------------------------|
| LaMarzocco 09:30<br>94.5 94.6 94.5 SB | 1 | Après avoir effectué l'accès au menu de programmation "Technicien" et inséré le mot de passe, utiliser les boutons T1 🕞 et T2 💽 jusqu'à ce que l'affichage suivant apparaisse. |
| Groupe Dose<br>Parametres             | 2 | Appuyer sur le bouton T3 💽 pour entrer dans la procédure de programmation doses.                                                                                               |
| Programmes<br>Dose                    | 3 | Presser le bouton T1 💿 ou T2 💽 pour afficher le menu suivant.                                                                                                    |
| Remettre<br>Doses                     | 4 | Presser le bouton T3 O pour confirmer la procédure.                                                                                                    |
| Rei ni ti al i zer<br>Doses           | 5 | À ce stade toute la programmation est effacée.                                                                                                    |
| Groupe Dose<br>Sortie                 | 6 | Appuyer sur T1 🕑 ou sur T2 👽 pour afficher le menu de sortie, appuyer sur T3 💽 pour revenir à la programmation "Technicien".                                                   |

LL

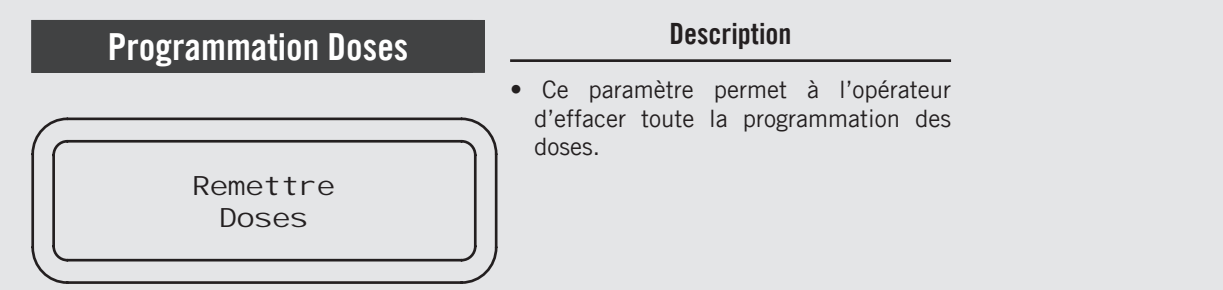

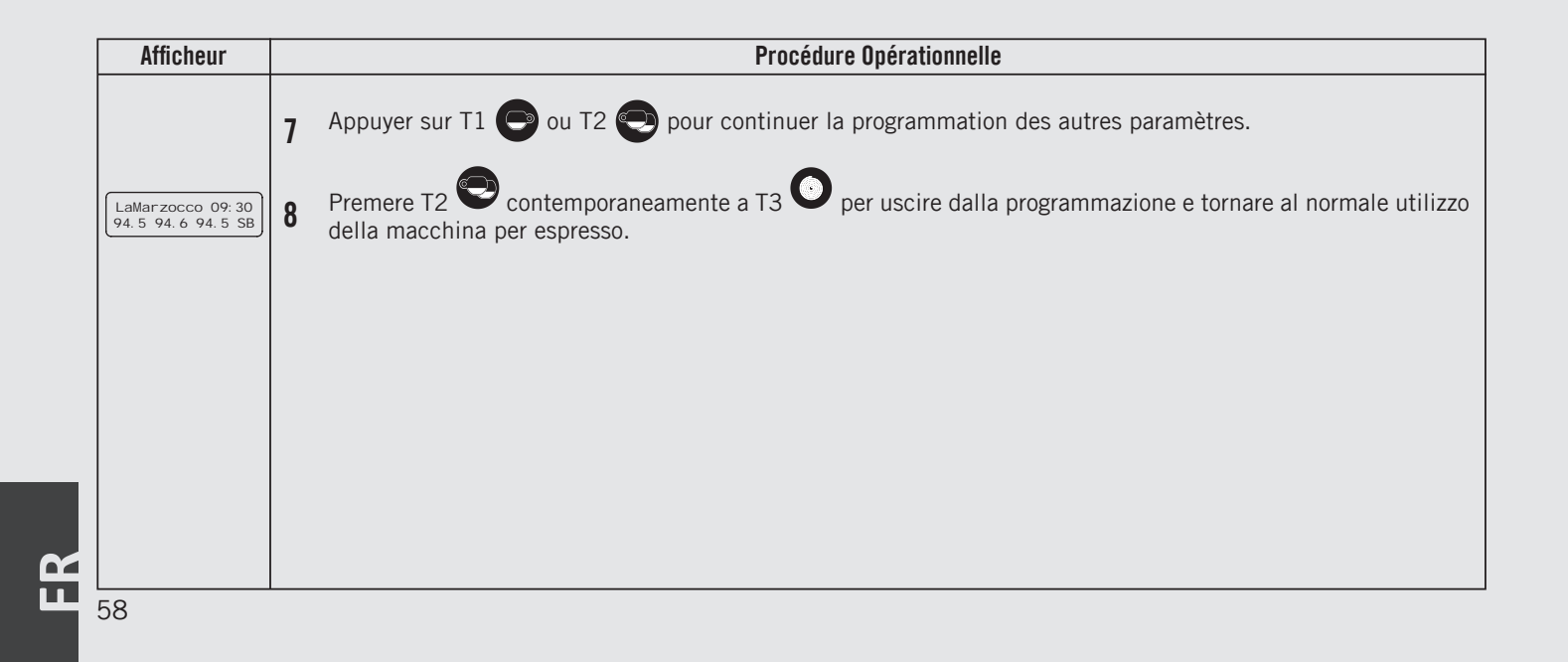

| Doses Thé               | Description                                                                                                    |                                                                         |
|-------------------------|----------------------------------------------------------------------------------------------------|-------------------------------------------------------------------------|
| Dose The'<br>Parametres | <ul> <li>Ce paramètre permet à l'opérateur de<br/>programmer le volume d'eau (volume de<br/>distribution) à l'aide du bouton thé.</li> </ul> | <ul> <li>Cette fonction peut être activée ou<br/>désactivée.</li> </ul> |

| Afficheur                                                                                                    | Procédure Opérationnelle                                                                                                    |
|----------------------------------------------------------------------------------------------------|----------------------------------------------------------------------------------------------------|
| Enter Password                                                                                                    | 1 Après avoir effectué l'accès au menu de programmation "Technicien" et inséré le mot de passe, utiliser les boutons T1 🕞 et T2 💽 jusqu'à ce que l'affichage suivant apparaisse.                                                                                               |
| Dose The<br>Parametres                                                                                                    | 2 Appuyer sur le bouton T3 O pour entrer dans le menu.                                                                                                    |
| Dose The<br>PERMIS                                                                                                    | 3 Appuyer sur le bouton T3 O pour entrer dans le menu, se déplacer entre les paramètres en utilisant les boutons T1 O et T2 O pour choisir entre PERMI S et DESACTI VE, appuyer sur le bouton T3 O pour confirmer l'option.                                                    |
| Programmes<br>Dose           Appuyez The<br>Pour Programmer           Appuyez The<br>Pour Arreter           Dose The Sauve<br>5.0 sec | <ul> <li>4 Pour programmer le temps de distribution, appuyer sur la touche thé pour la mise en route et appuyer une nouvelle fois dessus pour l'arrêter lorsque la dose désirée est atteinte.</li> <li>À ce point, le temps de distribution sauvegardé est affiché.</li> </ul> |

59

LL

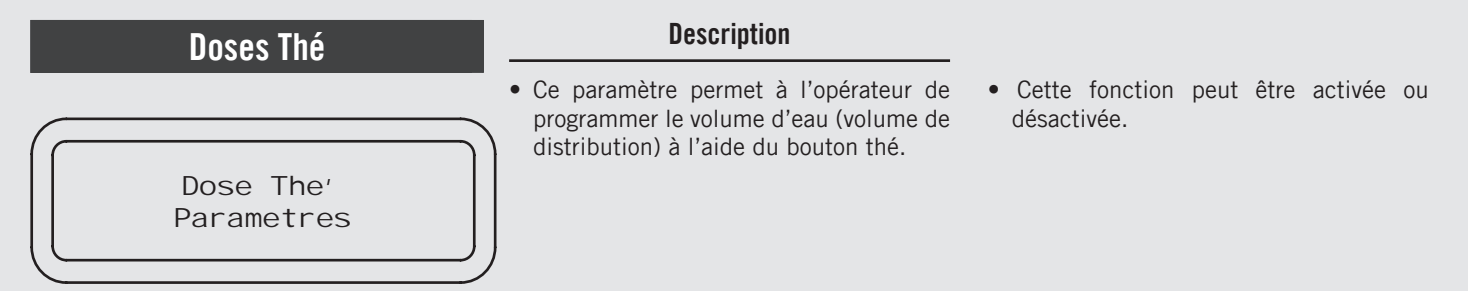

| Afficheur                                 | Procédure Opérationnelle                                                                                                    |
|-------------------------------------------|----------------------------------------------------------------------------------------------------|
| Dose The Sortie                           | 5 Appuyer sur le bouton T3 💽 pour revenir à la programmation "Technicien".                                                                                                    |
| 6                                         | Appuyer sur T1 🕒 ou T2 🐑 pour continuer la programmation des autres paramètres.                                                                                                    |
| Sortie<br>Menu 7                          | Pour sortir du menu, se déplacer entre les paramètres en utilisant les boutons T1 🕞 et T2 🝚 jusqu'à ce que s'affiche le sous-menu de sortie. Appuyer sur le bouton T3 💿 pour sortir du menu et revenir à l'utilisation de la machine espresso. |
| LaMarzocco 09: 30<br>94. 5 94. 6 94. 5 SB | B En solution alternative, il est possible de sortir de la programmation "Technicien" et revenir à l'utilisation de la machine espresso en appuyant simultanément sur T2  et T3 .                                                              |
| 60                                        |                                                                                                    |

| Cha                                                                                       | udi         | ère Café                                                                                                    | Description                                                                                                    |                                                                                                    |
|-------------------------------------------------------------------------------------------|-------------|----------------------------------------------------------------------------------------------------|----------------------------------------------------------------------------------------------------|----------------------------------------------------------------------------------------------------|
| Chau<br>Pa                                                                                | di e<br>ara | ere Cafe'<br>metres                                                                                                    | <ul> <li>Ce paramètre permet au technicien de configurer différents paramètres de la chaudière café.</li> <li>La température de la chaudière est mesurée au point le plus critique de celleci où la fluctuation de température est plus importante.</li> <li>La température de l'eau présente à l'intérieur de la tête du groupe est maintenue constante par la masse du groupe. Même si la température de la température de la températur</li></ul> | <ul> <li>chaudière peut varier légèrement, celle de<br/>l'eau à l'intérieur du groupe est constante.</li> <li>Pour étalonner correctement la<br/>température de chaque espresso, il est<br/>important de relever la température<br/>de l'eau à l'intérieur du groupe en se<br/>servant d'un dispositif extérieur servant<br/>à relever celle-ci. La différence entre la<br/>température affichée sur l'afficheur et la<br/>température relevée peut être compensée<br/>avec le paramètre "Offset T_café"</li> </ul> |
| Afficheur                                                                                 |             |                                                                                                    | Procédure Opérationnelle                                                                                                    |                                                                                                    |
| Enter Password<br>******<br>Chaudi ere Cafe<br>Parametres<br>Chaudi ere Cafe 1<br>PERMI S | 1<br>2<br>3 | Après avoir effectué l'a<br>boutons T1 e et T2 d<br>Appuyer sur le bouton T<br>Appuyer sur le bouton T<br>boutons T1 e et T2 d<br>confirmer l'option. Proc | ccès au menu de programmation "Technicien<br>jusqu'à ce que l'affichage suivant appara<br>pour entrer dans le menu.<br>pour entrer dans le menu, se déplacer<br>pour choisir entre PERMI S e DESACTI V<br>éder de cette façon pour configurer les chaud                                                                                                    | n" et inséré le mot de passe, utiliser les<br>isse.<br>Tentre les paramètres en utilisant les<br>TE, appuyer sur le bouton T3<br>pour<br>ières café suivantes.                                                                                                    |
| CC1 Temperature<br>93,1°C 93,3°C                                                          | 4           | Appuyer sur le bouton 7                                                                                                    | 3 💽 pour entrer dans le menu, se déplacer                                                                                                    | avec les boutons T1 🕞 et T2 💽                                                                                                    |
|                                                                                           |             | pour configurer la temp<br>machine espresso à cha<br>café 2. La température<br>droite est celle qui a éte                                                  | érature désirée, appuyer sur le bouton T3<br>audières multiples, il est également possible c<br>indiquée à gauche est la température réelle d<br>é configurée.<br>ATTENTION                                                                                                    | pour confirmer la valeur. En cas de<br>le régler la température sur la chaudière<br>lu groupe tandis que la température à                                                                                                    |
|                                                                                           |             | LA CHAUDIÈRE-VAPEUR C<br>125°F / 52°C PF                                                                                                    | ONTIENT DE L'EAU À UNE TEMPÉRATURE ÉLEVÉE. U<br>Ut causer de graves brûlures instantanéfs (                                                                                                    | NE TEMPÉRATURE DE L'EAU SUPÉRIEURE À 61                                                                                                    |

Ĩ

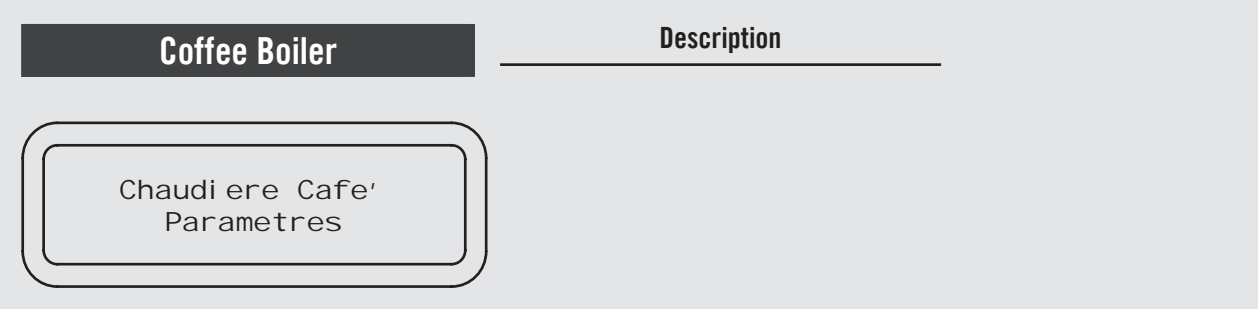

| Afficheur                             | Procédure Opérationnelle                                                                                                    |
|---------------------------------------|----------------------------------------------------------------------------------------------------|
| CC1 Compenser<br>3,0°C                | 5 Appuyer sur le bouton T3 💽 pour entrer dans le menu, se déplacer avec les boutons T1 🕞 et T2 🗨                                                                                                    |
|                                       | pour configurer la température désirée, appuyer sur le bouton T3 💿 pour confirmer l'option. Procéder de cette façon pour configurer les chaudières café suivantes.                                                                               |
| Parametres CC<br>Sortie               | 6 Appuyer sur le bouton T3 💽 pour revenir à la programmation "Technicien".                                                                                                    |
|                                       | 7 Appuyer sur T1 🕒 ou T2 💬 pour continuer la programmation des autres paramètres.                                                                                                    |
| Sortie<br>Menu                        | 8 Pour sortir du menu, se déplacer entre les paramètres en utilisant les boutons T1 🕒 et T2 😜 jusqu'à ce que s'affiche le sous-menu de sortie. Appuyer sur le bouton T3 💽 pour sortir du menu et revenir à l'utilisation de la machine espresso. |
| LaMarzocco 09:30<br>94.5 94.6 94.5 SB | 9 En solution alternative, il est possible de sortir de la programmation "Technicien" et revenir à l'utilisation de la machine espresso en appuyant simultanément sur T2 💬 et T3 💿.                                                              |
| 62                                    | A ATTENTION<br>La chaudière-vapeur contient de l'eau à une température élevée. Une température de l'eau supérieure à<br>125°F / 52°C peut causer de graves brûlures instantanées ou la mort par ébouillantage.                                   |

| Chaudière Vaneur                 |                                                                                                    |                                                                                                    | Description                                                                                                    | Température                                                                          | Pression              |
|----------------------------------|----------------------------------------------------------------------------------------------------|----------------------------------------------------------------------------------------------------|----------------------------------------------------------------------------------------------------|--------------------------------------------------------------------------------------|-----------------------|
| Gilau                            |                                                                                                    |                                                                                                    | Co paramètro parmet au technicion de                                                                                                    | 247°F/119°C                                                                          | 1.0 bar               |
|                                  |                                                                                                    |                                                                                                    | configurer différents paramètres de la                                                                                                    | 260°F/127°C                                                                          | 1.5 bar               |
|                                  |                                                                                                    |                                                                                                    | chaudière vapeur.                                                                                                    | 272°F/133°C                                                                          | 2.0 bar               |
| Chaudi ere Vapeur<br>Parametres  |                                                                                                    | re Vapeur<br>metres                                                                                                    | • La température de l'eau saturée<br>dépend de la pression à l'intérieur de<br>la chaudière de la vapeur. Au moyen du<br>contrôle électronique de la température,<br>il est donc possible de régler la pression<br>de la chaudière de la vapeur. Utiliser<br>les tableaux indiqués ci-après comme | référence au moment de configurer<br>la température de la chaudière de la<br>vapeur. |                       |
| Afficheur                        |                                                                                                    |                                                                                                    | Procédure Opérationnelle                                                                                                    |                                                                                      |                       |
| Enter Password                   | 1                                                                                                    | Après avoir effectué<br>boutons T1 et T                                                                                                    | l'accès au menu de programmation "Technicier<br>2 🕑 jusqu'à ce que l'affichage suivant apparai                                                                                                    | n" et inséré le mot d<br>sse.                                                        | e passe, utiliser les |
| Chaudiere Vapeur<br>Parametres   | 2                                                                                                    | Appuyer sur le bouton T3 🗿 pour entrer dans le menu.                                                                                                    |                                                                                                    |                                                                                      |                       |
| Chaudi ere Vapeur<br>PERMIS      | 3                                                                                                    | Appuyer sur le bouton T3 O pour entrer dans le menu, se déplacer entre les paramètres en utilisant les boutons T1 O et T2 O pour choisir entre PERMIS e DESACTIVE, appuyer sur le bouton T3 O pour confirmer l'option. Procéder de cette façon pour configurer les chaudières café suivantes. |                                                                                                    |                                                                                      |                       |
| Temp. Vapeur<br>123, 7℃ 123, 5℃  | 4                                                                                                    | Appuyer sur le boutor<br>pour configurer la ten                                                                                                    | n T3 오 pour entrer dans le menu, se déplacer<br>npérature désirée, appuyer sur le bouton T3 💽                                                                                                    | avec les boutons T1<br>pour confirmer la va                                          | et T2 🔁<br>leur.      |
| Retard Rempl.<br>t.On:2s t.Off:2 | <ul> <li>La première valeur indique le temps en seconde qui s'écoule entre le relevé du besoin de remplir et le début du remplissage. La seconde valeur indique le temps en secondes qui s'écoule entre le remplissage effectué et la fin réelle de celui-ci.</li> <li>Appuyer sur le bouton T3 o pour entrer dans le menu, se déplacer avec les boutons T1 e et T2 pour configurer le temps désiré pour l'auto-remplissage, appuyer sur le bouton T3 pour confirmer la valeur</li> </ul> |                                                                                                    |                                                                                                    |                                                                                      |                       |
|                                  |                                                                                                    | A                                                                                                    | ATTENTION                                                                                                    |                                                                                      | A                     |
|                                  |                                                                                                    | LA CHAUDIÈRE-VAPEUR                                                                                                    | CONTIENT DE L'EAU À UNE TEMPÉRATURE ÉLEVÉE. UN                                                                                                    | IE TEMPÉRATURE DE L'E                                                                | EAU SUPÉRIEURE À      |
|                                  |                                                                                                    | 125°F / 52°C                                                                                                    | PEUT CAUSER DE GRAVES BRULURES INSTANTANEES O                                                                                                    | U LA MORT PAR EBOUIL                                                                 | LANTAGE.              |

| Chau                           | dièr          | e Vapeur                                                                                                    | Description                                                                                                    |                                                                                                    |
|--------------------------------|---------------|----------------------------------------------------------------------------------------------------|----------------------------------------------------------------------------------------------------|----------------------------------------------------------------------------------------------------|
| Chauc<br>Pa                    | li er<br>aram | e Vapeur<br>etres<br>Le paral<br>POMPE"<br>sélectionne<br>l'eau pend<br>de la chau<br>• On choisir<br>uniquemer<br>inhabituell<br>• L'électronie<br>machine e | mètre remplissage "AVEC<br>permet au technicien de<br>er l'activation de la pompe de<br>ant le cycle d'auto-remplissage<br>dière de service.<br>a l'option "PAS DE POMPE"<br>it en cas de circonstances<br>es.<br>que installée dans cette<br>spresso attribut la priorité à la | <ul> <li>chaudière de distribution de la pression.</li> <li>L'activation du cycle d'auto-remplissage<br/>pendant le processus de distribution peut<br/>réduire la pression globale de diffusion<br/>dans la chaudière de distribution.</li> <li>Si l'on choisit un cycle de distribution<br/>pendant le cycle d'auto-remplissage, ce<br/>dernier est retardé jusqu'à ce que tous les<br/>cycles de distribution soient terminés.</li> </ul> |
| Afficheur                      |               |                                                                                                    | Procédure Opérationnelle                                                                                                    |                                                                                                    |
| Remp. Cours Inf.<br>OUI        | 6             | Appuyer sur le bouton T3 🗿 pour<br>pour choisir entre OUI et NO, appuy                                                                                        | entrer dans le menu, se déplace<br>ver sur le bouton T3 💽 pour c                                                                                                    | er avec les boutons T1 💿 et T2 💽<br>confirmer l'option.                                                                                                    |
| Del ai Rempl.<br>10min         | 7             | Appuyer sur le bouton T3 🗿 pour<br>pour configurer le temps désiré, app                                                                                       | entrer dans le menu, se déplac<br>uyer sur le bouton T3 👩 pour                                                                                                    | er avec les boutons T1 🕞 et T2 🕞<br>r confirmer la valeur.                                                                                                    |
| Remp. Avec Pompe<br>AVEC POMPE | 8             | Appuyer sur le bouton T3 O pour o<br>choisir entre AVEC POMPE et SANS<br>pour confirmer l'option.                                                             | entrer dans le menu, se déplace<br>S LA POMPE avec pompe et s                                                                                                    | er avec les boutons T1 🕞 et T2 😌 pour<br>ans pompe, appuyer sur le bouton T3 💽                                                                                                    |
| Sensi b. Ni veau<br>FAI BLE    | 9             | Appuyer sur le bouton T3 🖸 pour<br>pour choisir entre HAUT et FAI BLE                                                                                         | entrer dans le menu, se déplac<br>, appuyer sur le bouton T3                                                                                                    | er avec les boutons T1 🕞 et T2 🕞<br>pour confirmer l'option.                                                                                                    |
| Parametres CV<br>Sortie        | 10            | Pour sortir du sous-menu, se déplace<br>ce que s'affiche le sous-menu de sou                                                                                  | er entre les paramètres en utilis<br>tie. Appuyer sur le bouton T3                                                                                                    | ant les boutons T1 👽 et T2 👽 jusqu'à pour sortir du sous-menu.                                                                                                    |
| 64                             |               | A<br>La chaudière-vapeur contient de l'e<br>125°F / 52°C peut causer de                                                                                       | ATTENTION<br>au à une température élevée. I<br>graves brûlures instantanées                                                                                                    | A<br>JNE TEMPÉRATURE DE L'EAU SUPÉRIEURE À<br>OU LA MORT PAR ÉBOUILLANTAGE.                                                                                                    |

| •                                                                                                    | La noromètra rompliagona " AVEC                                                                                                    |                                                                                                    |
|----------------------------------------------------------------------------------------------------|----------------------------------------------------------------------------------------------------|----------------------------------------------------------------------------------------------------|
| Chaudi ere Vapeur<br>Parametres                                                                                                    | POMPE" permet au technicien de<br>sélectionner l'activation de la pompe de<br>l'eau pendant le cycle d'auto-remplissage<br>de la chaudière de service.<br>On choisira l'option "PAS DE POMPE"<br>uniquement en cas de circonstances<br>inhabituelles.<br>L'électronique installée dans cette<br>machine espresso attribut la priorité à la | <ul> <li>chaudière de distribution de la pression.<br/>L'activation du cycle d'auto-remplissage<br/>pendant le processus de distribution peut<br/>réduire la pression globale de diffusion<br/>dans la chaudière de distribution.</li> <li>Si l'on choisit un cycle de distribution<br/>pendant le cycle d'auto-remplissage, ce<br/>dernier est retardé jusqu'à ce que tous les<br/>cycles de distribution soient terminés.</li> </ul> |
| Afficheur                                                                                                    | Procédure Opérationnelle                                                                                                    |                                                                                                    |
| Sortie       11 Appuyer sur T1 © ou T2         Sortie       12 Pour sortir du menu, se dél s'affiche le sous-menu de si la machine espresso.         LaMarzocco 09:30       13 En solution alternative, il e machine espresso en appu | 2 Dour continuer la programmation de<br>placer entre les paramètres en utilisant les<br>sortie. Appuyer sur le bouton T3 () pour<br>est possible de sortir de la programmation<br>ayant simultanément sur T2 () et T3 ()                                                                                                    | es autres paramètres.<br>a boutons T1 e et T2 e jusqu'à ce que<br>r sortir du menu et revenir à l'utilisation de<br>"Technicien" et revenir à l'utilisation de la                                                                                                    |
|                                                                                                    | NTIENT DE L'EAU À UNE TEMPÉRATURE ÉLEVÉE.<br>L'eaused de coaves poût lides instantanées                                                                                                    | UNE TEMPÉRATURE DE L'EAU SUPÉRIEURE À 65                                                                                                    |

Chaudière Vapeur

Chaudiere Vapeur Parametres

### Description

- Le paramètre "Sensib. Niveau" permet au technicien de sélectionner le type de sensibilité de la sonde pour le remplissage de la chaudière vapeur.
- Pour configurer ce paramètre il faut que la machine espresso soit en mode OFF.
- Avant de rallumer la machine espresso se rappeler de remplacer le câble de connexion.
- Le câble de connexion de couleur noire correspond à la sensibilité ÉLEVÉE.
- Le câble de connexion de couleur rouge correspond à la sensibilité BASSE.

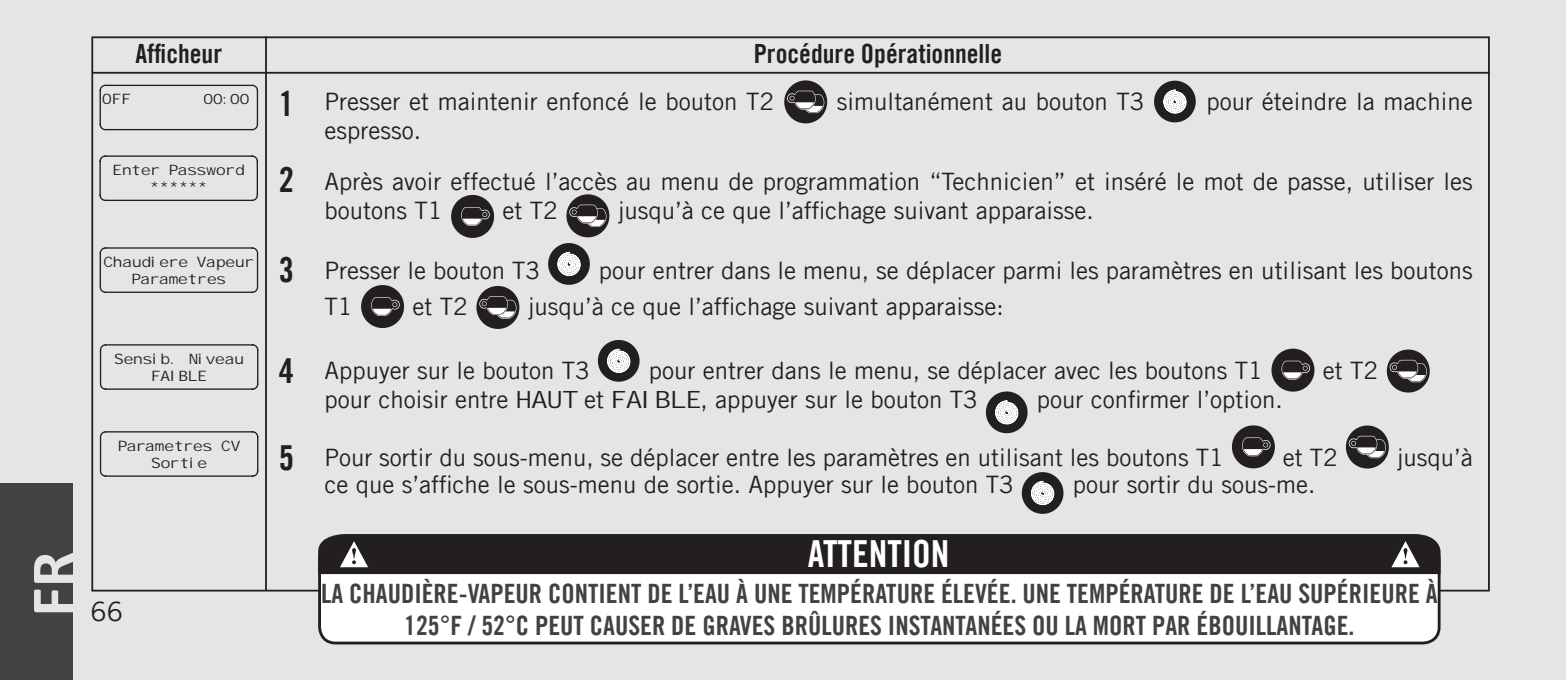

| Chaudière Vapeur                | Description                                                                                                    |                                                                                                    |
|---------------------------------|----------------------------------------------------------------------------------------------------|----------------------------------------------------------------------------------------------------|
| Chaudi ere Vapeur<br>Parametres | <ul> <li>Le paramètre "Sensib. Niveau" permet<br/>au technicien de sélectionner le type de<br/>sensibilité de la sonde pour le remplissage<br/>de la chaudière vapeur.</li> <li>Pour configurer ce paramètre il faut que la<br/>machine espresso soit en mode OFF.</li> </ul> | <ul> <li>Avant de rallumer la machine espresso<br/>se rappeler de remplacer le câble de<br/>connexion.</li> <li>Le câble de connexion de couleur noire<br/>correspond à la sensibilité ÉLEVÉE.</li> <li>Le câble de connexion de couleur rouge<br/>correspond à la sensibilité BASSE.</li> </ul> |

Afficheur Procédure Opérationnelle Sortie 6 Pour sortir du menu, se déplacer entre les paramètres en utilisant les boutons T1 🕞 et T2 🐑 jusqu'à ce que Menu s'affiche le sous-menu de sortie. Appuyer sur le bouton T3 🕥 pour sortir du menu. Reemarrer Régler l'interrupteur principal en position 0.. 7 Pour Valider 8 Brancher le câble noir (HAUT) ou le câble rouge (BASSA) à la sonde de niveau comme illustré sur la figure suivante: LaMarzocco 09:30 **9** À ce stade il est possible de rallumer la machine espresso, placer l'interrupteur principal sur la position 1 et 94.5 94.6 94.5 SB presser une touche quelconque pour compléter l'allumage de la machine. ATTENTION LA CHAUDIÈRE-VAPEUR CONTIENT DE L'EAU À UNE TEMPÉRATURE ÉLEVÉE. UNE TEMPÉRATURE DE L'EAU SUPÉRIEURE À 67 125°F / 52°C PEUT CAUSER DE GRAVES BRÛLURES INSTANTANÉES OU LA MORT PAR ÉBOUILLANTAGE.

Pré-Infusion ou Pré-Distribution

Pre-infusion Parametres

2

### Description

- Ce paramètre permet à l'opérateur de programmer le temps de pré-infusion de l'eau avec le café. Chaque groupe peut avoir une programmation différente.
- La pré-infusion a seulement deux valeurs à régler pour chaque groupe. Le temps (en secondes) dans lequel la vanne de distribution est ouverte pendant le cycle de pré-distribution. " et le temps (en secondes) dans lequel la vanne de

distribution est fermée pendant le cycle de pré-distribution, pendant ce temps, la pompe reste activée. Une fois terminé le cycle de pré-distribution, le cycle de distribution normal continuera jusqu'à la fin.

• Pour une machine espresso composée de trois groupes, ces derniers sont identifiés par G1, G2 et G3.

| Afficheur                             |   | Procédure Opérationnelle                                                                                                    |
|---------------------------------------|---|----------------------------------------------------------------------------------------------------|
| Enter Password                        | 1 | Après avoir effectué l'accès au menu de programmation "Technicien" et inséré le mot de passe, utiliser les                                                                                                    |
|                                       | - | boutons T1 🕒 et T2 🔁 jusqu'à ce que l'affichage suivant apparaisse.                                                                                                    |
| Pre-infusion<br>Parametres            | 2 | Appuyer sur le bouton T3 Ο pour entrer dans le menu.                                                                                                    |
| G1 Pre-infusion<br>ouv Os Ferre: Os   | 3 | Appuyer sur T1 🕞 ou T2 😋 pour sélectionner le groupe où nous voulons configurer les paramètres.                                                                                                    |
|                                       |   | En appuyant sur le bouton T3 💽 la première valeur clignotera, utiliser les boutons T1 🛡 et T2 👽 pour atteindre la valeur que nous voulons configurer, appuyer sur T3 💽 pour confirmer, répéter cette opération pour configurer la seconde valeur. |
| Pre-infusion<br>Sortie                | 4 | Pour sortir du sous-menu, se déplacer entre les paramètres en utilisant les boutons T1 🕞 et T2 😌 jusqu'à ce que s'affiche le sous-menu de sortie. Appuyer sur le bouton T3 🕥 pour sortir du sous-me.                                              |
|                                       | 5 | Appuyer sur T1 🕞 ou T2 😌 pour continuer la programmation des autres paramètres.                                                                                                    |
| LaMarzocco 09:30<br>94.5 94.6 94.5 SB | 6 | Appuyer simultanément sur T2 😌 et sur T3 🕥 pour sortir de la programmation et revenir à l'utilisation normale de la machine espresso.                                                                                                    |
| 68                                    |   |                                                                                                    |

| Fonction Chrono        | Description                                                                                                    |                                                                                                    |
|------------------------|----------------------------------------------------------------------------------------------------|----------------------------------------------------------------------------------------------------|
| Affincher Chrono<br>NO | <ul> <li>S'il est activé, ce paramètre affiche un temporisateur qui calcule le temps de chaque distribution.</li> <li>Le temporisateur est réinitialisé chaque fois que l'on appuie sur un bouton figurant sur le clavier.</li> </ul> | <ul> <li>Si elle est activée, la fonction Chrono<br/>est constamment affichée pendant<br/>la distribution tandis qu'avec le nom<br/>programmable pendant l'état d'attente<br/>s'alterne.</li> </ul> |

| Afficheur                             | Procédure Opérationnelle |                                                                                                    |
|---------------------------------------|--------------------------|----------------------------------------------------------------------------------------------------|
| Password                              | 1                        | Après avoir effectué l'accès au menu de programmation "Technicien" et inséré le mot de passe, utiliser les                                                                                                    |
|                                       |                          | boutons T1 🕒 et T2 🐑 jusqu'à ce que l'affichage suivant apparaisse.                                                                                                    |
| Afficher Chrono<br>NO                 | 2                        | Appuyer sur le bouton T3 o pour entrer dans le menu, se déplacer entre les paramètres en utilisant les                                                                                                    |
|                                       |                          | boutons T1 e et T2 pour choisir l'option désirée (NO/TEMP/DOSES), appuyer sur le bouton T3 o pour confirmer l'option.                                                                                                    |
| GR1 GR2 GR3<br>18 0 0                 | 3                        | En cas d'option activée (HEURE o DOSES) l'affichage reportée sur le côté apparaît.                                                                                                    |
|                                       | 4                        | Appuyer sur T1 🕞 ou T2 😋 pour continuer la programmation des autres paramètres.                                                                                                    |
| Sortie<br>Menu                        | 5                        | Pour sortir du menu, se déplacer entre les paramètres en utilisant les boutons T1 🕞 et T2 💽 jusqu'à ce que s'affiche le sous-menu de sortie. Appuyer sur le bouton T3 💿 pour sortir du menu et revenir à l'utilisation de la machine espresso. |
| LaMarzocco 09:30<br>94.5 94.6 94.5 SB | 6                        | En solution alternative, il est possible de sortir de la programmation "Technicien" et revenir à l'utilisation de la machine espresso en appuyant simultanément sur T2 😨 et T3 💽.                                                              |

69

LL

# Réglage Horloge

Horl oge 00:00 LUNDI

### Description

- Ce paramètre permet à l'utilisateur de configurer l'heure et le jour de la semaine.
- Ce paramètre est utilisé pour afficher l'heure et aussi par le paramètre "Auto On/Off"
- Ce paramètre admet 4 valeurs modifiables :
  - Heures ;
  - Minutes ;
  - Jour de la semaine ;
  - Format heure 12h ou 24h.

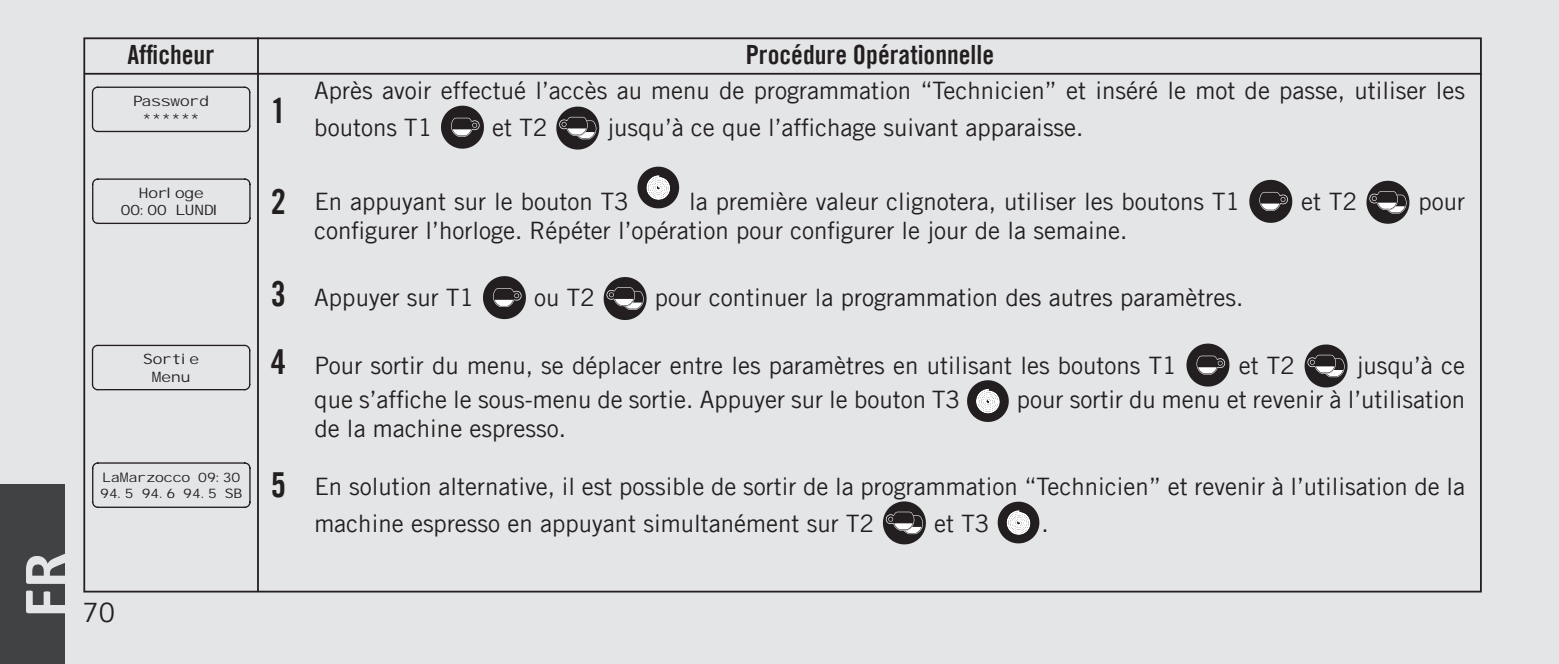

| Chauffe-tasses      | Description                                                                                                    |                                                                                                    |
|---------------------|----------------------------------------------------------------------------------------------------|----------------------------------------------------------------------------------------------------|
| Chaud<br>Parametres | <ul> <li>Ce paramètre permet au technicien<br/>d'activer ou désactiver la fonction de<br/>chauffage des tasses.</li> <li>Ce paramètre permet au technicien de<br/>régler le temps de fonctionnement de la<br/>résistance pour le chauffage des tasses.</li> </ul> | <ul> <li>Cette fonction est affichée uniquement<br/>dans les modèles de machine espresso<br/>dotées de cet accessoire.</li> <li>Dans le mode TIME (minuterie), il est<br/>également possible d'arrêter et de<br/>redémarrer le cycle du chauffe-tasses<br/>en poussant sur la touche prévue à cet<br/>effet (point 5 fig. 1)</li> </ul> |

| Afficheur           |   | Procédure Opérationnelle                                                                                           |
|---------------------|---|----------------------------------------------------------------------------------------------------|
| Password            | 1 | Après avoir effectué l'accès au menu de programmation "Technicien" et inséré le mot de passe, utiliser les boutons |
| *****               | ' | T1 🕞 et T2 😌 jusqu'à ce que l'affichage suivant apparaisse.                                                        |
| Chaud<br>Parametres | 2 | Appuyer sur le bouton T3 💽 pour entrer dans le menu.                                                               |
| Chaud               | 3 | Appuyer sur le bouton T3 🕑 pour entrer dans le menu, se déplacer entre les paramètres en utilisant les             |
| PERMI S             |   | boutons T1 🗩 et T2 💽 pour choisir entre PERMI S e DESACTI VE, appuyer sur le bouton T3 💽 pour confirmer l'option.  |
| Chaud               | 4 | Appuyer sur le bouton T3 💽 pour entrer dans le menu, se déplacer entre les paramètres en utilisant les bou-        |
|                     | ' | tons T1 e et T2 pour choisir entre TI ME et BY BUTTON, appuyer sur le bouton T3 o pour confirmer l'option.         |
| Chaud T On          | 5 | Appuver sur le bouton T3 🔘 pour entrer dans le menu, se déplacer entre les paramètres en utilisant les bou-        |
| 2mi n               |   | tons T1 🕞 et T2 😌 pour configurer le temps désiré, appuyer sur le bouton T3 💽 pour confirmer la valeur.            |
| Chaud T Off         | 6 | Appuyer sur le bouton T3 💽 pour entrer dans le menu, se déplacer entre les paramètres en utilisant les bou-        |
|                     |   | tons T1 🕞 et T2 🐑 pour configurer le temps désiré, appuyer sur le bouton T3 💽 pour confirmer la valeur.            |

71

| Chauffe-tasses      | Description                                                                                                    |                                                                                                    |
|---------------------|----------------------------------------------------------------------------------------------------|----------------------------------------------------------------------------------------------------|
| Chaud<br>Parametres | <ul> <li>Ce paramètre permet au technicien<br/>d'activer ou désactiver la fonction de<br/>chauffage des tasses.</li> <li>Ce paramètre permet au technicien de<br/>régler le temps de fonctionnement de la<br/>résistance pour le chauffage des tasses.</li> </ul> | <ul> <li>Cette fonction est affichée uniquement<br/>dans les modèles de machine espresso<br/>dotées de cet accessoire.</li> <li>Dans le mode TIME (minuterie), il est<br/>également possible d'arrêter et de<br/>redémarrer le cycle du chauffe-tasses<br/>en poussant sur la touche prévue à cet<br/>effet (point 5 fig. 1).</li> </ul> |

| Afficheur                             | Procédure Opérationnelle                                                                                                    |
|---------------------------------------|----------------------------------------------------------------------------------------------------|
| Chaud<br>Sortie                       | 7 Pour sortir du sous-menu, se déplacer entre les paramètres en utilisant les boutons T1 🕑 et T2 😌 jusqu'à ce que s'affiche le sous-menu de sortie. Appuyer sur le bouton T3 👩 pour sortir du sous-me.                                           |
|                                       | 8 Appuyer sur T1 💿 ou T2 💽 pour continuer la programmation des autres paramètres.                                                                                                    |
| Sortie<br>Menu                        | 9 Pour sortir du menu, se déplacer entre les paramètres en utilisant les boutons T1 🕒 et T2 😜 jusqu'à ce que s'affiche le sous-menu de sortie. Appuyer sur le bouton T3 💿 pour sortir du menu et revenir à l'utilisation de la machine espresso. |
| LaMarzocco 09:30<br>94.5 94.6 94.5 SB | 10 En solution alternative, il est possible de sortir de la programmation "Technicien" et revenir à l'utilisation de la machine espresso en appuyant simultanément sur T2 💽 et T3 💽.                                                             |
|                                       |                                                                                                    |
| 72                                    |                                                                                                    |
| Chauffe-tasses      | Description                                                                                                    |                                                                                                    |  |
|---------------------|----------------------------------------------------------------------------------------------------|----------------------------------------------------------------------------------------------------|--|
| Chaud<br>Parametres | <ul> <li>Ce paramètre permet au technicien<br/>d'activer ou désactiver la fonction de<br/>chauffage des tasses.</li> <li>Ce paramètre permet au technicien<br/>d'activer ou de désactiver la fonction<br/>de chauffage des tasses à l'aide de la<br/>touche du chauffe-tasses (point 5 fig.<br/>1).</li> </ul> | <ul> <li>Cette fonction est affichée uniquement<br/>dans les modèles de machine espresso<br/>dotées de cet accessoire.</li> <li>Dans le mode TIME (minuterie), il est<br/>également possible d'arrêter et de<br/>redémarrer le cycle du chauffe-tasses<br/>en poussant sur la touche prévue à cet<br/>effet (point 5 fig. 1).</li> </ul> |  |

| Afficheur           | Procédure Opérationnelle                                                                                                    |
|---------------------|----------------------------------------------------------------------------------------------------|
| Inserisci Passw.    | 1 Après avoir effectué l'accès au menu de programmation "Technicien" et inséré le mot de passe, utiliser les boutons T1 🕞 et T2 💽 jusqu'à ce que l'affichage suivant apparaisse.                                               |
| Chaud<br>Parametres | 2 Appuyer sur le bouton T3 O pour entrer dans le menu.                                                                                                    |
| Chaud<br>PERMI S    | 3 Appuyer sur le bouton T3 O pour entrer dans le menu, se déplacer entre les paramètres en utilisant les boutons T1 O et T2 O pour choisir entre PERMI S e DESACTI VE, appuyer sur le bouton T3 O pour confirmer l'option.     |
| Chaud<br>BY BUTTON  | 4 Appuyer sur le bouton T3 O pour entrer dans le menu, se déplacer entre les paramètres en utilisant les bou-<br>tons T1 e et T2 pour choisir entre TI ME et BY BUTTON, appuyer sur le bouton T3 o pour confirmer<br>l'option. |

FR

| Chauffe-tasses      | Description                                                                                                    |                                                                                                    |
|---------------------|----------------------------------------------------------------------------------------------------|----------------------------------------------------------------------------------------------------|
| Chaud<br>Parametres | <ul> <li>Ce paramètre permet au technicien<br/>d'activer ou désactiver la fonction de<br/>chauffage des tasses.</li> <li>Ce paramètre permet au technicien<br/>d'activer ou de désactiver la fonction<br/>de chauffage des tasses à l'aide de la<br/>touche du chauffe-tasses (point 5 fig.<br/>1)</li> </ul> | <ul> <li>Cette fonction est affichée uniquement<br/>dans les modèles de machine espresso<br/>dotées de cet accessoire.</li> <li>Dans le mode TIME (minuterie), il est<br/>également possible d'arrêter et de<br/>redémarrer le cycle du chauffe-tasses<br/>en poussant sur la touche prévue à cet<br/>effet (point 5 fig. 1)</li> </ul> |

| Afficheur                             | Procédure Opérationnelle                                                                                                    |
|---------------------------------------|----------------------------------------------------------------------------------------------------|
| Chaud<br>Sortie                       | 5 Pour sortir du sous-menu, se déplacer entre les paramètres en utilisant les boutons T1 🕞 et T2 😌 jusqu'à ce que s'affiche le sous-menu de sortie. Appuyer sur le bouton T3 🕥 pour sortir du sous-me.                                           |
|                                       | 6 Appuyer sur T1 🕞 ou T2 😌 pour continuer la programmation des autres paramètres.                                                                                                    |
| Sortie<br>Menu                        | 7 Pour sortir du menu, se déplacer entre les paramètres en utilisant les boutons T1 🕞 et T2 😜 jusqu'à ce que s'affiche le sous-menu de sortie. Appuyer sur le bouton T3 💽 pour sortir du menu et revenir à l'utilisation de la machine espresso. |
| LaMarzocco 09:30<br>94.5 94.6 94.5 SB | 8 En solution alternative, il est possible de sortir de la programmation "Technicien" et revenir à l'utilisation de la machine espresso en appuyant simultanément sur T2 💽 et T3 💽.                                                              |
|                                       |                                                                                                    |
| 74                                    |                                                                                                    |

#### Auto ON/OFF Description • Ce paramètre permet au technicien de programmer la machine espresso afin qu'elle s'allume et s'éteigne à des horaires préétablis. • Cette configuration permet de plus de laisser la machine éteinte pendant plusieurs jours de fermeture consécutifs.

| Afficheur                                       |        | Procédure Opérationnelle                                                                                                    |
|-------------------------------------------------|--------|----------------------------------------------------------------------------------------------------|
| Password                                        | 1      | Après avoir effectué l'accès au menu de programmation "Technicien" et inséré le mot de passe, utiliser les                                                                                                    |
|                                                 |        | boutons T1 🕒 et T2 😋 jusqu'à ce que l'affichage suivant apparaisse.                                                                                                    |
| Auto Sur/De<br>Parametres                       | 2      | Appuyer sur le bouton T3 💽 pour entrer dans le menu.                                                                                                    |
| Auto Sur/De                                     | 3      | Appuyer sur le bouton T3 🕑 pour entrer dans le menu, se déplacer entre les paramètres en utilisant les                                                                                                    |
|                                                 | Ŭ      | boutons T1 🕒 et T2 💬 pour choisir entre PERMI S e DESACTI VE, appuyer sur le bouton T3 💽 pour                                                                                                    |
| Auto On Temps                                   |        | confirmer l'option.                                                                                                    |
| 00:00                                           | 4      | Si le paramètre est habilité, il est possible d'appuyer sur le bouton T3 🕑 pour entrer dans le menu, se                                                                                                    |
|                                                 |        | déplacer avec les boutons T1 🕒 et T2 💽 pour configurer l'horaire désiré, appuyer sur le bouton T3 💽 pour confirmer la valeur.                                                                                                    |
| Auto Off Temps                                  | 5      | Annuver sur le bouten T2 🕥 pour entrer dans le manu, se déplacer avec les boutens T1 🖱 et T2 🖚                                                                                                    |
|                                                 |        | Appuyer sui le bouton 13 o pour entrer dans le menu, se deplacer avec les boutons 11 o et 12 o                                                                                                    |
| Fermeture                                       |        | pour configurer i noralle desire, appuyer sur le bouton 15 of pour comminer la valeur.                                                                                                    |
| JAMAIS                                          | 6      | Appuyer sur le bouton T3 🔍 pour entrer dans le menu, se déplacer avec les boutons T1 🕒 et T2 💽                                                                                                    |
|                                                 |        | pour choisir l'option désirée, appuver sur le bouton T3 O pour confirmer l'option                                                                                                    |
| Auto Off Temps<br>00:00<br>Fermeture<br>JAMAI S | 5<br>6 | déplacer avec les boutons T1 e et T2 pour configurer l'horaire désiré, appuyer sur le bouton T3<br>pour confirmer la valeur.<br>Appuyer sur le bouton T3 pour entrer dans le menu, se déplacer avec les boutons T1 e et T2 pour configurer l'horaire désiré, appuyer sur le bouton T3 pour confirmer la valeur.<br>Appuyer sur le bouton T3 pour entrer dans le menu, se déplacer avec les boutons T1 e et T2 pour configurer l'horaire désiré, appuyer sur le bouton T3 pour confirmer la valeur. |

## Auto Sur/De<br/>ParametresDescriptionAuto Sur/De<br/>Parametres• Ce paramètre permet au technicien<br/>de programmer la machine espresso<br/>afin qu'elle s'allume et s'éteigne à des<br/>horaires préétablis.• Cette configuration permet de plus de<br/>laisser la machine éteinte pendant<br/>plusieurs jours de fermeture consécutifs.

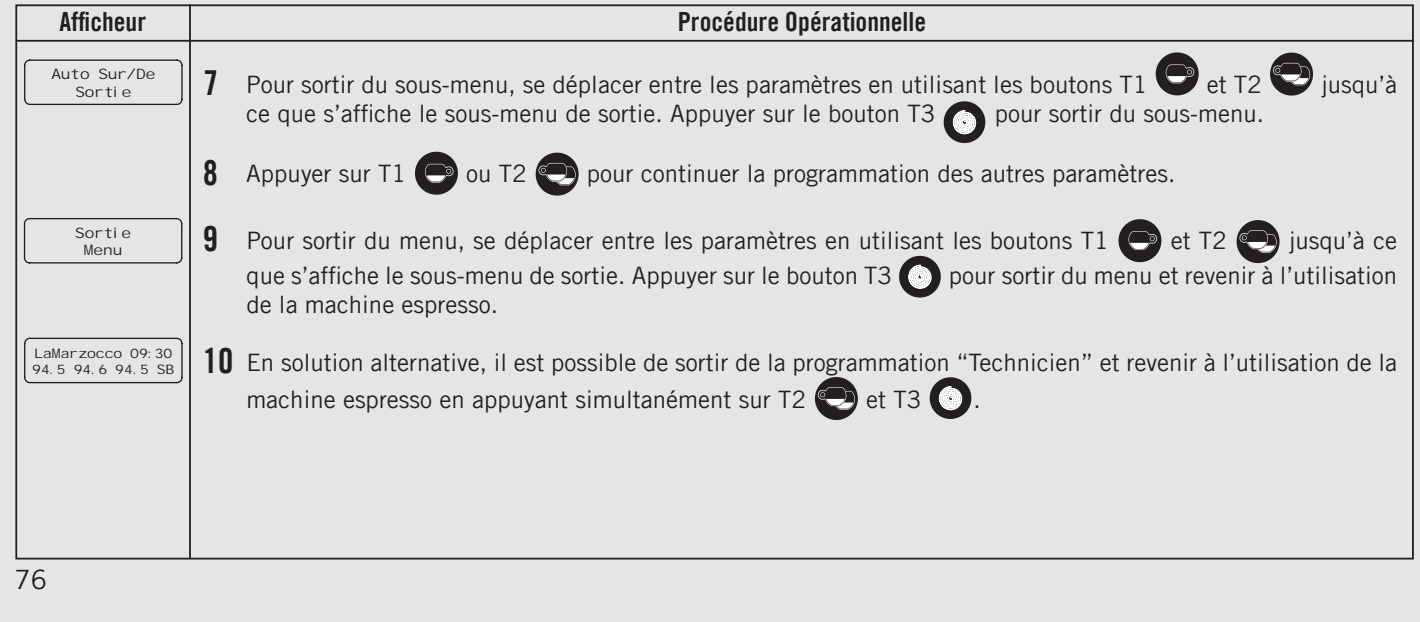

Ë I

| Fonction ECO                            | Description                                                                                                    |                                                                                                    |
|-----------------------------------------|----------------------------------------------------------------------------------------------------|----------------------------------------------------------------------------------------------------|
| Modalite <sup>,</sup> Eco<br>Parametres | • Ce paramètre permet au technicien de configurer une température de maintien en cas d'une non utilisation temporaire de la machine espresso. | <ul> <li>Il est également possible de configurer<br/>ce paramètre pendant le fonctionnement<br/>normal de la machine en appuyant<br/>simultanément sur T1 et T2.</li> </ul> |

| Afficheur                  |   | Procédure Opérationnelle                                                                                                    |
|----------------------------|---|----------------------------------------------------------------------------------------------------|
| Password *****             | 1 | Après avoir effectué l'accès au menu de programmation "Technicien" et inséré le mot de passe, utiliser les boutons T1 🕞 et T2 😋 jusqu'à ce que l'affichage suivant apparaisse.                                               |
| Modalite Eco<br>Parametres | 2 | Appuyer sur le bouton T3 O pour entrer dans le menu.                                                                                                    |
| Modalite Eco T.<br>-10,0°C | 3 | Appuyer sur le bouton T3 o pour entrer dans le menu, se déplacer entre les paramètres en utilisant les bou-<br>tons T1 e et T2 pour configurer la température désirée, appuyer sur le bouton T3 pour confirmer<br>la valeur. |
| Modalite Eco Delai         | 4 | Appuyer sur le bouton T3 💿 pour entrer dans le menu, se déplacer entre les paramètres en utilisant les                                                                                                    |
|                            |   | boutons T1 🕞 et T2 🕞 pour configurer le temps désiré en minutes, appuyer sur le bouton T3 💽 pour confirmer la valeur. Une valeur égale à "O" (zéro) désactive le paramètre Eco Mode.                                         |
| Modalite Eco<br>Sortie     | 5 | Pour sortir du sous-menu, se déplacer entre les paramètres en utilisant les boutons T1 🖤 et T2 🖤 jusqu'à ce que s'affiche le sous-menu de sortie. Appuyer sur le bouton T3 🕥 pour sortir du sous-menu.                       |
|                            |   |                                                                                                    |

LL.

**FR** 

| Fonction ECO                | Description                                                                                                    |                                                                                                    |
|-----------------------------|----------------------------------------------------------------------------------------------------|----------------------------------------------------------------------------------------------------|
| Modalite' Eco<br>Parametres | <ul> <li>Ce paramètre permet au technicien de<br/>configurer une température de maintien<br/>en cas d'une non utilisation temporaire<br/>de la machine espresso.</li> <li>Il est également possible de configurer</li> </ul> | ce paramètre pendant le fonctionnement<br>normal de la machine en appuyant<br>simultanément sur T1 et T2. |

 Afficheur
 Procédure Opérationnelle

 6
 Appuyer sur T1 () ou T2 () pour continuer la programmation des autres paramètres.

 7
 Pour sortir du menu, se déplacer entre les paramètres en utilisant les boutons T1 () et T2 () jusqu'à ce que s'affiche le sous-menu de sortie. Appuyer sur le bouton T3 () pour sortir du menu et revenir à l'utilisation de la machine espresso.

 8
 En solution alternative, il est possible de sortir de la programmation "Technicien" et revenir à l'utilisation de la machine espresso en appuyant simultanément sur T2 () et T3 ().

 78

# DescriptionContre<br/>Dose Cafe'Contre<br/>Dose Cafe'Dose Cafe'Contre<br/>Dose Cafe'Contre<br/>Dose Cafe'</

| Afficheur               |   | Procédure Opérationnelle                                                                                                    |
|-------------------------|---|----------------------------------------------------------------------------------------------------|
| Password                | 1 | Après avoir effectué l'accès au menu de programmation "Technicien" et inséré le mot de passe, utiliser les                          |
|                         |   | boutons T1 🕞 et T2 💽 jusqu'à ce que l'affichage suivant apparaisse.                                                                 |
| Contre<br>Dose Cafe     | 2 | Appuyer sur le bouton T3 💽 pour entrer dans le menu.                                                                                |
| Total Doses<br>Cafe: 63 | 3 | Se déplacer entre les paramètres en utilisant les boutons T1 🕒 et T2 😌 pour afficher l'option désirée:                              |
| Doses G1B1<br>10        | 4 | En continuant de se déplacer avec les boutons T1 🕞 et T2 💽 nous pouvons afficher les doses totales de chaque touche.                |
| Doses G1B2<br>3         | 5 | En continuant de se déplacer avec les boutons T1 🕒 et T2 🗨 nous pouvons afficher les doses totales de chaque touche.                |
| Doses G1B3<br>5         | 6 | En continuant de se déplacer avec les boutons T1 🕞 et T2 💽 nous pouvons afficher les doses totales de chaque touche.                |
| Doses The<br>30         | 7 | En continuant de se déplacer avec les boutons T1 💿 et T2 😨 il est également possible d'afficher les doses totales de la touche thé. |

#### Compteur Doses Café

### Contre Dose Cafe'

#### Description

- Ce paramètre permet au technicien d'afficher la quantité de doses café et thé.
- Ce paramètre affiche différentes valeurs:
  - Doses café totales ;
  - Doses café par bouton ;
  - Doses thé.

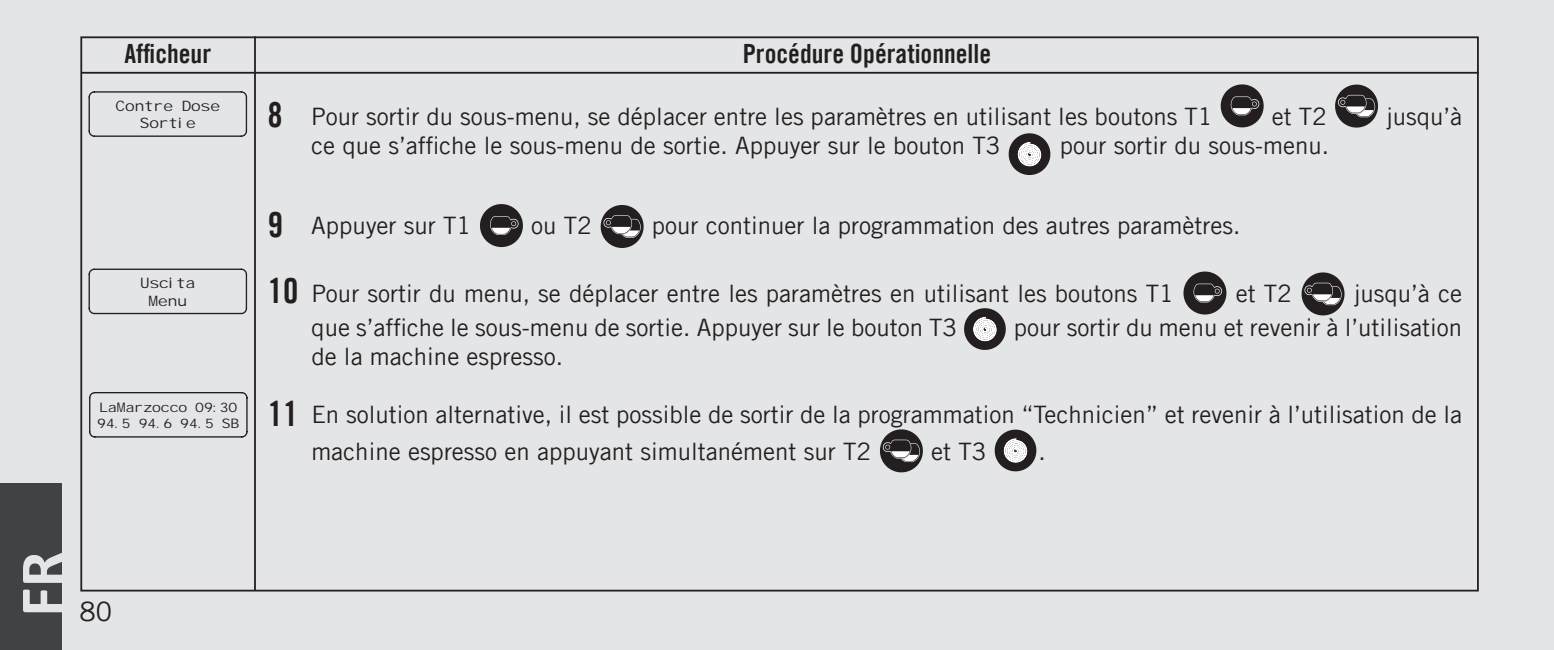

| Alarme Filtre              | Description                                                                                                    |                                                                                                    |
|----------------------------|----------------------------------------------------------------------------------------------------|----------------------------------------------------------------------------------------------------|
| Filtre Alarm<br>Parametres | <ul> <li>Ce paramètre permet au technicien de programmer une alarme qui avertira l'utilisateur de la nécessité d'entretenir ou de remplacer le filtre de l'eau.</li> <li>Une fois le volume configuré atteint, le message d'erreur "Allarme Filtro" sera affiché.</li> </ul> | <ul> <li>Une valeur égale à "O" (zéro) désactive<br/>le paramètre d'alarme filtre.</li> <li>Cette fonction peut être activée ou<br/>désactivée.</li> </ul> |

| Afficheur                      |   | Procédure Opérationnelle                                                                                            |
|--------------------------------|---|----------------------------------------------------------------------------------------------------|
| Password                       | 1 | Après avoir effectué l'accès au menu de programmation "Technicien" et inséré le mot de passe, utiliser les          |
| *****                          |   | boutons T1 🕒 et T2 💽 jusqu'à ce que l'affichage suivant apparaisse.                                                 |
| Filtre Alarm                   | 2 | Appuyer sur le bouton T3 💽 pour entrer dans le menu, se déplacer entre les paramètres en utilisant les bou-         |
| Filtre Alarm<br>PERMIS         |   | tons T1 🗢 et T2 💬 pour choisir entre PERMI S e DESACTI VE, appuyer sur le bouton T3 💽 pour confir-<br>mer l'option. |
| Unite Alarme                   | 3 | Appuyer sur le bouton T3 O pour entrer dans le menu, se déplacer entre les paramètres en utilisant les bou-         |
|                                |   | tonsT1 e et T2 pour choisir entre LI TRES ou JOURS, appuyer sur le bouton T3 o pour confirmer l'option.             |
| L'etat Du Filtre<br>0 de 1000L | 4 | Appuyer sur le bouton T3 💽 pour entrer dans le menu, se déplacer entre les paramètres en utilisant les              |
|                                |   | boutons T1 🕞 et T2 🐑 pour configurer la valeur désirée, appuyer sur le bouton T3 💽 pour confirmer la valeur.        |
| Filtre Alarm                   | 5 | Appuyer sur le bouton T3 O pour entrer dans le menu, se déplacer entre les paramètres en utilisant les bou-         |
|                                |   | tons 🕞 e T2 🐑 pour configurer la valeur désirée, appuyer sur le bouton T3 💽 pour confirmer la valeur.               |

81

Ш

| Alarme Filtre              | Description                                                                                                    |                                                                                                    |
|----------------------------|----------------------------------------------------------------------------------------------------|----------------------------------------------------------------------------------------------------|
| Filtre Alarm<br>Parametres | <ul> <li>Ce paramètre permet au technicien de<br/>programmer une alarme qui avertira<br/>l'utilisateur de la nécessité d'entretenir<br/>ou de remplacer le filtre de l'eau.</li> <li>Une fois le volume configuré atteint, le<br/>message d'erreur "Allarme Filtro" sera<br/>affiché.</li> </ul> | <ul> <li>Une valeur égale à "O" (zéro) désactive<br/>le paramètre d'alarme filtre.</li> <li>Cette fonction peut être activée ou<br/>désactivée.</li> </ul> |

| Afficheur                             | Procédure Opérationnelle                                                                                                    |  |  |
|---------------------------------------|----------------------------------------------------------------------------------------------------|--|--|
| Util. D'eau The<br>40 Pour Cent       | 6 Appuyer sur le bouton T3 0 pour entrer dans le menu, se déplacer entre les paramètres en utilisant les boutons e T2 pour configurer la valeur désirée, appuyer sur le bouton T3 0 pour confirmer la valeur.                                    |  |  |
| Filtre Alarm<br>Sortie                | 7 Pour sortir du sous-menu, se déplacer entre les paramètres en utilisant les boutons T1 🕑 et T2 💬 jusqu'à ce que s'affiche le sous-menu de sortie. Appuyer sur le bouton T3 💿 pour sortir du sous-menu.                                         |  |  |
|                                       | 8 Appuyer sur T1 🕞 ou T2 😌 pour continuer la programmation des autres paramètres.                                                                                                    |  |  |
| Sortie<br>Menu                        | 9 Pour sortir du menu, se déplacer entre les paramètres en utilisant les boutons T1 🕞 et T2 🐑 jusqu'à ce que s'affiche le sous-menu de sortie. Appuyer sur le bouton T3 💿 pour sortir du menu et revenir à l'utilisation de la machine espresso. |  |  |
| LaMarzocco 09:30<br>94.5 94.6 94.5 SB | 10 En solution alternative, il est possible de sortir de la programmation "Technicien" et revenir à l'utilisation de la machine espresso en appuyant simultanément sur T2 💽 et T3 💽.                                                             |  |  |

82

НЧ

| Reset                  | Description                                                                                                    |                                                                                                    |
|------------------------|----------------------------------------------------------------------------------------------------|----------------------------------------------------------------------------------------------------|
| Remettre<br>Parametres | <ul> <li>Ce paramètre permet au technicien<br/>de réinitialiser toutes les valeurs en<br/>revenant aux configurations initiales<br/>d'usine.</li> </ul> | • Il est possible de réinitialiser les configurations effectuées dans la programmation "Barista" ou les configurations effectuées dans la programmation "Technicien". |

| Afficheur                    | Procédure Opérationnelle |                                                                                                    |  |
|------------------------------|--------------------------|----------------------------------------------------------------------------------------------------|--|
| Password                     | 1                        | Après avoir effectué l'accès au menu de programmation "Technicien" et inséré le mot de passe, utiliser les                                                                                                    |  |
| *****                        | <b>'</b>                 | boutons T1 🕒 et T2 💽 jusqu'à ce que l'affichage suivant apparaisse.                                                                                                    |  |
| Remettre<br>Parametres       | 2                        | Appuyer sur le bouton T3 🗿 pour entrer dans le menu.                                                                                                    |  |
| Param. Barista<br>Remettre   | 3                        | Appuyer sur le bouton T3 💿 pour réinitialiser les configurations effectuées dans la programmation "Barista".                                                                                                    |  |
| Parametres Tech.<br>Remettre | 4                        | Appuyer sur le bouton T3 o pour réinitialiser les configurations effectuées dans la programmation "Techni-<br>cien".                                                                                                    |  |
| Remettre<br>Sortie           | 5                        | Pour sortir du sous-menu, se déplacer entre les paramètres en utilisant les boutons T1 🖤 et T2 👽 jusqu'à ce que s'affiche le sous-menu de sortie. Appuyer sur le bouton T3 🕥 pour sortir du sous-menu.                                                                                                    |  |
|                              | 6                        | Appuyer sur T1 🕞 ou T2 💽 pour continuer la programmation des autres paramètres.                                                                                                    |  |
| Sorti e<br>Menu              | 7                        | Pour sortir du menu, se déplacer entre les paramètres en utilisant les boutons T1 🕑 et T2 👽 jusqu'à ce que s'affiche le sous-menu de sortie. Appuyer sur le bouton T3 🕜 pour sortir du menu. En solution alternative, il est possible de sortir de la programmation "Technicien" et revenir à l'utilisation de la machine espresso en appuyant simultanément sur T2 💬 et T3 🔿. |  |

Mise à Jour Micrologiciel

Mettre a Jour Firmware

ER ER

#### Description

• Ce paramètre permet au technicien de mettre à jour la centrale de la machine espresso à l'aide d'une clé USB.

| Afficheur                    |   | Procédure Opérationnelle                                                                                                    |
|------------------------------|---|----------------------------------------------------------------------------------------------------|
| Password<br>*****            | 1 | Après avoir effectué l'accès au menu de programmation "Technicien" et inséré le mot de passe, utiliser les boutons T1 📀 et T2 💽 jusqu'à ce que l'affichage suivant apparaisse. |
| Mettre a Jour<br>Firmware    | 2 | Appuyer sur le bouton T3 💽 pour mettre à jour le micrologiciel, l'affichage suivant apparaîtra aussitôt après.                                                                 |
| Poster USB<br>Appuyez Entree | 3 | Insérer la Clé USB dans la porte correspondante et appuyer sur le bouton T3 O.                                                                                                 |
| 0FF 00:00                    | 4 | Lorsque la mise à jour est effectuée, la machine espresso se remet en route, régler l'interrupteur en position O<br>(zéro) et à nouveau en position 1.                         |
|                              |   |                                                                                                    |
|                              |   |                                                                                                    |
| 84                           |   |                                                                                                    |

| Sortie Menu     | Description                                                                                                    |
|-----------------|----------------------------------------------------------------------------------------------------|
| Sorti e<br>Menu | • Ce paramètre permet à l'opérateur de<br>sortir de la programmation "Technicien"<br>et revenir à l'utilisation normale de la<br>machine espresso. |

| Afficheur       | Procédure Opérationnelle                                                                                                    |  |
|-----------------|----------------------------------------------------------------------------------------------------|--|
| Sorti e<br>Menu | 1 Appuyer sur le bouton T3 o pour sortir de la programmation "Technicien" et revenir à l'utilisation normale de la machine espresso. |  |
|                 |                                                                                                    |  |
|                 |                                                                                                    |  |
|                 |                                                                                                    |  |
|                 |                                                                                                    |  |
|                 |                                                                                                    |  |

Ц.

#### Description

• Cette machine espresso est dotée de différents mécanismes de feedback qui rappellent l'attention de l'opérateur quand une situation inhabituelle se présente. La machine espresso avertira l'opérateur dans le cas où certains paramètres descendent en-dessous du point programmé. Ces erreurs et mises en garde apparaîtront sous forme de message sur l'afficheur.

• La section suivante décrit les erreurs et les mises en garde pouvant apparaître sur l'afficheur.

| Message                             | Description                                                                                                    | Solution                                                                                                    |
|-------------------------------------|----------------------------------------------------------------------------------------------------|----------------------------------------------------------------------------------------------------|
| Chaudi ere Vap.<br>Rempliss. Echoue | Ce message est affiché quand la CPU ne détecte<br>aucun signal complet de la chaudière de service<br>dans l'intervalle temporel établi. | Quand ce message est affiché, la CPU effectue également la fermeture et l'extinction de la machine (voir le paramètre "Time-out Niveau Chaudière vapeur").<br>Appuyer sur la touche ON/OFF pour réinitialiser cette erreur. |
| Chaudiere Cafe 1<br>Erreur Sonde    | Ce message s'affiche quand la CPU ne détecte<br>pas la présence de la sonde de température.                                             | Quand ce message apparaît, la CPU désactive la machine.<br>Pour réinitialiser cette erreur, il faut vérifier et rétablir le branchement correct de la sonde de<br>température.                                              |
| CV Rempli?                          | Ce message s'affiche lors de la première<br>installation et quand l'affichage préalable des<br>configurations est effectué.             | Appuyer sur valider si la chaudière vapeur est pleine.<br>Vérifier la présence d'eau dans la chaudière à travers le verre du niveau.                                                                                        |
| Groupes Purge?                      | Ce message s'affiche lors de la première<br>installation et quand l'affichage préalable des<br>configurations est effectué.             | Appuyer sur valider si les groupes ont été purgés, à savoir en présence d'air dans les groupes.                                                                                                    |
| Chaudiere Cafe 1<br>Ne Chauffe Pas  | Ce message est affiché quand la chaudière du<br>café n'atteint pas la température minimum avec<br>l'intervalle temporel programmé.      | Voir le paramètre "Time-Out Chauffage Chaudière Café" pour de plus amples informations.<br>Le numéro sur l'afficheur correspond au numéro de la chaudière du café défectueuse.                                              |
| Chaudiere Cafe 1<br>Surchauffee     | Ce message est affiché quand la température<br>de la chaudière du café dépasse la température<br>maximum autorisée.                     | Quand ce message apparaît, s'adresser à un technicien autorisé à l'entretien pour qu'il répare la panne. En outre, la CPU désactive l'alimentation électrique à la chaudière de service.                                    |
| Chaudi ere Vap.<br>Erreur Sonde     | Ce message s'affiche quand la CPU ne détecte<br>pas la présence de la sonde de température.                                             | Quand ce message apparaît, la CPU désactive la machine.<br>Pour réinitialiser cette erreur, il faut vérifier et rétablir le branchement correct de la sonde de<br>température.                                              |
| Chaudi ere Vap.<br>Surchauffee      | Ce message s'affiche quand le température de<br>la chaudière vapeur dépasse la température<br>maximum autorisée.                        | Quand ce message apparaît, s'adresser à un technicien autorisé à l'entretien pour qu'il répare la panne. En outre, la CPU désactive l'alimentation électrique à la chaudière de service.                                    |
| Chaudi ere Vap.<br>Ne Chauffe Pas   | Ce message est affiché quand la chaudière du<br>café n'atteint pas la température minimum avec<br>l'intervalle temporel programmé.      | Voir le paramètre "Time-Out Chauffage Chaudière Vapeur" pour de plus amples informations.                                                                                                    |

| Message                        | Description                                                                                                    | Solution                                                                                                    |
|--------------------------------|----------------------------------------------------------------------------------------------------|----------------------------------------------------------------------------------------------------|
| Debitmetre 1<br>Ne Pas Appuyer | Ce message est affiché lorsque la CPU ne reçoit<br>pas le juste signal du débitmètre.                                                                   | Quand l'alarme débitmètre apparaît, appuyer sur une touche quelconque pour éliminer l'alarme.<br>Ce problème dépend du fait que l'eau ne s'écoule pas par le débitmètre. Cela peut être causé par<br>le fait que le café est trop tassé par un blocage dans les tuyaux, par un mauvais fonctionnement<br>de la pompe de l'eau, par une valve défectueuse ou à cause du débitmètre endommagé.<br>S'adresser à un technicien d'entretien pour résoudre ce problème. |
| Remplissage<br>En Cours        | Ce message s'affiche quand le cycle d'auto-<br>remplissage de la chaudière de service est activé<br>et que de l'eau entre dans la chaudière de service. | Aucune action n'est nécessaire quand ce message apparaît sur l'écran. Ce message apparaît seulement pour informer l'opérateur du processus en cours.                                                                                                    |
| Password<br>Non Valide         | Ce message s'affiche quand le mot de passe inséré<br>ne correspond pas au mot de passe programmé.                                                       | Ce message d'erreur s'affichera chaque fois qu'un mot de passe incorrect est inséré.<br>La machine reviendra à l'état précédent.                                                                                                    |
| prevoir la<br>remplacement     | Ce message s'affiche lorsque l'alarme du filtre s'est<br>déclenchée. Tous les boutons clignotent                                                        | Lorsque ce message s'affiche, soumettre le filtre à eau à la maintenance indispensable ou le remplacer.<br>La machine espresso n'exige aucune intervention.                                                                                                    |

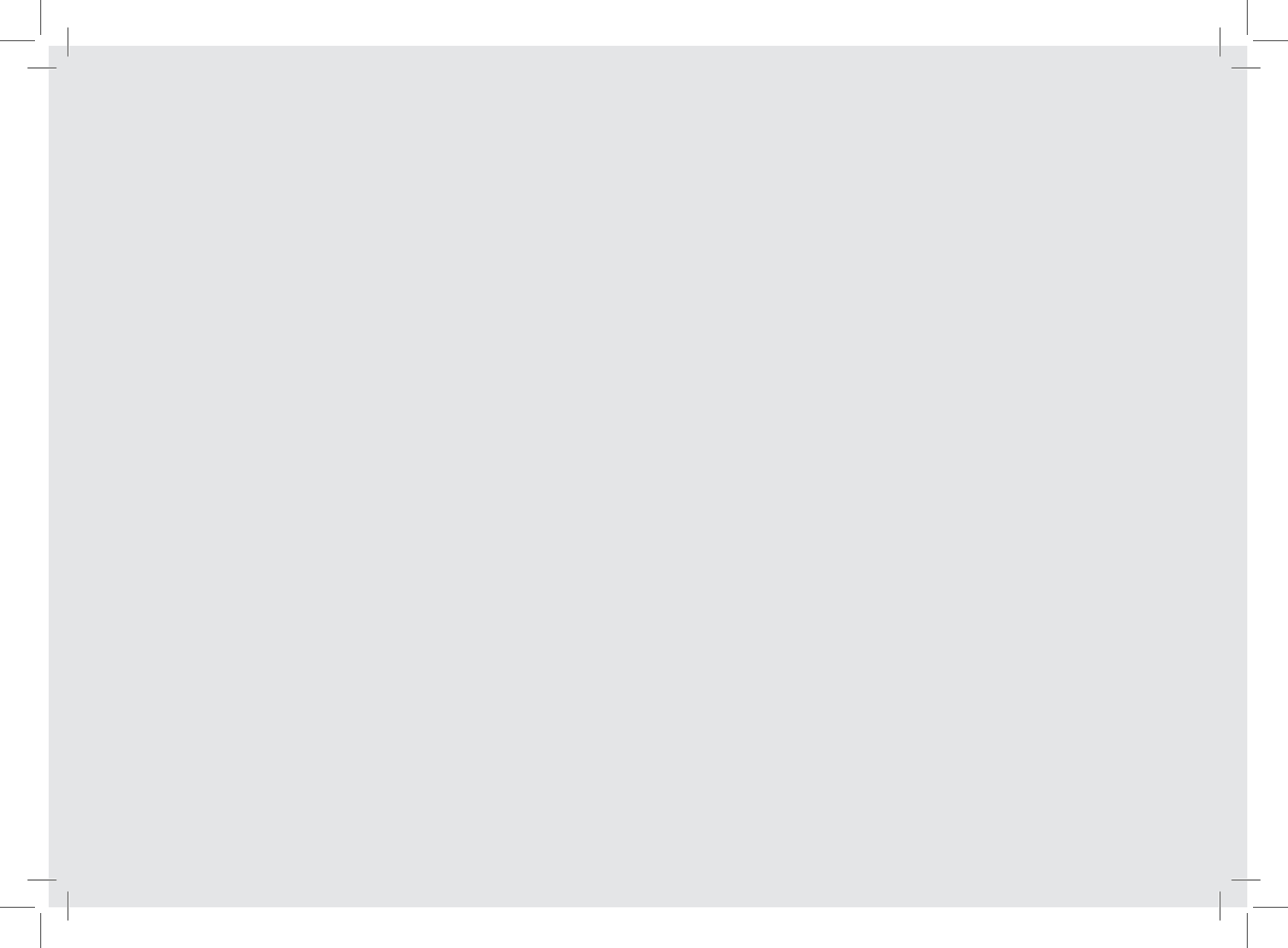